# Betriebsanleitung GM32

In-Situ-Gasanalysator, Ausführung Messlanze

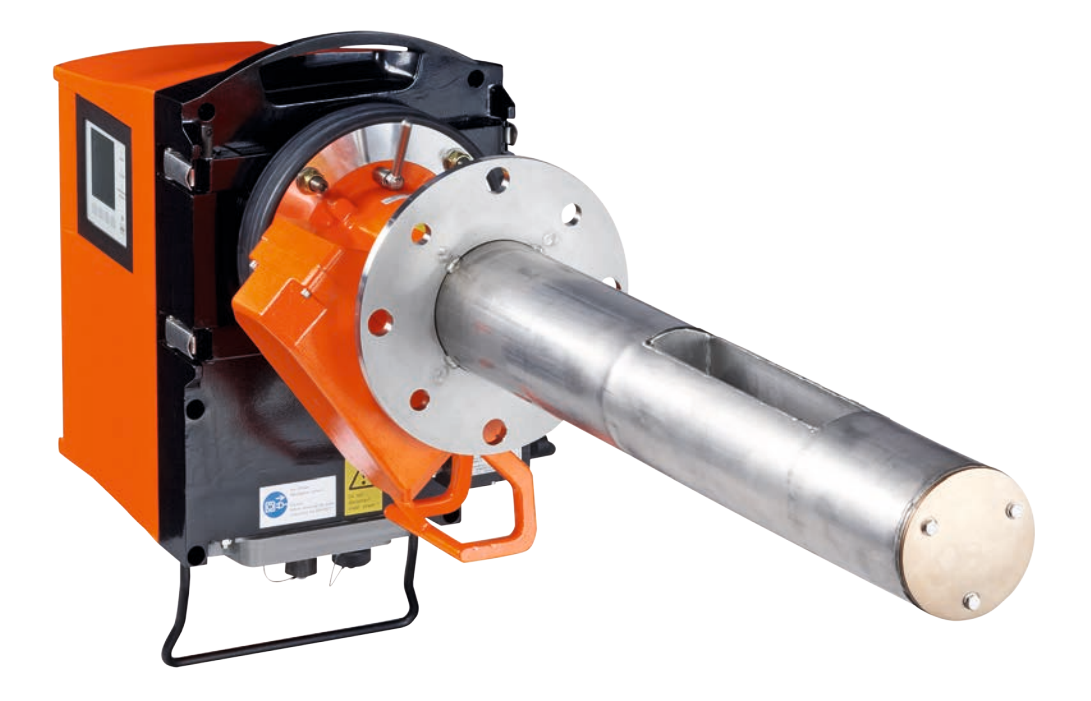

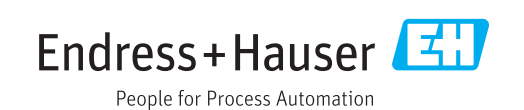

#### **Beschriebenes Produkt**

Produktname:

Varianten: GM32 GMP (zertifiziert nach EN 15267) GM32 LowNOx GMP (zertifiziert nach EN 15267) GM32 GPP GM32 LowNox GPP GM32 TRS-PE GPP

#### Hersteller

Endress+Hauser SICK GmbH+Co. KG Bergener Ring 27 01458 Ottendorf-Okrilla Deutschland

GM32

#### **Rechtliche Hinweise**

Dieses Werk ist urheberrechtlich geschützt. Die dadurch begründeten Rechte bleiben bei der Firma Endress+Hauser SICK GmbH+Co. KG. Die Vervielfältigung des Werks oder von Teilen dieses Werks ist nur in den Grenzen der gesetzlichen Bestimmungen des Urheberrechtsgesetzes zulässig.

Jede Änderung, Kürzung oder Übersetzung des Werks ohne ausdrückliche schriftliche Zustimmung der Firma Endress+Hauser SICK GmbH+Co. KG ist untersagt. Die in diesem Dokument genannten Marken sind Eigentum ihrer jeweiligen Inhaber.

© Endress+Hauser SICK GmbH+Co. KG. Alle Rechte vorbehalten.

#### Originaldokument

Dieses Dokument ist ein Originaldokument der Endress+Hauser SICK GmbH+Co. KG.

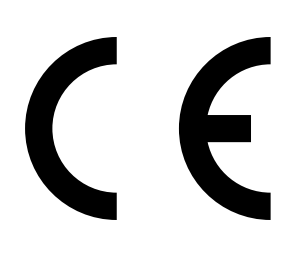

| 1 | Zu diesem Dokument |                                            |                                                          | 6  |  |  |
|---|--------------------|--------------------------------------------|----------------------------------------------------------|----|--|--|
|   | 1.1                | Symbole                                    | und Dokumentkonventionen                                 | 6  |  |  |
|   |                    | 1.1.1                                      | Warnsymbole                                              | 6  |  |  |
|   |                    | 1.1.2                                      | Warnstufen und Signalwörter                              | 6  |  |  |
|   |                    | 1.1.3                                      | Hinweissymbole                                           | 7  |  |  |
|   | 1.2                | Wichtige                                   | Betriebshinweise                                         | 7  |  |  |
|   | 1.3                | Bestimm                                    | ungsgemäßer Gebrauch                                     | 7  |  |  |
|   |                    | 1.3.1                                      | Zweck des Geräts                                         | 7  |  |  |
|   | 1.4                | Produkti                                   | dentifikation                                            | 7  |  |  |
|   | 1.5                | Verantwortung des Anwenders                |                                                          |    |  |  |
|   | 1.6                | Zusätzliche Dokumentationen/Informationen8 |                                                          |    |  |  |
| 2 | Prod               | uktbesc                                    | hreibung                                                 | 9  |  |  |
|   | 2.1                | Produkt                                    | beschreibung                                             | 9  |  |  |
|   |                    | 2.1.1                                      | Geräte-Ausführungen                                      | 9  |  |  |
|   |                    | 2.1.2                                      | TRS-Berechnung                                           | 10 |  |  |
|   |                    | 2.1.3                                      | Geräte-Varianten                                         | 10 |  |  |
|   |                    | 2.1.4                                      | Optionen                                                 | 11 |  |  |
|   | 2.2                | SOPAS E                                    | T (PC-Programm)                                          | 11 |  |  |
|   | 2.3                | Referenz                                   | zzyklus                                                  | 11 |  |  |
|   | 2.4                | Kontrollz                                  | zyklus                                                   | 11 |  |  |
|   | 2.5                | Aufbau d                                   | les GM32                                                 | 13 |  |  |
|   |                    | 2.5.1                                      | Messlanze                                                | 13 |  |  |
|   | 2.6                | Spüllufte                                  | einheit (bei GMP-Messlanze)                              | 13 |  |  |
|   |                    | 2.6.1                                      | Lichtquellen                                             | 14 |  |  |
| 3 | Gask               | analseit                                   | tige Vorbereitung                                        | 15 |  |  |
|   | 3.1                | Vorberei                                   | tung der Messstelle                                      | 15 |  |  |
|   |                    | 3.1.1                                      | Lieferumfang prüfen                                      | 15 |  |  |
|   | 3.2                | Übersich                                   | t über die Montageschritte (Kanalseitige Arbeiten)       | 16 |  |  |
|   |                    | 3.2.1                                      | Arbeitsschritte (Übersicht)                              | 17 |  |  |
|   |                    | 3.2.2                                      | Montage des Flansch mit Rohr am Gaskanal                 | 17 |  |  |
|   | 3.3                | Montage                                    | der Anschlusseinheit                                     | 18 |  |  |
|   | 3.4                | Montage                                    | der Spüllufteinheit (bei GMP-Lanze)                      | 18 |  |  |
|   | 3.5                | Verlegen                                   | der elektrischen Verbindungsleitungen                    | 19 |  |  |
|   |                    | 3.5.1                                      | Allgemeine Hinweise                                      | 21 |  |  |
|   |                    | 3.5.2                                      | I/O-Schnittstellen (Option) anschließen                  | 21 |  |  |
|   |                    |                                            | 3.5.2.1 Voreinstellung der Schnittstellen                | 22 |  |  |
|   |                    | 3.5.3                                      | Elektrische Verbindungsleitungen zur SE-Einheit verlegen | 23 |  |  |
|   |                    | 3.5.4                                      | Energieversorgung vorbereiten                            | 24 |  |  |
| 4 | Inbe               | triebnah                                   | me                                                       | 25 |  |  |
| - | 4.1                | Notwend                                    | lige Sachkenntnisse zur Inbetriebnahme                   |    |  |  |
|   | 4.2                | Notwend                                    | liges Material (nicht im Lieferumfang enthalten)         | 27 |  |  |
|   | 4.3                | Übersich                                   | t über die Montageschritte                               |    |  |  |
|   |                    | 2.2010101                                  |                                                          |    |  |  |

|   | 4.4   | Transpor                                  | Insportsicherungen                            |                                                                    |           |  |
|---|-------|-------------------------------------------|-----------------------------------------------|--------------------------------------------------------------------|-----------|--|
|   | 4.5   | Montage                                   | des Geräte                                    | eflansches am Spülluftvorsatz                                      | 30        |  |
|   | 4.6   | Ausrichte                                 | usrichten der Messlanze in Strömungsrichtung  |                                                                    |           |  |
|   |       | 4.6.1                                     | Ausrichtung der Lanze eingestellt werden muss | 31                                                                 |           |  |
|   | 4.7   | Bei GPP-                                  | trischer Anschluss                            | 32                                                                 |           |  |
|   | 4.8   | Elektrisc                                 | her Anschlu                                   | iss der SE-Einheit                                                 | 33        |  |
|   | 4.9   | Anschalt                                  | en der Ene                                    | gieversorgung des GM32                                             | 33        |  |
|   | 4.10  | Bei GMP                                   | -Lanze: Inb                                   | etriebnahme der Spülluftversorgung                                 | 33        |  |
|   | 4.11  | Montage                                   | der Messla                                    | anze im Gaskanal                                                   | 34        |  |
|   | 4.12  | Montage                                   | der SE-Ein                                    | heit am Geräteflansch                                              | 36        |  |
|   | 4.13  | Optische                                  | Feinausric                                    | htung der SE-Einheit                                               | 36        |  |
|   | 4.14  | OPC                                       |                                               |                                                                    | 37        |  |
|   |       | 4.14.1                                    | OPC Schn                                      | ittstelle                                                          | 38        |  |
|   | 4.15  | Anbau de                                  | er Wettersc                                   | hutzhauben (Option)                                                | 39        |  |
| 5 | Bedi  | enung                                     |                                               |                                                                    | .41       |  |
|   | 5.1   | Erkennei                                  | n eines uns                                   | icheren Betriebszustandes                                          | 41        |  |
|   | 5.2   | Bedienko                                  | onsole                                        |                                                                    | 42        |  |
|   |       | 5.2.1                                     | Statusanz                                     | eigen (LEDs)                                                       | 42        |  |
|   |       | 5.2.2                                     | Tastenbel                                     | egung                                                              | 42        |  |
|   |       | 5.2.3                                     | Kontrast e                                    | einstellen                                                         | 42        |  |
|   |       | 5.2.4                                     | Sprache                                       |                                                                    | 43        |  |
|   |       | 5.2.5                                     | Menübau                                       | n                                                                  | 43        |  |
|   |       |                                           | 5.2.5.1                                       | Diagnosis                                                          | 44        |  |
|   |       |                                           | 5.2.5.2                                       | Check cycle                                                        | 45        |  |
|   |       |                                           | 5.2.5.3                                       | Alignment check (automatische optische Ausricht<br>prüfen; Option) | ung<br>45 |  |
|   |       |                                           | 5.2.5.4                                       | Adjustments                                                        | 45        |  |
|   |       |                                           | 5.2.5.5                                       | Maintenance                                                        | 47        |  |
| 6 | Insta | ndhaltu                                   | nơ                                            |                                                                    | 48        |  |
| Ŭ | 61    | Wartung                                   | snlan (anwe                                   | anderseitig)                                                       | 48        |  |
|   | 011   | 6.1.1                                     | Empfohler                                     | ne Verschleiß- und Verbrauchsteile für<br>atrieb                   | 18        |  |
|   | 62    | Vorbereit                                 | tende Arhei                                   | ten                                                                | 48        |  |
|   | 6.3   | Aufschwenken und Abnehmen der SE-Einheit  |                                               |                                                                    |           |  |
|   | 6.4   |                                           |                                               |                                                                    |           |  |
|   | 6.5   | Fenster reinigen                          |                                               |                                                                    |           |  |
|   | 6.6   | Trockenmittelpatronen prüfen und erneuern |                                               |                                                                    |           |  |
|   | 6.7   | Sendelar                                  | npe und LF                                    | D GM32LowNOx erneuern                                              | 51        |  |
|   |       | 6.7.1                                     | Werkzeug                                      | benötigt                                                           | 51        |  |
|   |       | 6.7.2                                     | Sendelam                                      | pe mit LED-Einheit                                                 | 51        |  |
|   | 6.8   | Spüllufte                                 | inheit reini                                  | gen                                                                | 53        |  |
|   |       |                                           |                                               |                                                                    |           |  |

| 7 | Stör            | ungen b                                         | eseitigen                                                | 54 |  |  |  |
|---|-----------------|-------------------------------------------------|----------------------------------------------------------|----|--|--|--|
|   | 7.1             | Sicherheitshinweise zur Störungsbeseitigung     |                                                          |    |  |  |  |
|   | 7.2             | Fehlerd                                         | iagnosetabellen                                          | 55 |  |  |  |
|   |                 | 7.2.1                                           | Gerät funktioniert nicht                                 | 55 |  |  |  |
|   |                 | 7.2.2                                           | Messwerte sind offensichtlich falsch                     | 55 |  |  |  |
|   |                 | 7.2.3                                           | Messgas dringt ein                                       | 55 |  |  |  |
|   |                 | 7.2.4                                           | Korrosion an Lanze oder Flanschen                        | 56 |  |  |  |
|   |                 | 7.2.5                                           | Messwert blinkt                                          | 56 |  |  |  |
|   | 7.3             | Fehlerm                                         | 1eldungen                                                | 56 |  |  |  |
|   |                 | 7.3.1                                           | Beispiel einer Fehlermeldung                             | 56 |  |  |  |
|   |                 | 7.3.2                                           | Fehlermeldungen                                          | 57 |  |  |  |
|   | 7.4             | Spülluftversorgung unzureichend (Bei GMP-Lanze) |                                                          |    |  |  |  |
|   | 7.5             | Störungen an der Anschlusseinheit               |                                                          |    |  |  |  |
| 8 | Auß             | erbetrie                                        | bnahme                                                   | 62 |  |  |  |
|   | 8.1             | Außerbe                                         | etriebnahme                                              | 62 |  |  |  |
|   |                 | 8.1.1                                           | Außerbetriebnahme                                        | 62 |  |  |  |
|   |                 | 8.1.2                                           | Demontage                                                | 62 |  |  |  |
|   | 8.2             | Lagerung                                        |                                                          |    |  |  |  |
|   | 8.3             | Umweltgerechte Entsorgung/Verwertung6           |                                                          |    |  |  |  |
|   |                 |                                                 |                                                          |    |  |  |  |
| 9 | Spezifikationen |                                                 |                                                          |    |  |  |  |
|   | 9.1             | Konforn                                         | nitäten                                                  | 64 |  |  |  |
|   |                 | 9.1.1                                           | Elektrischer Schutz                                      | 64 |  |  |  |
|   | 9.2             | System:                                         | : GM32                                                   | 65 |  |  |  |
|   |                 | 9.2.1                                           | System GM32 Standard                                     | 65 |  |  |  |
|   |                 | 9.2.2                                           | System GM32 TRS-PE                                       | 66 |  |  |  |
|   |                 | 9.2.3                                           | Sende-Empfangseinheit                                    | 67 |  |  |  |
|   |                 | 9.2.4                                           | Offene Messlanze (GMP)                                   | 67 |  |  |  |
|   |                 | 9.2.5                                           | Gasprüfbare Messlanze (GPP)                              | 67 |  |  |  |
|   |                 | 9.2.6                                           | Anschlusseinheit                                         | 68 |  |  |  |
|   | 9.3             | Modbus                                          | S Register Mapping                                       | 69 |  |  |  |
|   |                 | 9.3.1                                           | Mapping der Messkomponenten des GM32                     | 69 |  |  |  |
|   |                 | 9.3.2                                           | Mapping für das GM32 allgemein                           | 70 |  |  |  |
|   |                 | 9.3.3                                           | Mapping der Modbus Eingabewerte                          | 71 |  |  |  |
|   |                 | 9.3.4                                           | Table Bitmap "Status"                                    | 71 |  |  |  |
|   |                 | 9.3.5                                           | Bitmap Table "Failure"                                   | 72 |  |  |  |
|   |                 | 9.3.6                                           | Bitmap Table "Maintenance Request"                       | 72 |  |  |  |
|   |                 | 9.3.7                                           | Bitmap Table Function "Check" and "Out of Specification" | 72 |  |  |  |
|   |                 | 9.3.8                                           | Bitmap Table "Extended"                                  | 73 |  |  |  |
|   |                 | 9.3.9                                           | Table "Operating States"                                 | 73 |  |  |  |
|   | 9.4             | Abmess                                          | sungen                                                   | 74 |  |  |  |

## **1** Zu diesem Dokument

## 1.1 Symbole und Dokumentkonventionen

## 1.1.1 Warnsymbole

| Symbol | Bedeutung                                           |
|--------|-----------------------------------------------------|
|        | Gefahr (allgemein                                   |
| 4      | Gefahr durch elektrische Spannung                   |
|        | Gefahr durch explosive Stoffe/Stoffgemische         |
|        | Gefahr durch gesundheitsschädliche Stoffe           |
|        | Gefahr durch hohe Temperatur oder heiße Oberflächen |
|        | Gefahr für Umwelt/Natur/Organismen                  |

## 1.1.2 Warnstufen und Signalwörter

#### GEFAHR

Gefahr für Menschen mit der sicheren Folge schwerer Verletzungen oder des Todes.

#### WARNUNG

Gefahr für Menschen mit der möglichen Folge schwerer Verletzungen oder des Todes.

## VORSICHT

Gefahr mit der möglichen Folge minder schwerer oder leichter Verletzungen.

## WICHTIG

Gefahr mit der möglichen Folge von Sachschäden.

#### 1.1.3 Hinweissymbole

| Symbol | Bedeutung                                                           |
|--------|---------------------------------------------------------------------|
| !      | Wichtige technische Information für dieses Produkt                  |
| 4      | Wichtige Information zu elektrischen oder elektronischen Funktionen |

## 1.2 Wichtige Betriebshinweise

|   | <ul> <li>WARNUNG: Gefahr durch austretendes Gas beim Aufschwenken der SE-Einheit</li> <li>Bei Überdruck im Gaskanal können beim Aufschwenken der SE-Einheit heiße und/oder gesundheitsschädliche Gase austreten.</li> <li>▶ Schwenken Sie die SE-Einheit nur auf, wenn Sie geeignete Sicherheitsmaßnahmen ergriffen haben.</li> </ul> |
|---|----------------------------------------------------------------------------------------------------|
|   |                                                                                                    |
| ! | <ul> <li>VORSICHT: Wenn der Scharnierbolzen nicht richtig eingesteckt ist, kann die SE-Einheit beim Aufschwenken herunterfallen.</li> <li>Prüfen Sie vor dem Aufschwenken der SE-Einheit, ob der Scharnierbolzen komplett heruntergedrückt ist, siehe "SE-Einheit montieren", Seite 36.</li> </ul>                                    |
|   | -                                                                                                    |
| ! | <ul> <li>VORSICHT: Gefahr der Verschmutzung bei Spülluftausfall (bei GM32 mit GMP-Lanze)</li> <li>Bei Ausfall der Spülluftversorgung sofort Maßnahmen zum Schutz des Gasanalysator ergreifen, siehe "Fehlermeldungen", Seite 56.</li> </ul>                                                                                           |

## 1.3 Bestimmungsgemäßer Gebrauch

## 1.3.1 Zweck des Geräts

Das GM32 dient ausschließlich der Emissions- und Prozessüberwachung von Gasen an industriellen Anlagen.

GM32 misst kontinuierlich direkt im Gaskanal (In-situ).

## 1.4 Produktidentifikation

| Produktname        | GM32                                                                                                    |  |
|--------------------|----------------------------------------------------------------------------------------------------|--|
| Produktvariante    | Ausführung mit Messlanze                                                                                                    |  |
| Hersteller         | Endress+Hauser SICK GmbH+Co. KG ·<br>Bergener Ring 27 · 01458 Ottendorf-Okrilla · Deutschland                                                                                   |  |
| Lage Typenschilder | Sende-Empfangseinheit: Rechtsseitig und am Zwischengehäuse<br>Anschlusseinheit: Rechtsseitig und innen<br>Bei GMP-Lanze: Am Spülluftvorsatz<br>Bei GPP-Lanze: Am Flanschvorsatz |  |

## 1.5 Verantwortung des Anwenders

#### Vorgesehener Anwender

Das GM32 darf nur von sachkundigen Personen bedient werden, die aufgrund ihrer gerätebezogenen Ausbildung und Kenntnisse sowie Kenntnisse der einschlägigen Bestimmungen die ihnen übertragenen Arbeiten beurteilen und Gefahren erkennen können.

#### Korrekte Verwendung

- Das Gerät nur so verwenden, wie es in dieser Betriebsanleitung beschrieben ist. Für andere Verwendungen trägt der Hersteller keine Verantwortung.
- Die vorgeschriebenen Wartungsarbeiten durchführen.
- Am und im Gerät keine Bauteile entfernen, hinzufügen oder verändern, sofern dies nicht in offiziellen Informationen des Herstellers beschrieben und spezifiziert ist. Sonst:
  - Entfällt jede Gewährleistung des Herstellers.
  - Kann das Gerät gefahrbringend werden.

#### Besondere lokale Bedingungen

Die am Einsatzort geltenden lokalen Gesetze, Vorschriften und unternehmensinternen Betriebsanweisungen beachten.

#### Aufbewahren der Dokumente

Diese Betriebsanleitung:

- Zum Nachschlagen bereit halten.
- An neue Besitzer weitergeben.

## **1.6 Zusätzliche Dokumentationen/Informationen**

Mitgelieferte Dokumente beachten.

## Zusätzliche Anleitungen

Zusätzlich zu dieser Betriebsanleitung gelten folgende Dokumente:

- Technische Information GM32 (Option)
- Betriebsanleitung Spülluftversorgung SLV4 (Bei GMP-Lanze)
- Betriebsanleitung "Modulares System-I/O" (Option)
- Endprüfprotokoll
- CD-ROM mit PC-Bedienprogramm SOPAS ET

#### Produktbeschreibung 2

#### 2.1 Produktbeschreibung

Der GM32-Gasanalysator dient zur kontinuierlichen Messung der Gaskonzentrationen in industriellen Anlagen.

GM32 ist ein In-Situ-Gasanalysator, d.h. die Messung erfolgt direkt im gasdurchströmten Kanal.

- Messkomponenten: SO<sub>2</sub>, NO, NO<sub>2</sub> und NH<sub>3</sub> (gerätespezifisch) sowie die Bezugsgrößen Temperatur und Druck.
- Ausführung GM32-TRS-PExx: TRS-Komponenten. • (Nur für Kraftzellstoffanlagen. Nur mit GPP-Sonde)
- Messprinzip: Differenzielle optische Absorptionsspektroskopie (DOAS).

#### 2.1.1 Geräte-Ausführungen

| Ausführung    | Komponenten gemessen                                                                                                    | Komponenten<br>berechnet                       |
|---------------|----------------------------------------------------------------------------------------------------|------------------------------------------------|
| Alle          | Т, р                                                                                                    |                                                |
| GM32-1        | S0 <sub>2</sub>                                                                                                    |                                                |
| GM32-2        | S0 <sub>2</sub> , NO                                                                                                    | NO <sub>x</sub>                                |
| GM32-3        | S0 <sub>2</sub> , N0, N0 <sub>2</sub>                                                                                                    | NO <sub>x</sub>                                |
| GM32-4        | NO                                                                                                    | NO <sub>x</sub>                                |
| GM32-5        | SO <sub>2</sub> , NO, NH <sub>3</sub>                                                                                                    | NO <sub>x</sub>                                |
| GM32-6        | NO, NO <sub>2</sub> , NH <sub>3</sub>                                                                                                    | NO <sub>x</sub>                                |
| GM32-7        | NO, NO <sub>2</sub>                                                                                                    | NO <sub>x</sub>                                |
| GM32-8        | NO, NH <sub>3</sub>                                                                                                    | NO <sub>x</sub>                                |
| GM32-9        | SO <sub>2</sub> , NO, NO <sub>2</sub> , NH <sub>3</sub>                                                                                                    | NO <sub>x</sub>                                |
| GM32-TRS-PE01 | H <sub>2</sub> S                                                                                                    |                                                |
| GM32-TRS-PE02 | TRS[[1]]                                                                                                    | TRS = $H_2S+CH_3SH$                            |
| GM32-TRS-PE03 | H <sub>2</sub> S, SO <sub>2</sub> , NO                                                                                                    |                                                |
| GM32-TRS-PE04 | TRS, SO <sub>2</sub> , NO                                                                                                    | TRS = $H_2S+CH_3SH$                            |
| GM32-TRS-PE05 | H <sub>2</sub> S, SO <sub>2</sub> , NO, NH <sub>3</sub>                                                                                                    |                                                |
| GM32-TRS-PE06 | TRS, SO <sub>2</sub> , NO, NH <sub>3</sub>                                                                                                    | TRS = $H_2S+CH_3SH$                            |
| GM32-TRS-PE07 | TRS, H <sub>2</sub> S, CH <sub>3</sub> SH <sup>[[2]]</sup> , (CH <sub>3</sub> ) <sub>2</sub> S <sup>[[3]]</sup> , (CH <sub>3</sub> ) <sub>2</sub> S <sub>2</sub> <sup>[[4]]</sup> , SO <sub>2</sub> , NO, NH <sub>3</sub> | $TRS = H_2S+CH_3SH+$ $(CH_3)_2S+2x(CH_3)_2S_2$ |

[1] Total reduced sulfurs

[2] Methylmerkaptan[3] Dimethylsulfid[4] Dimethyldisulfid

## 2.1.2 TRS-Berechnung

Umrechnung TRS physikalischer Einheiten ppm <-> mg/m<sup>3</sup>

- TRS Einzelkomponenten werden konventionell im Konverter thermisch oxidiert zu SO<sub>2</sub>.
- Die SO<sub>2</sub>-Differenz in ppm aus der Messung vor und nach Konverter resultiert aus den TRS-Komponenten.
- Die direkte Messmethode des GM32 (ohne Konverter) ist an diese Berechnungs-Konvention angepasst.
- Weil der Anteil von  $H_2S > 80\%$  an TRS ist: Bei der Umrechnung der SO<sub>2</sub>-Differenz zu TRS in mg/m<sup>3</sup>N wird das Molekulargewicht von  $H_2S$  zugrunde gelegt.

Beispiel:

- SO<sub>2</sub> Differenz Konverter: 10 ppm = 15.18 mg/m<sup>3</sup>N
- Das GM32 TRS Messwert: 20 mg/m<sup>3</sup>N = 13.18 ppm
- mit H<sub>2</sub>S = 34 g/mol
   -> 1 ppm H<sub>2</sub>S = 34000 mg/mol / 0.0224 m<sup>3</sup>N/mol / 1000000 = 1.518 mg/m<sup>3</sup>N (bei Normalbedingung 0 °C).

## 2.1.3 Geräte-Varianten

#### Variante "Basis"

- Referenzzyklus, siehe "Referenzzyklus", Seite 11: Korrektur interner Driften. Nullpunktüberprüfung.
- Automatische Spiegelnachführung: Automatische Justage der optischen Achse.
- Logbuch: Systemmeldungen werden in einem Logbuch protokolliert.
- Netzwerk: Ethernetschnittstelle (Modbus TCP, SOPAS ET, OPC Server).

## Variante "Pro"

Wie Variante "Basis". Zusätzlich:

- TÜV-geprüft für genehmigungspflichtige Anlagen ( $\rightarrow$  technische Daten).
- Kontrollzyklus, siehe "Kontrollzyklus", Seite 11: Referenzzyklus (entsprechend Variante "Basis") und anschließend Zyklus zur Überprüfung und Ausgabe des Null- und Kontrollpunktes.

Der Kontrollzyklus erzeugt die QAL3-Werte (Qualitätsüberprüfung automatischer Messeinrichtungen). Die QAL3-Werte können mit SOPAS ET angezeigt werden.

- Bedienkonsole: Messwerte, Betriebszustand und Störungsmeldungen werden im Klartext auf einem Bildschirm angezeigt.
- QAL3 Tool (CUSUM-Karte).

## 2.1.4 Optionen

- I/O-Module:
  - Analog Out: bis zu 8 Ausgänge
  - Analog In: bis zu 2 Eingänge
  - Digital Out: bis zu 8 Ausgänge
  - Digital In: bis zu 4 Eingänge
- Ethernet Rail Switch. Enthält zusätzliche Schnittstellen:
  - 4 elektrische Anschlüsse
  - 1 Lichtleiter-Anschluss (Sender und Empfänger)
- SCU: Bedieneinheit zur Steuerung mehrerer SCU-fähiger Analysatoren (→ Betriebsanleitung der SCU)
- Zusätzlicher Messbereich für eine Komponente (Mehrbereichskalibrierung)
- Erweiterter Gastemperaturbereich bis 650°C
- LowNO<sub>2</sub> für eine verbesserte NO<sub>2</sub> Genauigkeit
- Wetterschutzhaube

## 2.2 SOPAS ET (PC-Programm)

Über SOPAS ET kann das GM32 zusätzlich parametriert werden und SOPAS ET ermöglicht den Zugriff auf das Logbuch des GM32.

SOPAS ET läuft auf einem externen PC, der über die Ethernetschnittstelle an das GM32 angeschlossen wird, siehe "Verlegen der elektrischen Verbindungsleitungen", Seite 19.

+1 Weitere Informationen zu SOPAS ET: → Technische Information GM32 → Hilfemenü SOPAS ET

## 2.3 Referenzzyklus

Korrektur interner Driften in einstellbarem Intervall (Standard: 1 Stunde, Einstellung: SOPAS ET) oder per Befehl (mit SOPAS ET).

Messwerteausgabe während des Referenzzyklus: Letzter gültiger Messwert.

## 2.4 Kontrollzyklus

Der Kontrollzyklus setzt sich zusammen aus Referenzzyklus und anschließend Überprüfung und Ausgabe des Null- und Kontrollpunktes (70 % des Messbereichsendwertes).

Die Durchführung findet statt in einstellbarem Intervall (mit SOPAS ET), per Befehl (mit SOPAS ET) oder per externem Signal (Option).

Mit dem Kontrollzyklus ist das Gerät in der Lage, die Überprüfung des Nullpunktes und eines Referenzpunktes für jede Komponente ohne die Aufgabe von Prüfgasen durchzuführen. Der Kontrollzyklus erfüllt die Anforderungen der EN14181 und macht eine Driftüberwachung mit Prüfgasen nach QAL3 überflüssig.

Nullpunkt

Ein interner Nullpunktreflektor wird zeitgesteuert in einstellbaren Intervallen eingeschwenkt. Dabei wird das ausgesandte Licht in der Sende-Empfangseinheit zum Detektor zurückreflektiert, das Nullspektrum mit der Kalibrierfunktion ausgewertet und somit die Nullpunkte aller Kanäle gemessen und ausgegeben.

Wenn die Abweichung von Null >  $\pm 2\%$  vom MBE ist, wird *Wartungsbedarf* signalisiert.

Kontrollpunkt

Ein internes Schwenkelement mit zwei Referenzfiltern und einer NO-gefüllten Küvette wird während des Kontrollzyklus zusätzlich zum Nullpunktreflektor eingeschwenkt und der Referenzwert bzw. Konzentrationswert gemessen. Diese Kontrollwerte werden auf 70% des gewählten Messbereiches skaliert.

Signalisierung Wartungsbedarf wenn Abweichung vom Sollwert > ±2% vom MBE.

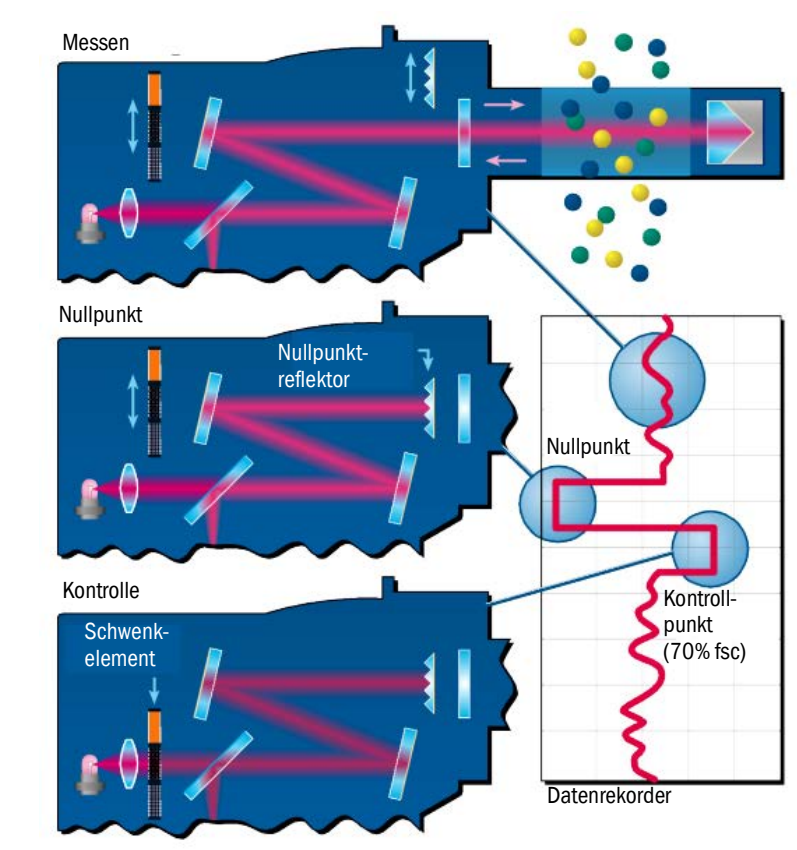

#### Abb. 1: Kontrollpunkt

- Ausgabe der Messwerte während des Kontrollzyklus: Letzter gültiger Messwert.
- Signal w\u00e4hrend des Kontrollzyklus: Not\_measuring. (Optional Digitalausgang oder OPC-Schnittstelle).
- Die ermittelten Null- und Referenzwerte können je nach Parametrierung auf Analogausgängen ausgegeben werden:
  - Direkt nach dem Kontrollzyklus.
  - Auf Anforderung (über einen Digitaleingang, Option).
  - Signal während der Ausgabe: *Output\_control\_values*. (Optional Digitalausgang oder OPC-Schnittstelle).
  - Ausgabe erst Nullwerte für 90 s.
  - Danach die Referenzwerte für 90 s.
- Die Null- und Referenzwerte des letzten Kontrollzyklus werden in SOPAS ET angezeigt (Menü: *Diagnose/Kontrollwerte*).

Dort können die geforderten QAL3-Werte abgelesen werden.

- Überprüfung mit NO-Küvette fehlgeschlagen:
  - An allen Schnittstellen werden die Ergebnisse der NO-Küvette ausgegeben.
  - Anstatt Null- und Referenzwert wird an allen Schnittstellen "O" ausgegeben.
  - Der Analogausgang zeigt "Live Zero".
  - Die Ergebnisse von Null- und Referenzmessung sind nicht relevant.

## 2.5 Aufbau des GM32

Das GM32 Ausführung Probe besteht aus

- Sende-Empfangseinheit (SE-Einheit) Die SE-Einheit enthält optische und elektronische Baugruppen.
   In der SE-Einheit erfolgt die Konzentrationsberechnung des Messgases nach dem Prinzip der Absorptionsspektroskopie.
- Messlanze mit Flansch- bzw.Spülluftvorsatz, siehe "Messlanze", Seite 13.
- Spüllufteinheit (Bei GMP-Messlanze), siehe "Spüllufteinheit (bei GMP-Messlanze)".
- Anschlusseinheit, siehe "Montage der Anschlusseinheit", Seite 18 und siehe "Anschlussschema Elektrik", Seite 19.

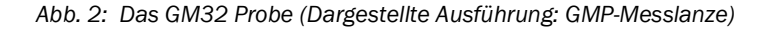

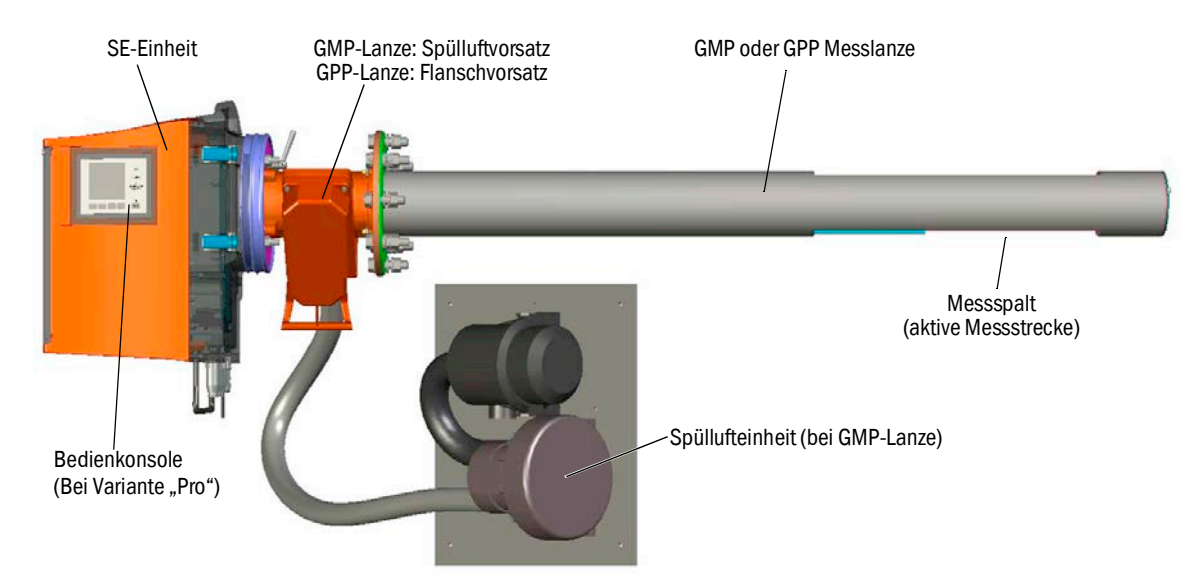

#### 2.5.1 Messlanze

Lanzentypen:

- Messlanze mit offenem Messspalt (GMP-Lanze) Um die Fenster vor Verschmutzung zu schützen benötigt die GMP-Lanze eine Spülluftversorgung.
- Gasdiffussions-Lanze (GPP-Lanze) mit gasdurchlässigem Keramikfilter.
   Um an den Fenstern Kondensatbildung zu verhindern, ist die GPP-Lanze mit einer automatisch geregelten Beheizung ausgestattet.

Beide Lanzenausführungen verfügen über einen integrierten Temperatur- und Drucksensor.

## 2.6 Spüllufteinheit (bei GMP-Messlanze)

Die Spüllufteinheit versorgt die Spülluftvorsätze mit gefilterter Umgebungsluft und schützt die Fenster der SE-Einheit vor Verschmutzung und hohen Gastemperaturen.

Die Spülluft wird durch den Flansch mit Rohr in den Gaskanal geblasen.

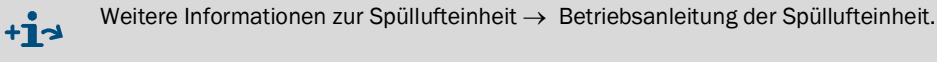

#### 2.6.1 Lichtquellen

| GM32                       | GM32 LowNOx-Ausführung     |  |
|----------------------------|----------------------------|--|
| Deuterium Lampe (UV-Lampe) | Deuterium Lampe (UV-Lampe) |  |
|                            | Blaue Lichtquelle (LED)    |  |

Tabelle 1 Lichtquellen

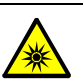

**VORSICHT:** Augenverletzung durch unsachgemäßen Umgang mit UV- bzw. Blaulicht-Strahlung

Der UV-Strahl der Deuterium Lampe, bzw. der Blaulichtstrahl der LED kann bei direktem Augen- und Hautkontakt zu schweren Verletzungen führen. Daraus ergeben sich folgende Sicherheitsmaßnahmen bei Arbeiten am eingeschaltetem Gerät mit Zugang zum Lichtstrahlaustritt:

- Immer UV-Schutzbrille tragen. (Entsprechend der Norm EN 170)
- Die UV-Brille bietet keinen Schutz vor Verletzungen durch Blaulicht-Strahlung, deshalb die LED bei Arbeiten ausschalten.
- Die Lampen nur in sicherheitstechnisch einwandfreien Zustand verwenden. Bei sichtbaren Beschädigungen der Lampe, Zuleitungen oder Betriebsteile ist ein Betrieb unzulässig.

Abb. 3: Austritt Lichtstrahl GM32

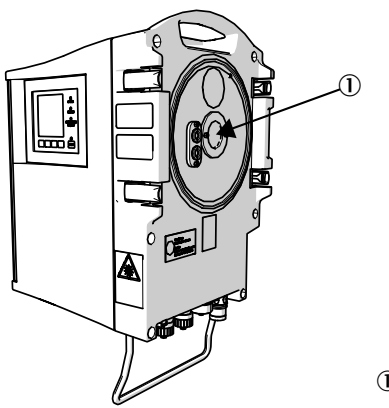

① Austritt Lichtstrahl

# 3 Gaskanalseitige Vorbereitung

## 3.1 Vorbereitung der Messstelle

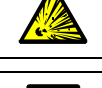

**WARNUNG: Explosionsgefahr in explosionsgefährdeten Bereichen GM32** nicht in explosionsgefährdeten Bereichen einsetzen.

- Grundlage f
  ür die Festlegung der Messstelle ist eine vorangegangene Projektierung, die Angaben im Endpr
  üfprotokoll des GM32 und die Bestimmungen der lokalen Beh
  örden.
  - In der Verantwortung des Betreibers liegen:
    - Die Festlegung der Messstelle (z.B. das Festlegen einer repräsentativen Entnahmestelle).
  - Die Vorbereitung der Messstelle (z.B. Tragfähigkeit des eingeschweißten Flansches).
- Montageort festlegen. Dabei die Umgebungsbedingungen des GM32 beachten, siehe "System GM32 Standard", Seite 65 und "System GM32 TRS-PE", Seite 66.
- Platzbedarf für SE-Einheit, beachten, siehe "Abmessungen", Seite 74. Zusätzlichen Platzbedarf für Wartungsarbeiten, Aufschwenken der Gehäusetür, Ziehen der Messlanze) berücksichtigen.
- Montageort f
  ür Anschlusseinheit festlegen. Max. Leitungsl
  ängen beachten, siehe "Anschlussschema Elektrik", Seite 19 bzw.wie projektiert.
- Energieversorgung f
  ür Anschlusseinheit und ggf. GPP-Lanze bereitstellen. Leistungsbedarf beachten, siehe "Gaspr
  üfbare Messlanze (GPP)", Seite 67.
- Signalleitungen verlegen.
- ▶ Bei GMP-Lanze: Montageort für Spüllufteinheit festlegen, siehe "Anschlussschema Elektrik", Seite 19, bzw. wie projektiert. Dabei Freiraum zum Filtereinsatz-Wechsel berücksichtigen, → Technische Daten der Spüllufteinheit.

## 3.1.1 Lieferumfang prüfen

Vergleichen Sie die Daten des Endpr
üfprotokolls mit den Daten der Auftragsbest
ätigung - sie m
üssen 
übereinstimmen.

▶ Lieferumfang entsprechend der Auftragsbestätigung/Lieferschein prüfen.

## 3.2 Übersicht über die Montageschritte (Kanalseitige Arbeiten)

| Spezialwerkzeug / Hilfsmittel                       | Bestellnummer | Benötigt für                      |  |
|-----------------------------------------------------|---------------|-----------------------------------|--|
| Justiervorrichtung                                  | 2034121       | Ausrichtung der Flansche mit Rohr |  |
| Maulschlüssel<br>19 mm<br>24 mm                     |               | Flanschverschraubung              |  |
| Schraubendreher für<br>0,6 x 3,5 mm<br>1,0 x 5,5 mm |               | Anschlüsse                        |  |
| Inbusschlüssel<br>3 mm<br>4 mm<br>5 mm              |               | Anschlüsse                        |  |
| Persönliche Schutzausrüstung                        |               | Schutz bei Arbeiten am Kamin      |  |

## Tabelle 2

Spezialwerkzeug/Hilfsmittel für die Montage

Abb. 4: Beispiel: Montagemöglichkeit

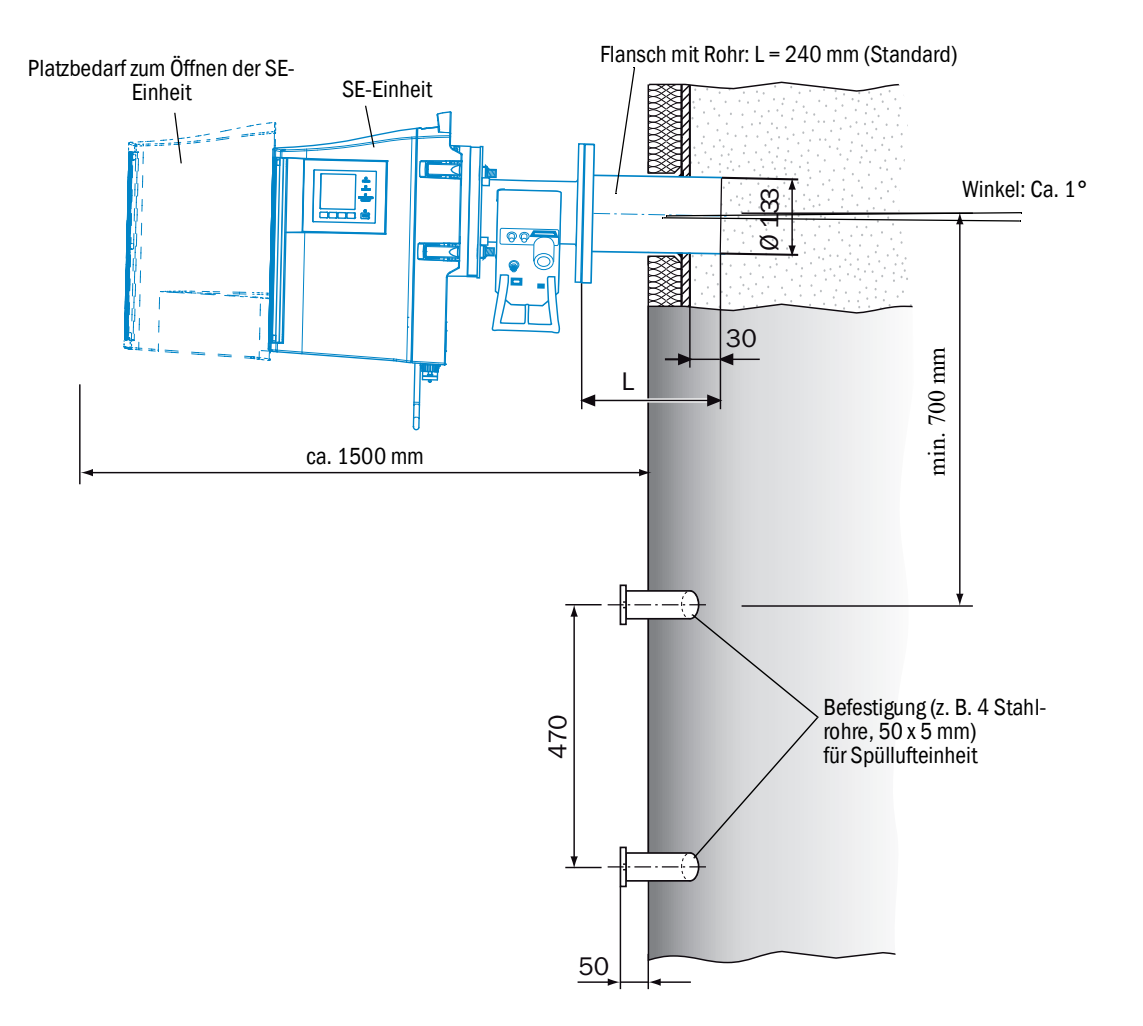

16 BETRIEBSANLEITUNG 8029937/ZVF0/V2-1/2018-02

## 3.2.1 Arbeitsschritte (Übersicht)

| Schritt | Vorgehen                             | Verweis                                                       |  |
|---------|--------------------------------------|---------------------------------------------------------------|--|
| 1       | Flansch mit Rohr anbringen           | siehe "Montage des Flansch mit Rohr am Gaskanal", Seite 17    |  |
| 2       | Anschlusseinheit montieren           | siehe "Montage der Anschlusseinheit", Seite 18                |  |
| 3       | GMP-Lanze: Spüllufteinheit montieren | siehe "Montage der Spüllufteinheit (bei GMP-Lanze)", Seite 18 |  |

## 3.2.2 Montage des Flansch mit Rohr am Gaskanal

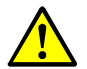

WARNUNG: Gefahr durch Gasaustritt aus Gaskanal

Bei Arbeiten am Gaskanal können je nach Anlagenbedingung heiße und/oder gesundheitsschädliche Gase austreten.

- Arbeiten am Gaskanal dürfen nur von Fachkräften ausgeführt werden, die aufgrund ihrer fachlichen Ausbildung und Kenntnisse sowie Kenntnisse der einschlägigen Bestimmungen die ihnen übertragenen Arbeiten beurteilen und Gefahren erkennen können.
- 1 Öffnungen am Gaskanal für Flansch mit Rohr ausschneiden.
- 2 Flansch mit Rohr so einsetzen, dass die Markierung (TOP) ▲ senkrecht nach oben zeigt (unabhängig vom Winkel des Gaskanals) und Flansch mit Rohr anheften.
  - Das Rohr muss mindestens 30 mm in den Gaskanal ragen.
  - Darauf achten, dass die Lanze nicht mit anderen Geräten oder Einbauten kollidiert.
  - Das Rohr leicht nach unten neigen (ca. 1°).
  - So kann evtl. anfallendes Kondensat ablaufen.
- 3 Flansch mit Rohr endgültig am Gaskanal befestigen.
- Dabei darauf achten, dass sich die Ausrichtung des Flansches nicht verändert.
- 4 Ggf. Kanalisolierung anbringen, das GM32 vor Hitze schützen.

!

HINWEIS: Umgebungstemperatur des GM32 beachten

Bei heißem Gaskanal die Isolierung des Kanals und der Flansche so auslegen, dass das GM32 vor hohen Temperaturen geschützt ist, siehe "System: GM32", Seite 65.

## 3.3 Montage der Anschlusseinheit

Abb. 5: Anschlusseinheit

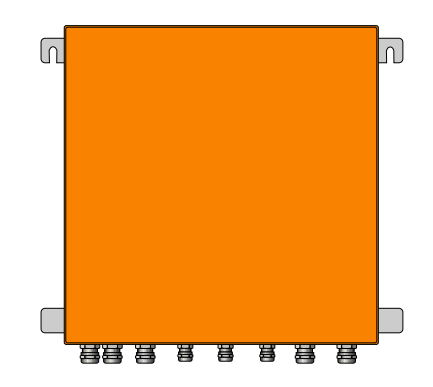

- Leitungslängen zur Sende-Empfangseinheit des GM32 entsprechend der Projektierung.
- Gewindebolzen (4 Stück) zum Anschrauben der Anschlusseinheit vorsehen, und Anschlusseinheit daran festschrauben, siehe "Anschlusseinheit (alle Maßangaben in mm)", Seite 77.
- I Anschlusseinheit noch nicht elektrisch anschließen.

## 3.4 Montage der Spüllufteinheit (bei GMP-Lanze)

• Länge des Spülluftschlauches zum GM32 entsprechend der Projektierung.

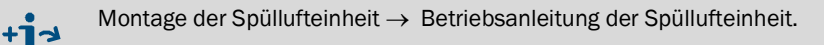

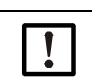

## HINWEIS: Ausreichender Spülluftdruck

 Stellen Sie sicher, dass die Spülluftversorgung ausreichend dimensioniert ist, um die Spülluft in den Gaskanal zu drücken.
 Bitte wenden Sie sich gegebenenfalls an den Endress+Hauser Kundendienst oder Ihren lokalen Vertreter.

## 3.5 Verlegen der elektrischen Verbindungsleitungen

#### Abb. 6: Anschlussschema Elektrik

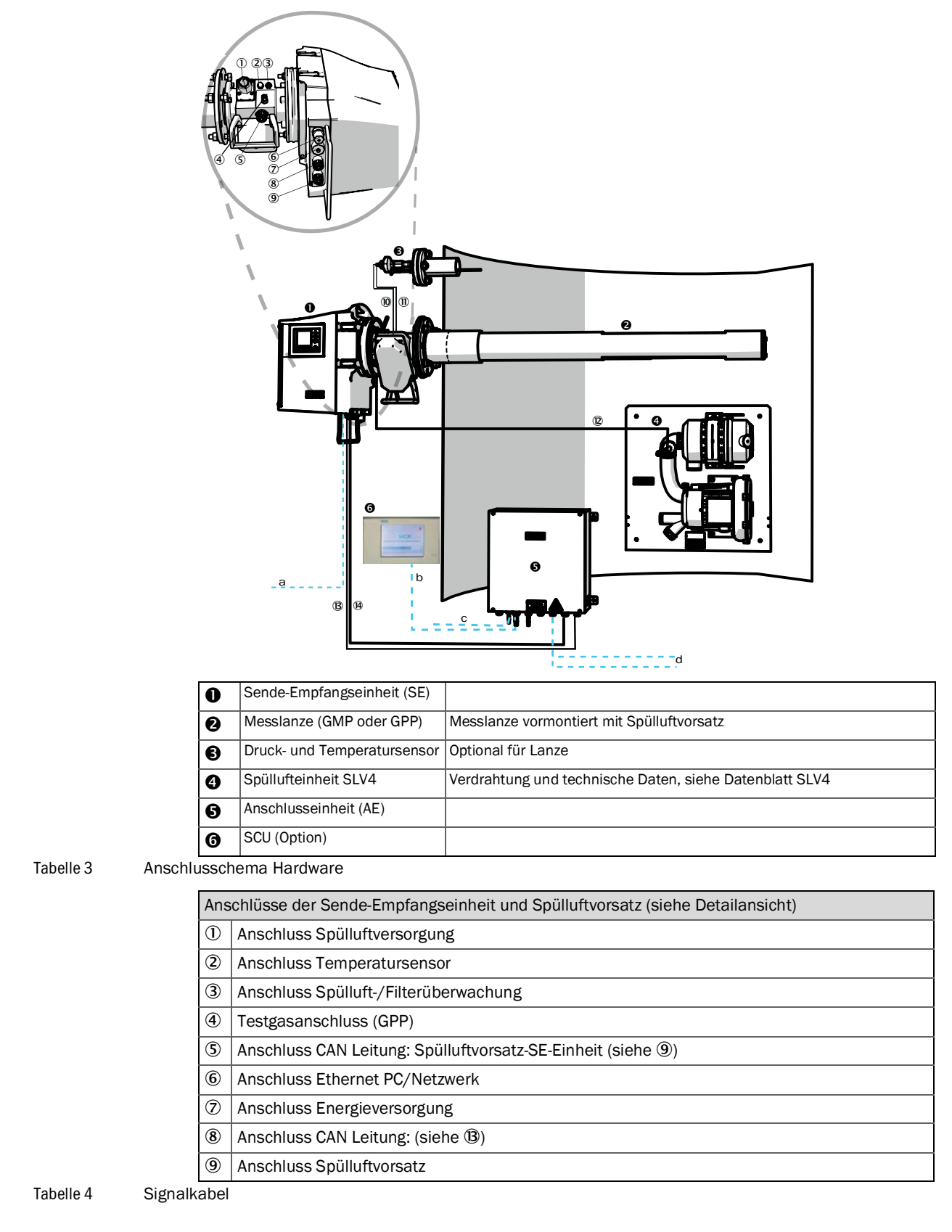

|     | Signalleitung zur Verbindung Länge                      |                                                        | Bestellnummer                               | Bemerkung                                                                     |
|-----|---------------------------------------------------------|--------------------------------------------------------|---------------------------------------------|-------------------------------------------------------------------------------|
| 10  | Spülluftvorsatz-Drucksensor                             |                                                        |                                             |                                                                               |
| 1   | Spülluftvorsatz-Temperatur-<br>sensor                   |                                                        |                                             |                                                                               |
| 12  | Filterüberwachung                                       | 5 m                                                    | 2032143                                     | Enthalten im Spülluftvorsatz                                                  |
| ₿   | Energieversorgung SE (Stan-<br>dard)                    | <ul><li>10 m</li><li>20 m</li></ul>                    | <ul><li> 2046548</li><li> 2046549</li></ul> |                                                                               |
| 14  | CAN Leitung Anschlussein-<br>heit-Sende-Empfangseinheit | <ul><li>10 m</li><li>20 m</li></ul>                    | <ul><li> 2028786</li><li> 2045422</li></ul> | Separat bestellen                                                             |
| Kur | ndenseitige Leitungen                                   |                                                        |                                             |                                                                               |
| а   | Leitung Ethernet – PC/Netzwerk                          |                                                        |                                             |                                                                               |
| b   | Anschluss SCU                                           |                                                        |                                             | Kundenseitig<br>Konfiguration und Anschlüsse<br>siehe "Betriebsanleitung SCU" |
| С   | Energieversorgung 100 24                                | Kundenseitig                                           |                                             |                                                                               |
| d   | Kundenseitige Klemmenanso                               | Siehe Technische Information<br>"Modulares System I/O" |                                             |                                                                               |

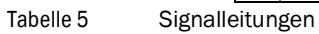

#### 3.5.1 Allgemeine Hinweise

#### VORSICHT: Gefahren durch elektrische Spannungen

Die im folgenden beschriebenen Arbeiten ausschließlich von Elektro-Fachkräften durchführen lassen, die mit den möglichen Gefahren vertraut sind.

#### 4 HINWEIS: Bevor Sign:

Bevor Signalanschlüsse hergestellt werden (auch bei Steckverbindungen):
 GM32 und angeschlossene Geräte spannungsfrei schalten.
 Sonst kann die interne Elektronik beschädigt werden.

## 3.5.2 I/O-Schnittstellen (Option) anschließen

4

!► Stro

▶ Stromversorgungskabel nicht unmittelbar neben Signalkabeln verlegen.

- Datenleitungen durch die M-Verschraubungen führen.
- Datenleitung anschließen.

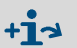

Beschreibung der I/O-Module  $\rightarrow$  Betriebsanleitung "Modulares System I/O".

Abb. 7: Anschlusseinheit (innen): Lage der I/O-Module

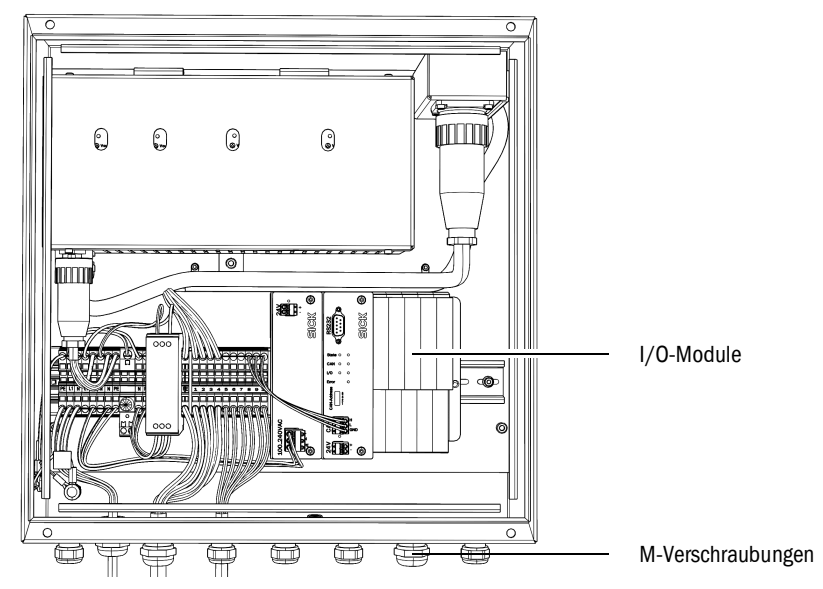

## 3.5.2.1 Voreinstellung der Schnittstellen

+i

Abb. 8: Beispiel: Pinbelegung I/O-Module

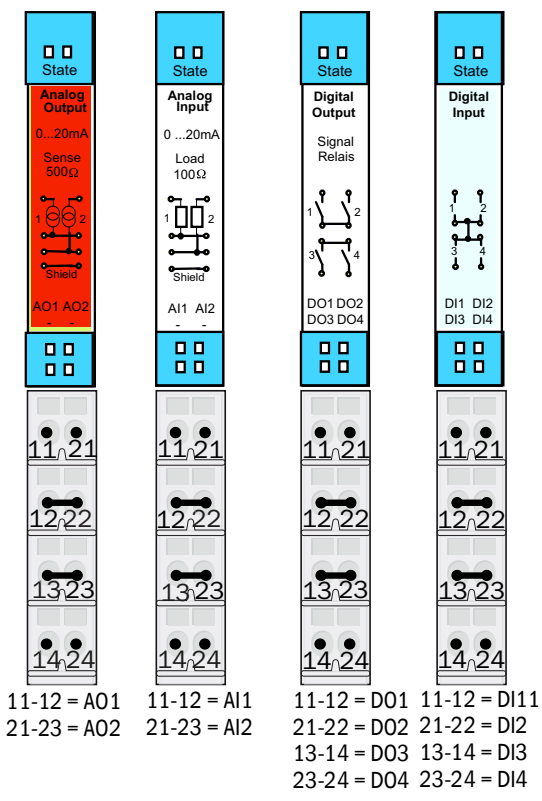

| Analog-Eingang | Pinbelegung | Funktion                       |
|----------------|-------------|--------------------------------|
| AI 1           | 11, 12      | Temperatur (intern verdrahtet) |
| AI 2           | 21, 23      | Druck (intern verdrahtet)      |
| AI 3           | 11, 12      | Feuchte                        |

Die in der Tabelle dargestellte Analogeingangs-Belegung ist eine Default-Einstellung. Mit SOPAS ET können die Eingänge in ihrer Anordnung frei parametriert werden. Mehr Information dazu in der SOPAS ET Betriebsanleitung.

BETRIEBSANLEITUNG

8029937/ZVF0/V2-1/2018-02

Die folgenden Tabellen zeigen die typischen Werkseinstellungen der digitalen und analogen Ein- und Ausgänge.

| Analog-Ausgang  | Pinbelegung           | Funktion              |
|-----------------|-----------------------|-----------------------|
| AO 1            | 11, 12                | Anwenderspezifisch    |
| AO 2            | 21, 23                | Anwenderspezifisch    |
|                 |                       |                       |
| Digital-Eingang | Pinbelegung           | Funktion              |
| DI 1            | 11, 12                | Check_cycle           |
| DI 2            | 21, 22                | Maintenance           |
| DI 3            | 13, 14                | Output_control_values |
| DI 4            | 23, 24                | Disable_check_cycle   |
| DI 5            | 11, 12 <sup>[1]</sup> | Purge_air_status      |
| DI 6            | 21, 22[1]             |                       |
| DI 7            | 13, 14[1]             |                       |
| DI 8            | 23, 24[1]             |                       |

[1] Auf zweitem Modul

| Digital-Ausgang | Pinbelegung           | Funktion                                                          |  |
|-----------------|-----------------------|-------------------------------------------------------------------|--|
| DO 1            | 11, 12                | Failure (invertiert)                                              |  |
| D0 2            | 21, 22                | Maintenance_Request                                               |  |
| D0 3            | 13, 14                | Not_Measuring                                                     |  |
| DO 4            | 23, 24                | Output_control_values                                             |  |
| D0 5            | 11, 12 <sup>[1]</sup> | Uncertain                                                         |  |
| D0 6            | 21, 22[1]             | Extended                                                          |  |
| D0 7            | 13, 14 <sup>[1]</sup> | Purge_air_failure                                                 |  |
| D0 8            | 23, 24[1]             | No_function                                                       |  |
| Parametrierbar  | Parametrierbar        | Messbereichsumschaltung $\rightarrow$ Technische Information GM32 |  |

[1] Auf zweitem Modul

+1 Hinweis zur kundenspezifischen Modulbelegung:

- Die Modulanordnung von links nach rechts hat immer diese Reihenfolge: AO-AI-DO-DI
  - Die Anzahl der Ein-und Ausgänge sind festgelegt:
    - 2 x AO
    - 2 x AI
    - 4 x DO
    - 4 x DI
  - Zweiter Messbereich: AO ist immer rechts neben der entsprechenden Komponente angeordnet.

#### 3.5.3 Elektrische Verbindungsleitungen zur SE-Einheit verlegen

**Elektrische Anschlüsse am GM32**, siehe "Verlegen der elektrischen Verbindungsleitungen", Seite 19.

- 1 Elektrische Verbindungsleitungen von der Anschlusseinheit zur SE-Einheit verlegen.
- 2 Bei GMP-Lanze: Signalleitung von der Spüllufteinheit (Anschluss an der Spüllufteinheit)
   → Betriebsanleitung der Spüllufteinheit) zum Spülluftvorsatz.

#### 3.5.4 Energieversorgung vorbereiten

Vorkehrung gegen versehentliches Abschalten der Spülluftversorgung treffen.
 Trenneinrichtungen für die Spüllufteinheit mit deutlich sichtbarem Warnhinweis gegen unbeabsichtigtes Ausschalten versehen.

- 1 Anforderungen an Anschlussleitung:
  - Querschnitt: 3 x 1,5 mm<sup>2</sup>
  - Temperaturklasse: -40 ... +85 °C
- 2 Getrennte externe Trenneinrichtung vorsehen für:
  - Anschlusseinheit (max. Leistungsaufnahme), siehe "System: GM32", Seite 65.
  - Bei GMP-Lanze: Spüllufteinheit (→ Technische Daten der Spüllufteinheit).
  - Bei GPP-Lanze: Heizung (max. Leistungsaufnahme), siehe "Gasprüfbare Messlanze (GPP)", Seite 67.
  - Trenneinrichtung als Trenneinrichtung für das GM32 kennzeichnen.
- 3 Elektrische Leitungen der Energieversorgung zur Anschlusseinheit verlegen und Energieversorgung in der Anschlusseinheit anschließen.

An PE muss immer ein Schutzleiter angeschlossen werden.

Abb. 9: Netzspannungsanschluss in der Anschlusseinheit

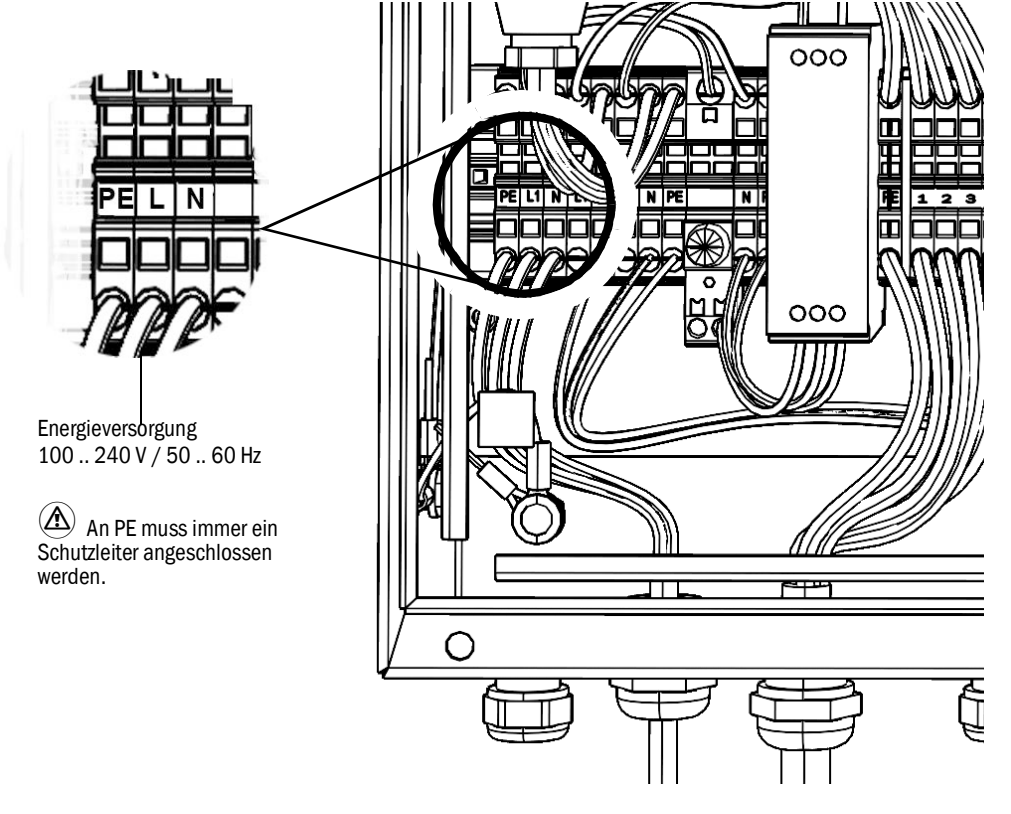

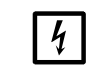

Die Energieversorgung muss ausgeschaltet bleiben, bis das GM32 in Betrieb genommen wird.

4 Bei GMP-Lanze: Elektrische Leitungen zur Spüllufteinheit verlegen. Bei GPP-Lanze: Elektrische Leitungen für Heizung der Lanze verlegen.

# 4 Inbetriebnahme

## 4.1 Notwendige Sachkenntnisse zur Inbetriebnahme

| +i3  | Siehe auch: <ul> <li>Inbetriebnahme-Checkliste</li> <li>Menügeführte Inbetriebnahme (SOPAS ET)</li> </ul>                                                                                                    |
|------|----------------------------------------------------------------------------------------------------|
| Gase | <ul> <li>Für die Inbetriebnahme müssen folgende Voraussetzungen erfüllt sein:</li> <li>Sie kennen sich grundlegend mit dem GM32 aus.</li> <li>Sie kennen sich mit den Gegebenheiten vor Ort aus, insbesondere den möglichen Gefahren durch die im Gaskanal befindlichen Gase (heiß/gesundheitsschädlich). Sie können Gefahren durch gegebenenfalls ausströmende Gase erkennen und vermeiden.</li> <li>Die Spezifikationen entsprechend der Projektierung sind erfüllt. (→ Endprüfprotokoll).</li> <li>Der Montageort ist entsprechend vorbereitet, siehe "Gaskanalseitige Vorbereitung", Seite 15.</li> <li>Wenn einer dieser Punkte nicht erfüllt ist:</li> <li>Bitte wenden Sie sich an den Endress+Hauser Kundendienst oder Ihren lokalen Vertreter.</li> </ul> |
|      | <ul> <li>WARNUNG: Gefahr durch Gase des Gaskanals</li> <li>Bei Arbeiten am Gaskanal können je nach Anlagenbedingung heiße und/oder gesundheitsschädliche Gase austreten.</li> <li>Arbeiten am Gaskanal dürfen nur von Fachkräften ausgeführt werden, die aufgrund ihrer fachlichen Ausbildung und Kenntnisse sowie Kenntnisse der einschlägigen Bestimmungen die ihnen übertragenen Arbeiten beurteilen und Gefahren erkennen können.</li> </ul>                                                                                                    |
|      | WARNUNG: Gesundheitsgefahr durch Kontakt mit giftigen Gasen                                                                                                    |

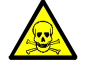

Die Module und Geräte enthalten eingeschlossene potenziell gefährliche Gase, die im Falle eines Defekts oder einer Undichtigkeit austreten können. NO:

Max. Gesamtmenge: 2 ml

Max. Konzentration im Geräteinnern bei Undichtigkeiten (Defekt): 40 ppm Im Falle einer Undichtigkeit können die Konzentrationen innerhalb des geschlossenen Geräts bis zu einer bestimmte Konzentration ansteigen. Diese Konzentrationen sind ebenfalls in dieser Tabelle aufgeführt.

- Überprüfen Sie das Gerät/Modul regelmäßig auf den Zustand der Dichtungen.
- Öffnen Sie das Gerät immer nur bei guter Belüftung, vor allem wenn eine Undichtigkeit einer Komponente des Gerätes vermutet wird.

## Elektrische Sicherheit

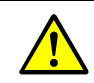

WARNUNG: Gefährdung der elektrischen Sicherheit durch nicht abgeschaltete Spannungsversorgung während Installations- und Wartungsarbeiten

Wird die Stromversorgung zum Gerät, bzw. den Leitungen, bei der Installation und Wartungsarbeiten nicht über einen Trennschalter/Leistungsschalter abgeschaltet, kann dies zu einem Elektrounfall führen.

- Stellen Sie vor Beginn der T\u00e4tigkeit am Ger\u00e4t sicher, dass die Stromversorgung gem\u00e4\u00df DIN EN 61010 \u00fcber einen Trennschalter/Leistungsschalter abgeschaltet werden kann.
- Achten Sie darauf, dass der Trennschalter gut zugänglich ist..
- Wenn nach der Installation der Trennschalter beim Geräteanschluss nur schwer oder nicht zugänglich ist, ist eine zusätzliche Trennvorrichtung zwingend erforderlich.
- Die Spannungsversorgung darf nur vom ausführenden Personal unter Beachtung der gültigen Sicherheitsbestimmungen nach Abschluss der Tätigkeiten, bzw. zu Prüfzwecken, wieder aktiviert werden

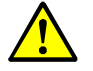

WARNUNG: Gefährdung der elektrischen Sicherheit durch falsch bemessene Netzleitung

Bei Ersatz einer abnehmbaren Netzleitung kann es zu elektrischen Unfällen kommen, wenn die Spezifikationen nicht hinreichend beachtet worden sind.

Beachten Sie bei Ersatz einer abnehmbaren Netzleitung immer die genauen Spezifikationen in der Betriebsanleitung (Kapitel Technische Daten).

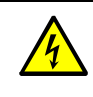

#### WARNUNG: Gefahr durch elektrische Spannung

Die Energieversorgung zu den betroffenen Baugruppen bzw. Leitungen muss während der Installationsarbeiten allpolig abgeschaltet sein.

Erdung

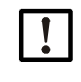

**VORSICHT: Geräteschaden durch fehlerhafte oder nicht vorhandene Erdung** Es muss gewährleistet sein, dass während Installation und Wartungsarbeiten die Schutzerdung zu den betroffenen Geräten bzw. Leitungen gemäß EN 61010-1 hergestellt ist.

## UV- und Blaulicht-Strahlung

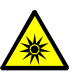

**VORSICHT**: Augenverletzung durch unsachgemäßen Umgang mit UV- bzw. Blaulicht-Strahlung

Der UV-Strahl der Deuterium Lampe, bzw. Blaulichtstrahl der LED kann bei direktem Augen- und Hautkontakt zu schweren Verletzungen führen. Daraus ergeben sich folgende Sicherheitsmaßnahmen bei Arbeiten am eingeschaltetem Gerät mit Zugang zum Lichtstrahlaustritt:

- Immer UV-Schutzbrille tragen (Entsprechend der Norm EN 170).
- UV-Brille bietet keinen Schutz vor Verletzungen durch Blauchlicht-LED Strahlung, deshalb LED bei Arbeiten ausschalten.
- Die Lampen nur in sicherheitstechnisch einwandfreien Zustand verwenden. Bei sichtbaren Beschädigungen der Lampe, Zuleitungen oder Betriebsteile ist ein Betrieb unzulässig.

#### Einsatz im explosiver Atmosphäre

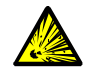

**WARNUNG: Explosionsgefahr in explosionsgefährdeten Bereichen Das GM32 nicht in explosionsgefährdeten Bereichen einsetzen.** 

#### Verhinderung von Überdruck im Gerät

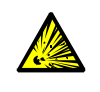

## WARNUNG: Gefahr durch Überdruck in Hohlräumen!

Bei GPP-Lanzen kann sich im Reflektorraum oder in den Gasleitungen, z.B. durch bei der Lagerung eingedrungene Flüssigkeit, Überdruck aufbauen, wenn die Lanze in Kontakt mit dem heißen Messgas kommt. Anschlüsse mit

Vorsicht öffnen, Sicht- und Durchgangsprüfung durchführen.

- Führen Sie regelmäßig Sicht- und Durchgangsprüfungen der Hohlräume durch.
- Beachten Sie dabei alle, in der Betriebsanleitung beschriebenen Vorsichtsmaßnahmen beim Öffnen der Anschlüsse.

#### Spüllufteinheit (SLV4)

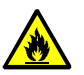

#### WARNUNG: Brandgefahr durch ausströmendes heißes Gas in Anlagen mit Überdruckbedingungen

Bei Anlage mit Überdruck kann der Spülluftschlauch durch ausströmendes heißes Gas zerstört werden und je nach Temperatur in Brand geraten.

- Bei Anlagen mit Überdruck und gleichzeitigen Gastemperaturen über 200°C:
- Achten Sie darauf, dass durch den Einbau einer (Schnellschluss-) Klappe oder eines Ventils die Rückströmung verhindert wird.
- Kontrollieren Sie regelmäßig die Funktionsfähigkeit der Rückströmsicherungen.

## 4.2 Notwendiges Material (nicht im Lieferumfang enthalten)

| Benötigtes Material          | Bestellnummer | Benötigt für                          |
|------------------------------|---------------|---------------------------------------|
| Optische Justiervorrichtung  | 2034121       | Ausrichtung der Spülluftvor-<br>sätze |
| Optik-Reinigungstuch         | 4003353       | Reinigen der Fenster                  |
| Maulschlüssel 19 mm          |               | Ausrichten der Flansche               |
| Persönliche Schutzausrüstung |               | Schutz bei Arbeiten am Kamin          |

Tabelle 6

Benötigtes Material zur Inbetriebnahme

## 4.3 Übersicht über die Montageschritte

| Vorgehen                                                  | Verweis                                                                     |  |
|-----------------------------------------------------------|-----------------------------------------------------------------------------|--|
| Transportsicherungen entfernen                            | siehe "Transportsicherungen", Seite 29                                      |  |
| Montage des Geräteflansches am Spülluft-<br>vorsatz       | siehe "Montage des Geräteflansches am Spülluftvor-<br>satz", Seite 30       |  |
| Ausrichtung der Messlanze                                 | siehe "Ausrichten der Messlanze in Strömungsrich-<br>tung", Seite 31        |  |
| Bei GPP-Lanze: Elektrischer Anschluss der<br>Heizung      | siehe "Bei GPP-Lanze: elektrischer Anschluss",<br>Seite 32                  |  |
| Elektrischer Anschluss der SE-Einheit                     | siehe "Elektrischer Anschluss der SE-Einheit",<br>Seite 33                  |  |
| Anschalten der Energieversorgung                          | siehe "Anschalten der Energieversorgung des GM32", Seite 33                 |  |
| Bei GMP-Lanze: Inbetriebnahme der Spül-<br>luftversorgung | siehe "Bei GMP-Lanze: Inbetriebnahme der Spülluft-<br>versorgung", Seite 33 |  |
| Montage der Messlanze im Gaskanal                         | siehe "Montage der Messlanze im Gaskanal",<br>Seite 34                      |  |
| Montage der SE-Einheit am Geräteflansch                   | siehe "Montage der SE-Einheit am Geräteflansch",<br>Seite 36                |  |
| Optische Feinausrichtung der SE-Einheit                   | siehe "Optische Feinausrichtung der SE-Einheit",<br>Seite 36                |  |
| Anbau der Wetterschutzhauben (Option)                     | siehe "Anbau der Wetterschutzhauben (Option)",<br>Seite 39                  |  |

Tabelle 7 Übersicht Montageschritte

## 4.4 Transportsicherungen

1 Transportsicherung der SE-Einheit entfernen.

Abb. 10: Transportsicherungen

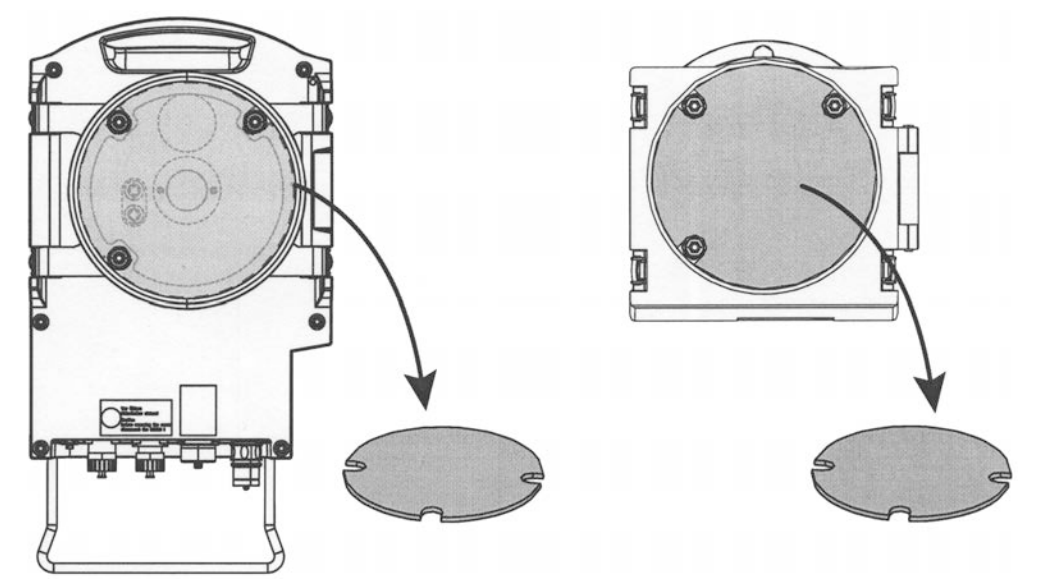

2 Transportsicherungen der Lanze entfernen.

Die Transportsicherungen der Lanze sind abhängig vom Lanzentyp.

- a) Schutzaufkleber entfernen.
- b) Stopfen entfernen.
- Abb. 11: Transportsicherungen an der Lanze (hier dargestellt an GPP-Lanze)

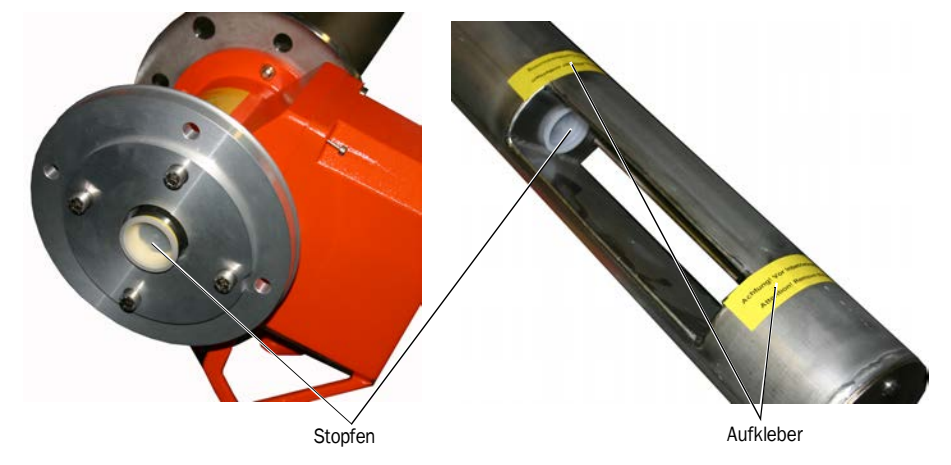

3 Transportsicherungen aufbewahren.

## 4.5 Montage des Geräteflansches am Spülluftvorsatz

*Bemerkung zur GPP-Lanze*: Das Vorgehen beim Flanschvorsatz der GPP-Lanze entspricht dem hier dargestellten Vorgehen mit Spülluftvorsatz.

- 1 *Empfehlung*: Um die Handhabung bei der Montage zu erleichtern: Vor Montage die SE-Einheit vom Geräteflansch abnehmen, siehe "Aufschwenken und Abnehmen der SE-Einheit", Seite 49.
- 2 Montage an SE-Einheit-Seite:

Abb. 12: Geräteflansch an Spülluftvorsatz montieren

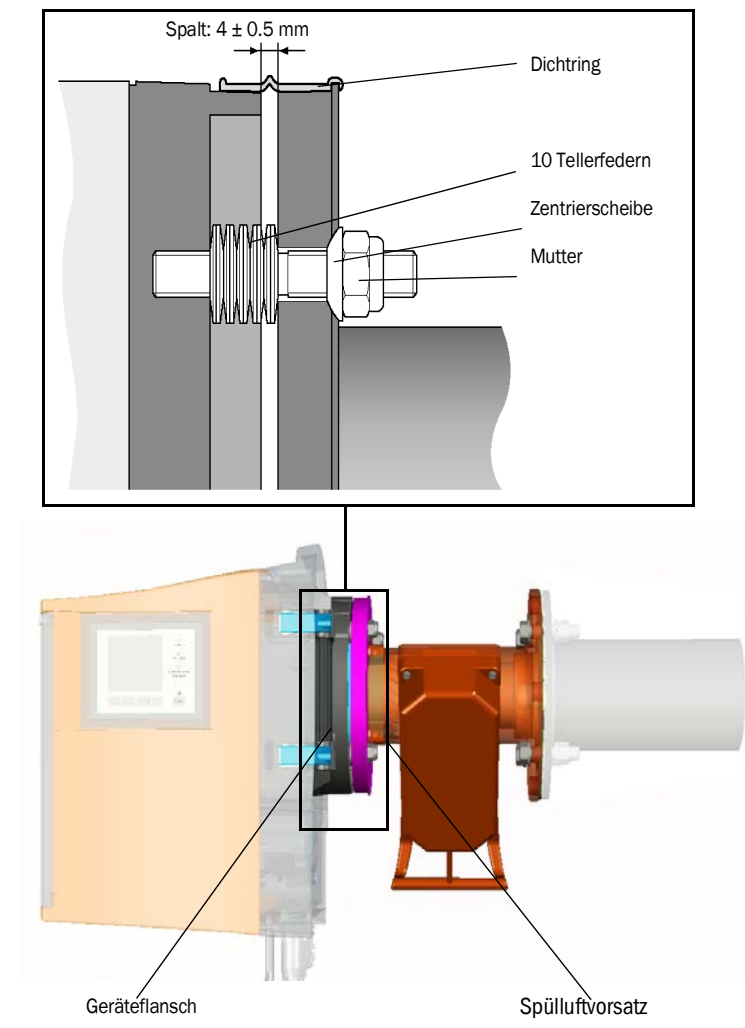

- a) Jeweils 10 Tellerfedern, einzeln gegeneinander gerichtet, auf die drei Gewindebolzen am Geräteflansch stecken.
- b) Den Dichtungsring über den Flansch des Spülluftvorsatzes ziehen und lose über die Spüllufteinheit hängen.
- c) Den Geräteflansch auf den Spülluftvorsatz stecken.
- d) Die Zentrierscheiben aufstecken.

*Wichtig:* Die Richtung der Zentrierscheibe beachten: Die konvexe Seite muss in die Nut am Spülluftvorsatz passen.

- e) Die selbstsichernden Muttern mit einem Maulschlüssel (19 mm) so anziehen, dass die Tellerfedern leicht zusammengepresst werden und ein gleichmäßiger Spalt von ca.
   4 mm verbleibt.
- f) Den Dichtungsring über dem Spalt anbringen, siehe Abb. 12.

## 4.6 Ausrichten der Messlanze in Strömungsrichtung

Wenn die Richtung der Gasströmung bereits bei der Projektierung des GM32 bekannt ist, ist der Einbauwinkel der Lanze bei Lieferung entsprechend voreingestellt.

Die Einstellung ist durch einen Aufkleber gekennzeichnet.

Abb. 13: Kennzeichnung und Einstellung der Strömungsrichtung

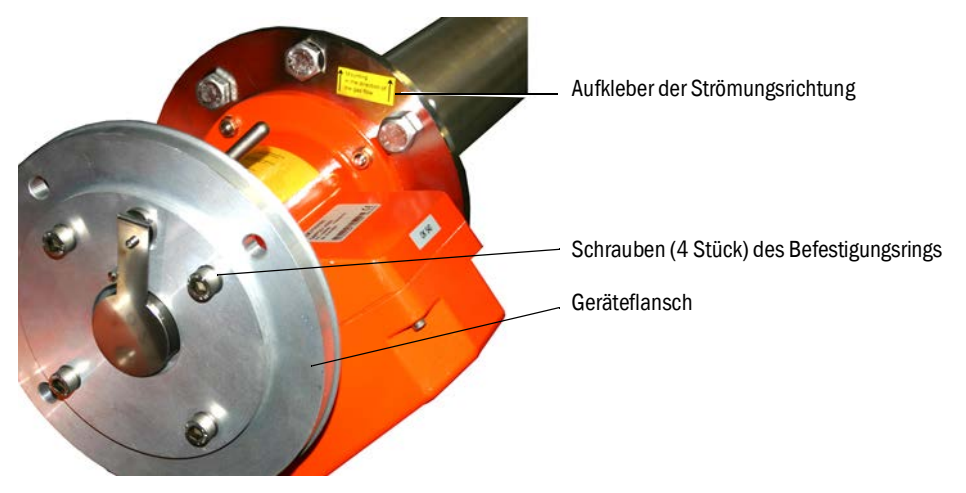

## 4.6.1 Wenn die Ausrichtung der Lanze eingestellt werden muss

- Der Messspalt muss in Richtung der Messgasströmung ausgerichtet sein.
- Die SE-Einheit muss in senkrechter Lage montiert sein.

Die Ausrichtung der Lanze wird durch Verdrehen des Geräteflansches eingestellt.

Um die Ausrichtung der Messlanze zu ändern:

- 1 Lockern Sie die 4 Schrauben am Befestigungsring, siehe Abb. 13.
- 2 Drehen Sie den Geräteflansch:
  - Der Messspalt muss in Strömungsrichtung zeigen.
  - Der Geräteflansch muss so stehen, dass die SE-Einheit senkrecht montiert werden kann.
- 3 Fixieren Sie den Geräteflansch in dieser Position, indem Sie die Schrauben am Befestigungsring wieder festziehen.

## 4.7 Bei GPP-Lanze: elektrischer Anschluss

- 1 Den Deckel des Spülluftvorsatzes abschrauben und abnehmen.
- 2 Die Stellung des Schalters für die Spannungsumstellung auf vorhandene Netzspannung prüfen und ggf. einstellen.

Abb. 14: Schalter für Spannungsumstellung und Sicherungen

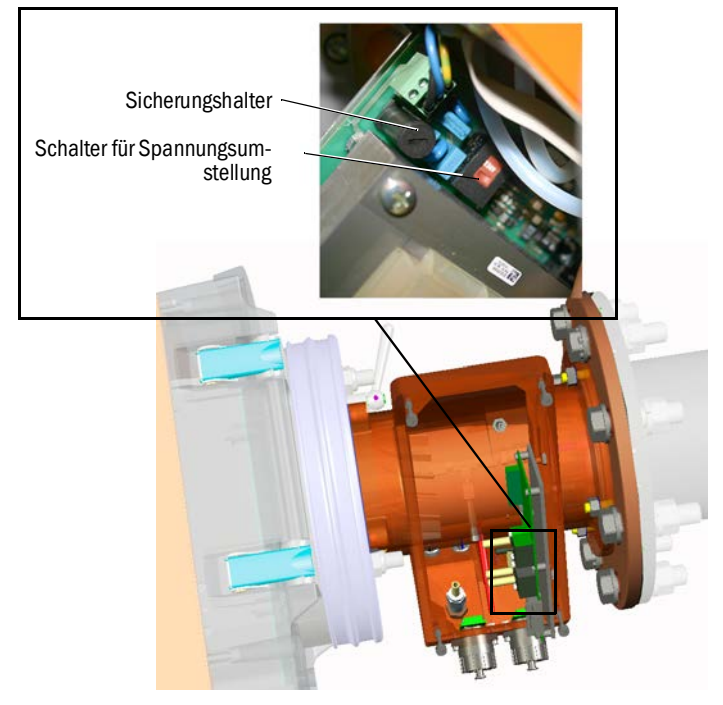

3 Sicherungen entsprechend der vorhandenen Netzspannung prüfen und ggf. ersetzen.

HINWEIS: Die Sicherungen sind abhängig von der vorhandenen Netzspannung.

- Nur die richtigen Sicherungen verwenden.
  - 230 V: 1,6 A (träge)
  - 115 V: 2,5 A (träge)
- 4 Energieversorgung an Netzspannung anschließen.

Leitung mit 3 Litzen:

- Grün-Gelb: PE. Ein Schutzleiter muss angeschlossen werden.
- Blau: N

4

- Braun: L1

## HINWEIS: Gefahr der Kondensation

Die GPP-Lanze muss vor dem Einsetzen in den Gaskanal ihre Betriebstemperatur erreicht haben.

- Die GPP-Lanze erst bei der endgültigen Installation im Gaskanal montieren, siehe "Montage der Messlanze im Gaskanal", Seite 34.
- Bringen Sie an allen Schaltgeräten, an denen die Heizung der GPP-Lanze abgeschaltet werden kann, deutlich sichtbare Warnhinweise gegen versehentliches Ausschalten an.

## 4.8 Elektrischer Anschluss der SE-Einheit

Anschlussplan siehe "Verlegen der elektrischen Verbindungsleitungen", Seite 19.

- 1 Elektrische Leitungen von Anschlusseinheit an SE-Einheit anschließen.
- 2 Bei GMP-Lanze: Elektrische Leitung von Spüllufteinheit an Spülluftvorsatz (Klemme: *SLV-Filter*) anschließen.
- 3 Erdungsleitung (2,5 mm<sup>2</sup>) der Anlagenerde an Schraubklemme festschrauben, siehe Abb. 15.

Abb. 15: Anschluss der Erdungsleitung unten an der SE-Einheit

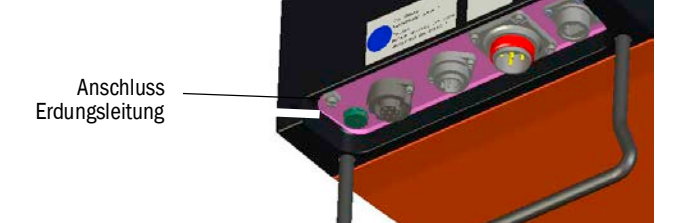

## 4.9 Anschalten der Energieversorgung des GM32

- 1 Energieversorgung an der betreiberseitig angebrachten Sicherung der Anschlusseinheit einschalten.
- 2 Auf der Bedienkonsole der Sende-Empfangseinheit (bei Variante "Pro") wird ein Initialisierungs-Bildschirm angezeigt.
- 3 Danach werden Messwerte angezeigt. Ignorieren Sie die Anzeigen bis das GM32 vollständig in Betrieb genommen ist.

## 4.10 Bei GMP-Lanze: Inbetriebnahme der Spülluftversorgung

Abb. 16: Anschluss der Spülluftversorgung

Spülluftstutzen (Abbildung mit Schutzkappe)

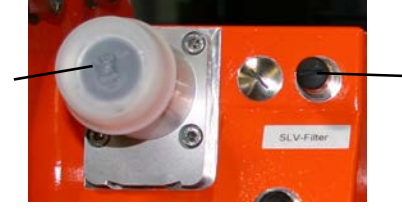

 Klemme SLV-Filter-Überwachung

- 1 Energieversorgung der Spüllufteinheit an der (betreiberseitig angebrachten) Sicherung der Spüllufteinheit einschalten.
  - Funktion pr
    üfen: Es muss ein starker Luftstrom sp
    ürbar sein.
     Wenn nicht sp
    ürbar: → Betriebsanleitung der Sp
    üllufteinheit.
  - Eventuell in den Spülluftschlauch eingedrungenen Staub herausblasen lassen.
- 2 Schaltfunktion des Druckwächters der Spüllufteinheit prüfen, z.B. durch teilweises verschließen der Ansaugöffnung der Spüllufteinheit.
  - Die Warnung "Purge air signal" muss auftreten.
- 3 Energieversorgung wieder abschalten.
- 4 Den Spülluftschlauch mit einer Schlauchschelle an den Spülluftstutzen anschließen, siehe Abb. 16. Ggf. Schutzkappe vom Spülluftstutzen abziehen.

5 Die Energieversorgung der Spüllufteinheit wieder einschalten.

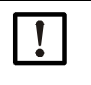

Die Spülluftversorgung schützt den Gasanalysator vor Verschmutzung und Überhitzung.
 Stellen Sie sicher, dass der Spülluftdruck ausreicht um die Spülluft in den Gaskanal zu drücken.

Während sich der Gasanalysator am Gaskanal befindet, darf die Spülluftzufuhr nicht abgeschaltet werden.

Bringen Sie an allen Schaltgeräten, an denen die Spülluftversorgung abgeschaltet werden kann, deutlich sichtbare Warnhinweise gegen versehentliches Ausschalten an.

## 4.11 Montage der Messlanze im Gaskanal

#### HINWEIS: Gefahr des Herunterfallens

SE-Einheit und Lanze sind schwer. ► Montieren Sie die SE-Einheit und die Lanze einzeln.

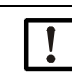

## HINWEIS: Bei GPP-Lanze: Gefahr der Kondensation

Die GPP-Lanze muss vor dem Einsetzen der Messlanze in den Gaskanal ihre Betriebstemperatur erreicht haben.

Warten Sie vor dem Einsetzen der Lanze, bis die Lanze ihre Betriebstemperatur erreicht hat.

Während sich die GPP-Lanze im Gaskanal befindet, darf die Beheizung der GPP-Lanze nicht abgeschaltet werden.

- Bringen Sie an allen Schaltgeräten, an denen die Heizung der GPP-Lanze abgeschaltet werden könnte, deutlich sichtbare Warnhinweise gegen versehentliches Ausschalten an.
- 1 Die Messlanze mit Spülluftvorsatz bzw. Flanschvorsatz (ohne SE- Einheit) in den kanalseitigen Flansch mit Rohr einsetzen.
  - Bei GMP-Messlanze: Spülluftzufuhr nicht unterbrechen.
  - Bei GPP- Messlanze: Energieversorgung der Messlanze nicht unterbrechen.
- 2 Die Messlanze mit Spülluftvorsatz bzw. Flanschvorsatz am Flansch mit Rohr festschrauben (Dichtung und 4 Schrauben).

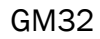

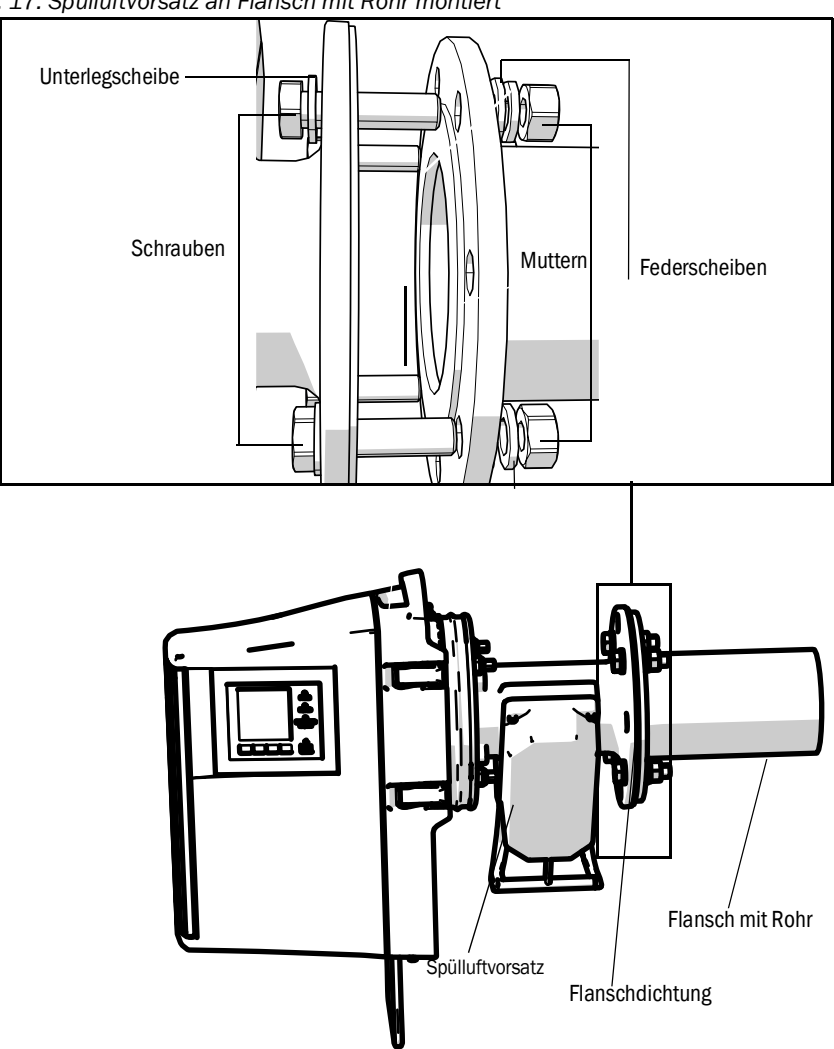

Abb. 17: Spülluftvorsatz an Flansch mit Rohr montiert

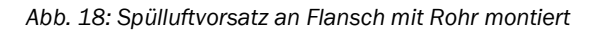

## 4.12 Montage der SE-Einheit am Geräteflansch

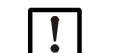

## HINWEIS: Gefahr des Herunterfallens

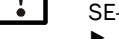

## SE-Einheit und Lanze sind schwer.

- Montieren Sie die SE-Einheit und die Lanze immer getrennt.
- 1 SE-Einheit montieren:
  - a) SE-Einheit am Geräteflansch in das Scharnier einsetzen (Aufschwenkrichtung vorzugsweise "links" angeschlagen).
  - b) Scharnierbolzen von oben einstecken.

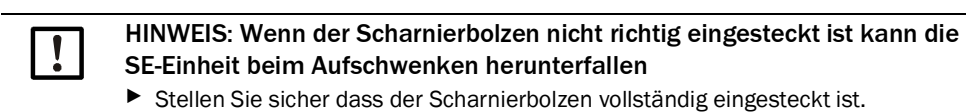

Abb. 19: SE-Einheit montieren

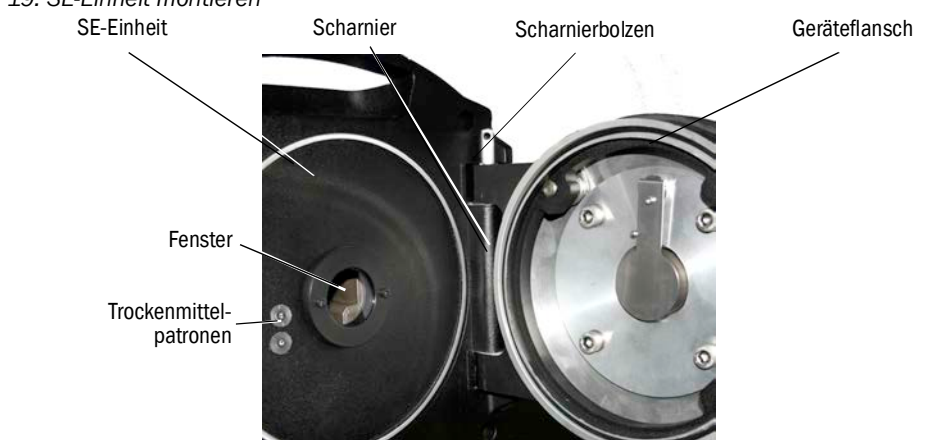

- c) Fenster auf Sauberkeit prüfen und ggf. reinigen, siehe "Fenster reinigen", Seite 50.
- d) Trockenmittelpatrone auf Trockenheit kontrollieren, siehe "Trockenmittelpatronen prüfen und erneuern", Seite 50.
- e) SE-Einheit mit den 4 Schnellverschlüssen verschließen.
- f) Bei GMP-Lanze: Den Hebel am Spülluftvorsatz auf Position "open" stellen.

Abb. 20: Hebel der Verschlussvorrichtung (Bei GMP-Lanze)

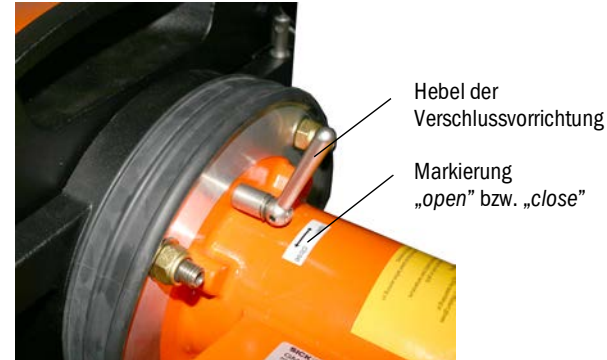

## 4.13 Optische Feinausrichtung der SE-Einheit

Optische Ausrichtung der SE-Einheit:

- ► Mit SOPAS ET: → Überlassen Sie diese Arbeit einer Fachkraft, die mit SOPAS ET vertraut ist.
- Mit Bedieneinheit: siehe Seite 45.
# 4.14 OPC

Stellen Sie sicher, dass die aktuelle OPC-Server-Software installiert ist.
 Beachten Sie die Lizenzbedingungen, die sich in der mitgelieferten Dokumentation befinden.

- OPC (Openness, Productivity, Collaboration) ist eine standardisierte Software-Schnittstelle, die es Anwendungen unterschiedlicher Hersteller ermöglicht, Daten auszutauschen.
- Für die Kommunikation zwischen den Anwendungen nutzt der SOPAS OPC-Server die DCOM-Technologie (Distributed Component Object Model).
   So kann der SOPAS OPC-Server Daten mit einem lokalen Prozess oder auch mit einem entfernt über Ethernet (TCP/IP) angebundenen Rechner austauschen.
- Der OPC Server holt die Prozessdaten vom GM32 und stellt sie als OPC Objekte bereit.
- Der OPC Client greift auf die vom OPC Server zur Verfügung gestellten Daten zu und verarbeitet sie weiter.

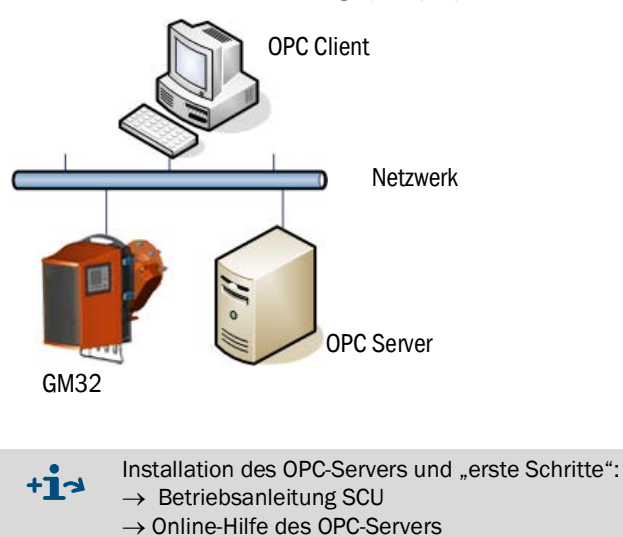

Abb. 21: OPC Kommunikationswege (Beispiel)

#### 4.14.1 OPC Schnittstelle

|                        | •                             |                        |               | -                                                                                                    |
|------------------------|-------------------------------|------------------------|---------------|----------------------------------------------------------------------------------------------------|
| Ordner                 | Ordner                        | Element                | Daten-<br>typ | Bedeutung                                                                                                    |
| Device                 | Status                        | Location               | String        | Eintrag Parameter Anbauort. Einstellbar im SOPAS-ET<br>auf der Seite: Parameter-Geräteparameter                                                       |
|                        |                               | Failure                | Bool          | Gerätefehler                                                                                                    |
|                        |                               | Maintenance<br>Request |               | Wartungsbedarf                                                                                                    |
|                        |                               | Not Measuring          |               | Gerät befindet sich nicht im Messbetrieb. Gesetzt wenn<br>Wartung, Ausrichtungsmode, Kontrollzyklus, Nullab-<br>gleich oder Filterkastenmessung aktiv |
|                        |                               | Check                  | 1             | Gesetzt während Kontrollzyklus aktiv                                                                                                    |
|                        |                               | Uncertain              |               | Ein Messwert zeigt Uncertain Status                                                                                                    |
|                        |                               | Extended               |               | Ein Messwert zeigt Extended Status                                                                                                    |
| Measured               | Measured                      | Activated              | Bool          | Messwert verfügbar                                                                                                    |
| Values                 | Value 1                       | Name                   | String        | Messwertbezeichner maximal 32 Zeichen                                                                                                    |
|                        |                               | Dimension              |               | Physikalische Einheit maximal 32 Zeichen                                                                                                    |
|                        |                               | Value                  | Real          | Messwert                                                                                                    |
|                        |                               | CCycle Zero<br>Value   |               | Kontrollwert Nullpunkt                                                                                                    |
|                        |                               | CCycle Span<br>Value   |               | Kontrollwert Span (70 %)                                                                                                    |
|                        |                               | Failure                | Bool          | Messwertstatus Fehler                                                                                                    |
|                        |                               | Maintenance<br>Request |               | Messwertstatus Wartungsbedarf                                                                                                    |
|                        |                               | Uncertain              |               | Messwertstatus Unsicher<br>Randbedingungen der Messung (z. B. Druck, Tempera-<br>tur) haben den zulässigen Grenzwert überschritten                    |
|                        |                               | Extended               |               | Messwertstatus Erweitert<br>Randbedingungen der Messung (z. B. Druck, Tempera-<br>tur) sind nahe am zulässigen Grenzwert                              |
|                        | Measured<br>Value 2-16        | Entspricht Meas        | sured Valu    | e 1                                                                                                    |
| Diagnosis              | Lamp                          | Performance            | Real          | Qualitätswert für die Lampe                                                                                                    |
|                        | LED                           | Performance            | Real          | Qualitätswert für die LED                                                                                                    |
| Start CCycle           | CCycle Sig-<br>nal            |                        | Bool          | Signal zur Ausführung Kontrollzyklus                                                                                                    |
| Start Mainte-<br>nance | Mainte-<br>nance Sig-<br>nal  |                        | Bool          | Signal für Wartungsmode                                                                                                    |
| Disable CCycle         | Disable<br>CCycle Sig-<br>nal |                        | Bool          | Signal um Ausführung des Kontrollzyklus zu verhindern                                                                                                 |

An der OPC-Schnittstelle sind folgende Daten verfügbar:

Tabelle 8

38

Tabelle der über die OPC-Schnittstelle verfügbaren Daten

# 4.15 Anbau der Wetterschutzhauben (Option)

Abb. 22: Wetterschutzhaube der Sende-Empfangseinheit

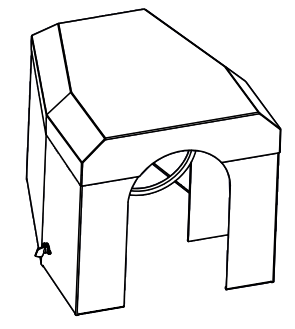

Der Anbau der Wetterschutzhaube erfolgt in 2 Schritten:

1 Montageplatte an den Flansch des Spülluftvorsatzes montieren.

Abb. 23: Wetterschutzhaube

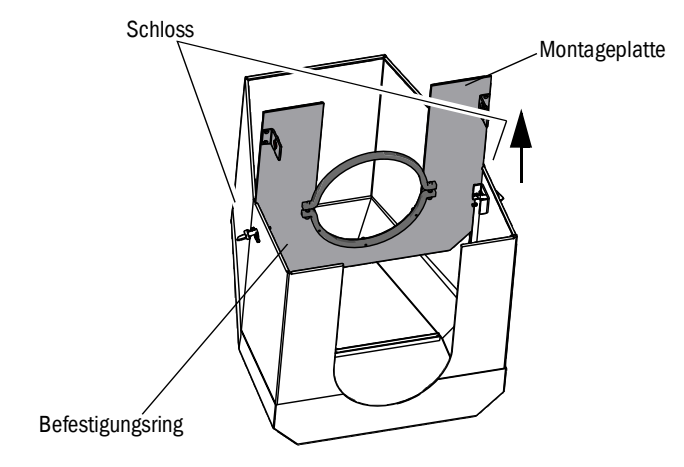

- Wetterschutzhaube umgekehrt auf dem Boden absetzen.
- ► Die Schlösser an beiden Seiten öffnen und aushängen.
- Montageplatte noch oben abziehen und von der Haube entfernen.

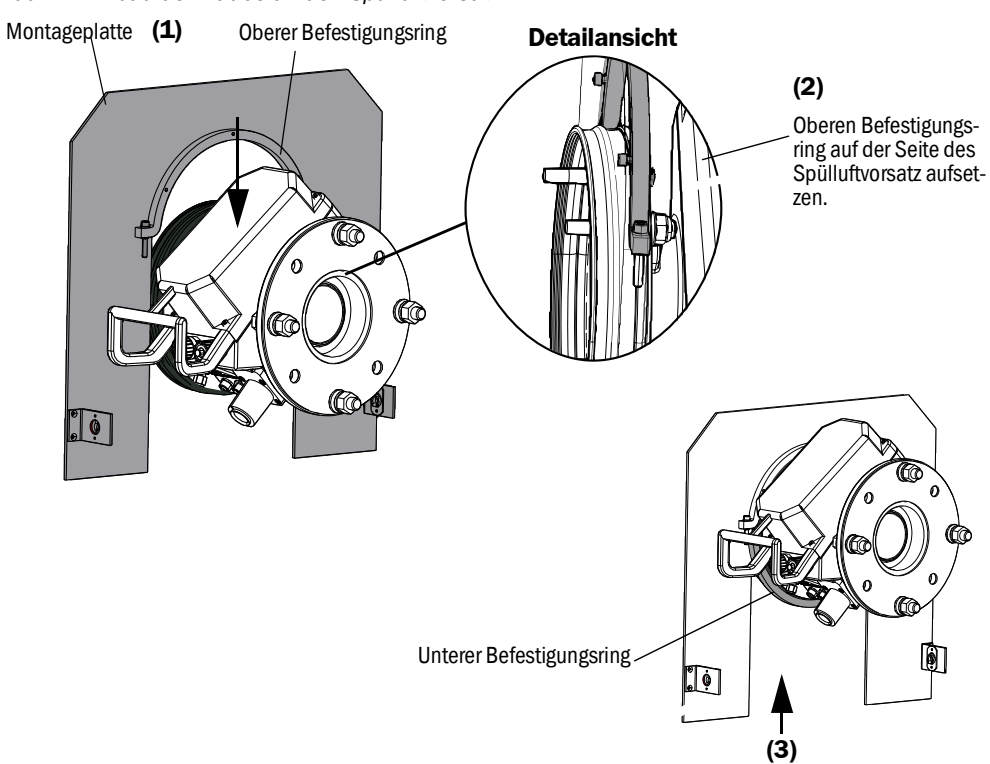

Abb. 24: Anbau der Haube an den Spülluftvorsatz

- Unteren Befestigungsring entfernen.
- Montageplatte (1) von oben auf das Gummiband des Spülluftvorsatzes aufsetzen. Befestigungsring auf der Seite des Spülluftvorsatzes (2) aufsetzen.
- Unterer Befestigungsring (3) wieder befestigen.

#### 2 Haube montieren

Abb. 25: Wetterschutzhaube montiert

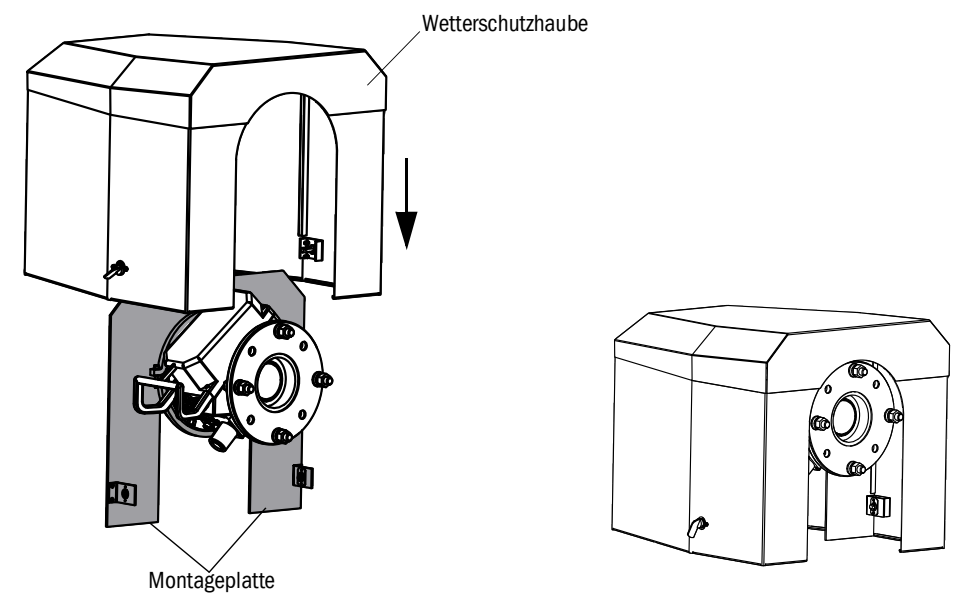

- ► Die Haube von oben auf die Montageplatte aufsetzen.
- ► Die Schlösser einrasten und wieder verschließen.

# 5 Bedienung

# 5.1 Erkennen eines unsicheren Betriebszustandes

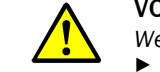

VORSICHT: Gefahr durch unsicheren Betriebszustand

Wenn das Gerät in einem unsicheren Zustand ist oder sein könnte:
 Gerät außer Betrieb nehmen, von der Netzspannung und Signalspannung trennen und gegen unzulässige oder versehentliche Inbetriebnahme sichern.

| Mögliche Urs             | achen                                                | Maßnahme                                                                                                    |  |  |  |
|--------------------------|------------------------------------------------------|----------------------------------------------------------------------------------------------------|--|--|--|
| Rauch                    | dringt aus dem Gehäuse                               | <ul><li>Gerät sofort außer Betrieb nehmen.</li><li>Gerät instandsetzen lassen.</li></ul>                                                                                                    |  |  |  |
| Gas                      | dringt aus dem Gehäuse                               | <ul> <li>Sofort prüfen, ob das Gas gesundheitsgefährdend oder<br/>brennbar ist.</li> <li>Falls das zutrifft: Sofort die lokale Betriebsanweisung<br/>befolgen, die das Verhalten bei einem unkontrollierten<br/>Gasaustritt regelt.</li> <li>Verhaltensbeispiele:</li> <li>Alarm auslösen. Notmaßnahmen starten.</li> <li>Sofort alle Personen aus dem betroffenen Betriebs-<br/>raum entfernen.</li> <li>Atemschutz verwenden.</li> <li>Die betreffende Gaszufuhr stoppen.</li> <li>Gasanalysator außer Betrieb nehmen.</li> </ul> |  |  |  |
| Feuchtigkeit             | dringt in das Gerät ein                              | <ul> <li>Gerät sofort außer Betrieb nehmen.</li> <li>Flüssigkeitsquelle lokalisieren und stoppen.</li> <li>Gerät instandsetzen lassen.</li> </ul>                                                                                                    |  |  |  |
| Nässe                    | oder Betauung auf elekt-<br>rischen Anschlüssen      | <ul><li>Gerät sofort außer Betrieb nehmen.</li><li>Gerät instandsetzen lassen.</li></ul>                                                                                                    |  |  |  |
| Elektrische<br>Leitungen | sind beschädigt oder<br>gebrochen                    | <ul><li>Gerät sofort außer Betrieb nehmen.</li><li>Gerät instandsetzen lassen.</li></ul>                                                                                                    |  |  |  |
| Oberfläche               | ist beschädigt oder ver-<br>formt                    | <ul> <li>Gerät außer Betrieb nehmen.</li> <li>Reparatur veranlassen.</li> <li>Falls durch Wärme aus dem Geräteinneren verursacht:<br/>Das Gerät sofort außer Betrieb nehmen.</li> <li>Falls durch akute äußere Einwirkung verursacht: Die<br/>Wärmequelle lokalisieren und das Gerät provisorisch<br/>vor der Wärmeeinwirkung schützen.</li> <li>Sonst: Das Gerät sofort von einer Fachkraft prüfen<br/>lassen.</li> </ul>                                                                                                    |  |  |  |
| Geräusche                | ungewöhnlicher Art sind<br>im Geräteinneren hörbar   | <ul> <li>Störungsanzeigen und Störungsmeldungen des Geräts<br/>prüfen.</li> <li>Prüfung durch Fachkraft veranlassen.</li> </ul>                                                                                                    |  |  |  |
| Fehlfunktio-<br>nen      | bleiben trotz<br>Störungsbeseitigung<br>unerklärlich | Endress+Hauser Kundendienst benachrichtigen.                                                                                                    |  |  |  |

Tabelle 9

Diagnosetabelle: Unsicherer Betriebszustand

#### 5.2 Bedienkonsole

Die Bedienkonsole befindet sich an der rechten Gehäuseseite der SE-Einheit.

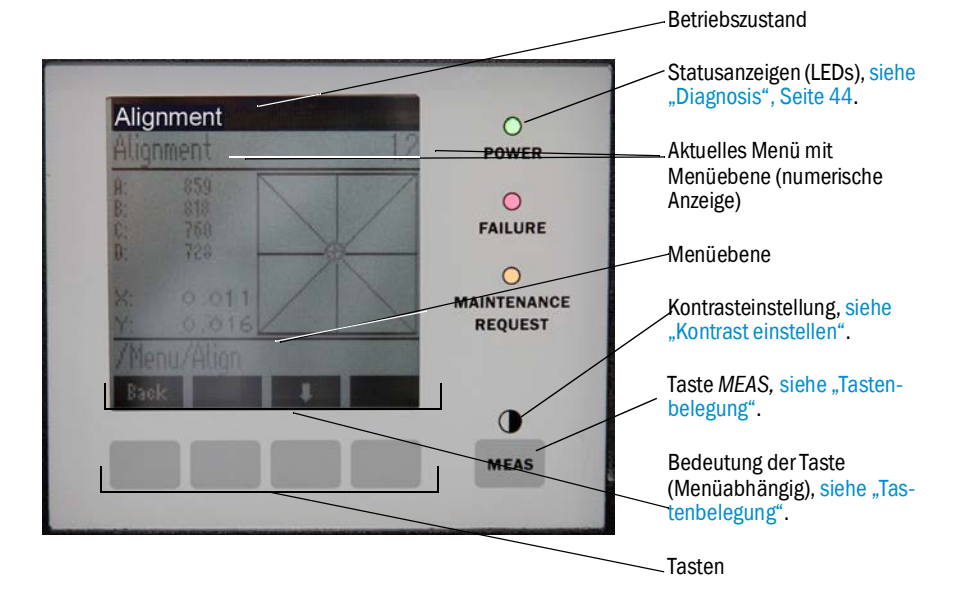

Abb. 26: Bedeutung der Anzeige

#### 5.2.1 Statusanzeigen (LEDs)

Bedeutung der LEDs

- Grüne LED leuchtet: Energieversorgung ist in Ordnung.
- Gelbe LED leuchtet: Wartungsanforderung.
- *Rote* LED leuchtet: Störung.

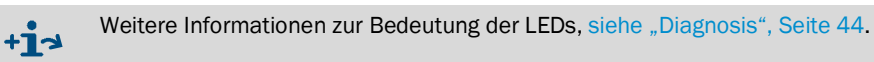

#### 5.2.2 Tastenbelegung

Die Tastenbelegung hängt vom angewählten Menü ab und wird oberhalb der jeweiligen Taste angezeigt.

| Tastenbelegung | Bedeutung                                                                                                    |
|----------------|----------------------------------------------------------------------------------------------------|
| MEAS           | Führt aus jedem Menü zurück zur Anzeige des Messwert-Bildschirms<br>Alle nicht mit Save abgeschlossene Eingaben werden verworfen                                                                                                    |
| O              | Wenn die Taste MEAS länger als 3 Sekunden gedrückt wird: Es erscheint die Kontrasteinstellung                                                                                                    |
| Menu           | Öffnet das Hauptmenü (Menübaum)                                                                                                    |
| Diag           | Diag wird nur eingeblendet wenn eine Meldung ansteht<br>Bei Drücken wird die aktuelle Meldung angezeigt<br>Weitere Informationen zur Diagnose siehe "Diagnosis", Seite 44<br>Liste der Fehlermeldungen siehe "Fehlermeldungen", Seite 56 |
| Enter          | Öffnet die angewählte Menüebene                                                                                                    |
| Save           | Speichern von geänderten Parametern                                                                                                    |
| Start          | Startet die angezeigte Aktion                                                                                                    |

#### 5.2.3 Kontrast einstellen

- 1 Taste *MEAS* länger als 3 Sekunden drücken.
- 2 Mit den beiden mittleren Tasten ← und → den gewünschten Kontrastwert einstellen.

# 5.2.4 Sprache

Die Texte der Menüs werden in *englisch* angezeigt.

#### 5.2.5 Menübaum

| 1.1   | Diagnosis             | siehe "Diagnosis", Seite 44                                                                    |  |
|-------|-----------------------|------------------------------------------------------------------------------------------------|--|
| 1.1.1 | Failure               | siehe "Diagnosis", Seite 44                                                                    |  |
| 1.1.2 | Maintenance (request) | siehe "Diagnosis", Seite 44                                                                    |  |
| 1.1.3 | Uncertain             | siehe "Diagnosis", Seite 44                                                                    |  |
| 1.1.4 | Check Cycle           | siehe "Check cycle", Seite 45                                                                  |  |
| 1.2   | Alignment check       | siehe "Alignment check (automa-<br>tische optische Ausrichtung prü-<br>fen; Option)", Seite 45 |  |
| 1.3   | Adjustments           | siehe "Adjustments", Seite 45                                                                  |  |
| 1.3.1 | Alignment adjust      | siehe Seite 45                                                                                 |  |
| 1.3.2 | Check cycle           | siehe Seite 47                                                                                 |  |
| 1.3.3 | Reference cycle       | siehe Seite 47                                                                                 |  |
| 1.4   | IP Configuration      | IP-Einstellungen ansehen                                                                       |  |
| 1.4.1 | IP                    | IP-Adresse                                                                                     |  |
| 1.4.2 | Μ                     | Subnetmask                                                                                     |  |
| 1.4.3 | GW                    | Gateway                                                                                        |  |
| 1.5   | Maintenance           | siehe "Maintenance", Seite 47                                                                  |  |

#### 5.2.5.1 Diagnosis

Das Menü "Diagnosis" zeigt die aktuellen Fehlermeldungen an.

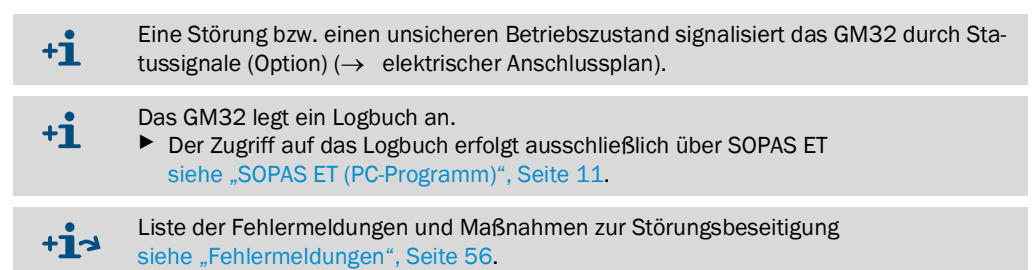

#### Statusmeldungen, Statusanzeigen und Systemzustände

| Status                      | Statusanzeige<br>(LED)                   | Bedeutung                                                                                                    | Messwert-<br>anzeige                              | Analog-<br>ausgänge <sup>[1]</sup>                | Statussig-<br>nal <sup>[2],[3]</sup> |
|-----------------------------|------------------------------------------|----------------------------------------------------------------------------------------------------|---------------------------------------------------|---------------------------------------------------|--------------------------------------|
| Power On                    | Grün                                     | Energieversorgung in Ordnung                                                                                                    |                                                   |                                                   |                                      |
| Uncertain                   | G <i>rün,</i> aber<br>Messwert<br>blinkt | Messwert unsicher (z.B. außerhalb des<br>Kalibrierbereiches)<br>Ursache: Taste <i>DIAG</i> drücken<br>Alle Meldungen → SOPAS ET Logbuch.<br>Störungsbeseitigung siehe "Fehlermel-<br>dungen", Seite 56                                                                                                    | Aktuell                                           | Aktuell                                           | Entsprechend<br>Einstellung          |
| Mainte-<br>nance<br>request | Gelb                                     | Unregelmäßigkeiten (z.B. Gastempera-<br>tur zu hoch, Abweichung beim Kontroll-<br>zyklus zu hoch), die eine Überprüfung<br>der Ursache notwendig machen.<br>Die Messwerte sind gültig.<br>Ursache: Taste <i>DIAG</i> drücken<br>Alle Meldungen → SOPAS ET Logbuch.<br>Störungsbeseitigung siehe "Fehlermel-<br>dungen", Seite 56 | Aktuell                                           | Aktuell                                           | Entsprechend<br>Einstellung          |
| Failure                     | Rot                                      | Geräteausfall (z.B. Lampe ausgefallen)<br>Ursache: Taste <i>DIAG</i> drücken<br>Alle Meldungen → SOPAS ET Logbuch.<br>Störungsbeseitigung siehe "Fehlermel-<br>dungen", Seite 56                                                                                                    | Letzter gül-<br>tiger Mess-<br>wert gehal-<br>ten | Letzter gülti-<br>ger Mess-<br>wert gehal-<br>ten | Entsprechend<br>Einstellung          |

Tabelle 10 Statusmeldungen, Statusanzeigen und Systemzustände

Option
 Option. Entnehmen Sie die Belegung der Statusausgänge den mitgelieferten Systemunterlagen.
 Siehe SOPAS ET im Menü "Digitale Ausgänge".

#### 5.2.5.2 Check cycle

Ergebnisse des letzten Kontrollzyklus.

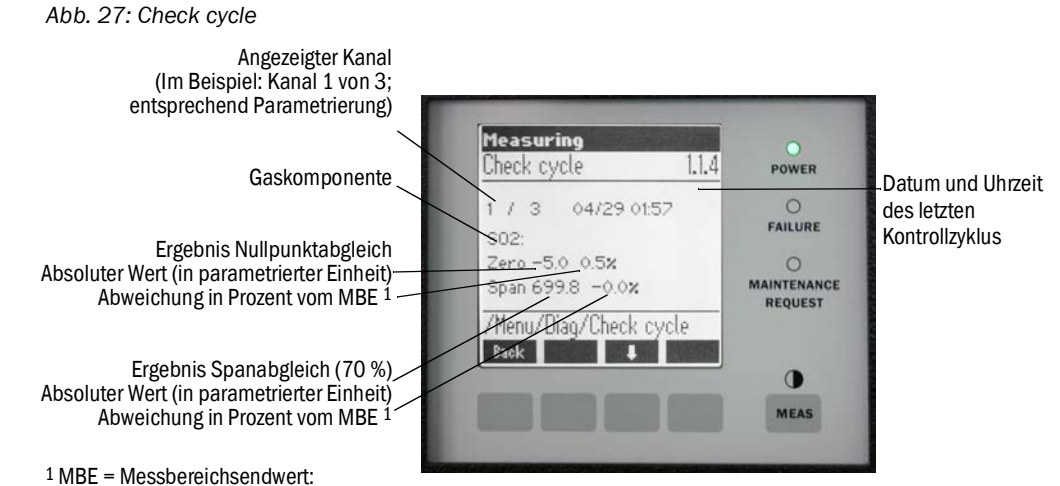

Skalenendwert des zugeordneten Analogausgangs

5.2.5.3 Alignment check (automatische optische Ausrichtung prüfen; Option)

In diesem Menü können Sie sich die Werte der automatischen optischen Ausrichtung ansehen.

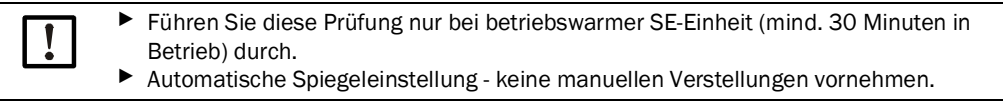

Weitere Informationen siehe "Adjustments", Seite 45

- Pfeiltaste: Umschalten von Anzeige "Abweichung" auf "Verfahrene Schritte des Nachführspiegels".
- Menüpunkt verlassen: Taste "Back" drücken.

#### 5.2.5.4 Adjustments

#### Alignment adjust (manuelle optische Ausrichtung)

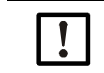

+i>

Führen Sie diese Arbeit nur bei betriebswarmer SE-Einheit (mind. 30 Minuten in Betrieb) durch.

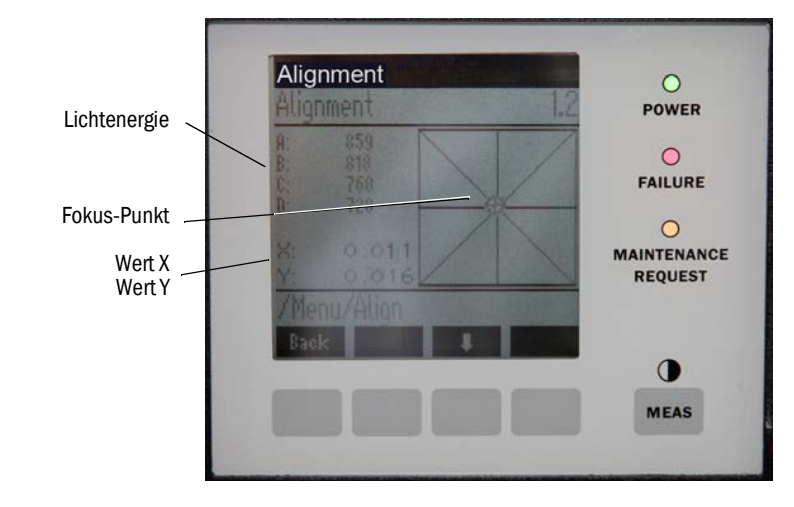

Abb. 28: Manuelle Ausrichtung der optischen Achse

Manuelle optische Ausrichtung des GM32.

- Taste "Start" drücken: Das GM32 geht in einen definierten Zustand. Im Bildschirm sehen Sie ein Fadenkreuz mit einen Fokus-Punkt und X/Y-Werte.
- 2 Toleranzen:
  - X: -0.05 ... +0.05
  - Y: -0.05 ... +0.05

Der Fokus-Punkt befindet sich dann in der Mitte des Fadenkreuzes.

Einstellung:

Die optische Ausrichtung durch Verstellen der zwei Verstell-Schrauben am Geräteflansch der SE-Einheit (19 mm-Maulschlüssel) einstellen.

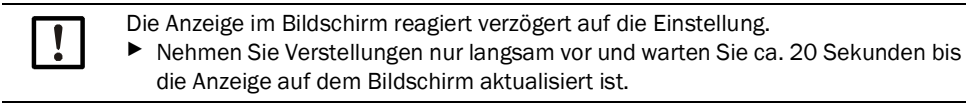

Abb. 29: Ausrichtung am Geräteflansch

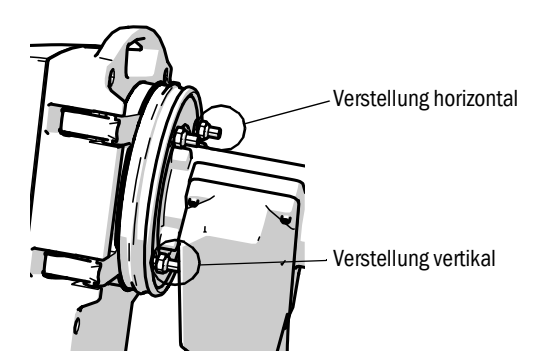

- Die horizontale Verstellung führt zu einer horizontalen Verschiebung der Fokussierung.
- Die vertikale Verstellung führt zu einer vertikalen Verschiebung der Fokussierung.
- 3 Die Werte für die Lichtenergie V1... V4 müssen im Bereich von 250... 500 liegen und etwa gleich groß sein.

#### Wenn Sie keinen Fokuspunkt sehen oder sich die Einstellung nicht vornehmen lässt:

- Spalt zwischen Geräteflansch und Spülluftvorsatz richtig eingestellt? (siehe "Montage des Geräteflansches am Spülluftvorsatz", Seite 30).
- Bei GMP-Lanze: Blende (Hebel) offen? (siehe "Montage der SE-Einheit am Geräteflansch", Seite 36).
- Sehr viel Staub oder Feuchte im Gaskanal?
- Fenster verschmutzt? (siehe "Fenster reinigen", Seite 50).
- Sendelampe defekt? (Erneuern der Sendelampe, siehe "Trockenmittelpatronen prüfen und erneuern", Seite 50.

#### Check cycle (Kontrollzyklus)

+1

+i

Kontrollzyklus manuell starten.

Informationen zum Kontrollzyklus, siehe "Kontrollzyklus", Seite 11.

#### Reference cycle (Referenzzyklus)

Referenzzyklus manuell starten.

Informationen zum Referenzzyklus siehe "Referenzzyklus", Seite 11.

#### 5.2.5.5 Maintenance

Über dieses Menü wird der Betriebszustand "Wartung" signalisiert.

- In der Betriebszustandszeile erscheint "Maintenance".
- Die Meldung "Maintenance mode active" erscheint.
- Es erscheint eine fortlaufende Anzeige von "\*".
- Das Statussignal "Wartung" ( $\rightarrow$  elektrischer Anschlussplan) ist gesetzt.

Abb. 30: Bildschirm "Maintenance"

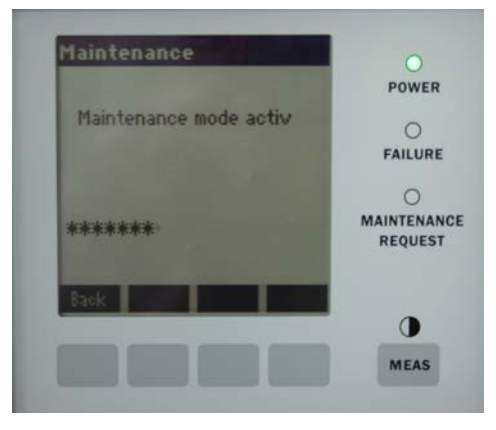

- Tastenbelegung:
  - "Back": Menü "Messwertanzeige" anzeigen Wartungssignal bleibt gesetzt.
  - "MEAS": Menü "Messwertanzeige" anzeigen Wartungszustand wird zurückgesetzt.

# 6 Instandhaltung

# 6.1 Wartungsplan (anwenderseitig)

| Wartungstätigkeit                                                                                     | Verweis                                                                                    | w<br>[1] | v[1] | h[1] | j[1] |
|----------------------------------------------------------------------------------------------------|--------------------------------------------------------------------------------------------|----------|------|------|------|
| Sichtkontrolle                                                                                        | siehe "Sichtkontrolle", Seite 49                                                           |          | x    | x    | x    |
| Fenster reinigen                                                                                      | siehe "Fenster reinigen", Seite 50                                                         |          | x    | x    | x    |
| Überprüfung der Trockenmittelpatronen, bei Bedarf<br>tauschen.<br>Spätestens nach 6 Monaten tauschen. | siehe "Trockenmittelpatronen prüfen<br>und erneuern", Seite 50                             |          | x    | x    | x    |
| Aktivkohlebeutel erneuern                                                                             | Endress+Hauser Service                                                                     |          |      |      | x    |
| Spüllufteinheit prüfen (Bei GMP Lanze)                                                                | siehe "Spüllufteinheit reinigen",<br>Seite 53                                              |          | x    | x    | x    |
| Überprüfung der optischen Ausrichtung                                                                 | siehe "Alignment check (automatische<br>optische Ausrichtung prüfen; Option)",<br>Seite 45 |          | x    | x    | x    |

#### Tabelle 11 Wartungsplan

[1] w = wöchentlich, v = vierteljährlich, h = halbjährlich, j = jährlich

#### 6.1.1 Empfohlene Verschleiß- und Verbrauchsteile für 2 Jahre Betrieb

| Ersatzteil                        | Anzahl  | Bestellnummer <sup>[1]</sup> |
|-----------------------------------|---------|------------------------------|
| Sendelampe                        | 2 Stück | 2082776                      |
| Sendelampe GM32LowNOx             | 2 Stück | 2086187                      |
| Trockenmittelpatrone              | 8 Stück | 2010549                      |
| Aktivkohlebeutel                  | 2 Stück | 5323946                      |
| Optik-Reinigungstuch              | 8 Stück | 4003353                      |
| Filtereinsatz für Spüllufteinheit | 8 Stück | 5306091                      |

Tabelle 12Verschleiß- und Verbrauchsteile

[1] Pro Stück

# 6.2 Vorbereitende Arbeiten

| ! | <ul> <li>HINWEIS: Das GM32 geht bei einigen Arbeiten in Störung</li> <li>Vor Beginn der Arbeiten den Wartungsmodus aktivieren, siehe Seite 47.</li> </ul>            |
|---|----------------------------------------------------------------------------------------------------|
| ! | <ul> <li>HINWEIS: Spülluft nicht abschalten</li> <li>Die Spüllufteinheit nicht abschalten solange sich die SE-Einheit noch am Gaskanal befinden.</li> </ul>          |
| ! | <ul> <li>HINWEIS: Bei GPP-Lanze: Gefahr der Kondensation</li> <li>Die Heizung der GPP-Lanze nicht abschalten solange sich die Lanze im Gaskanal befindet.</li> </ul> |

#### 6.3 Aufschwenken und Abnehmen der SE-Einheit

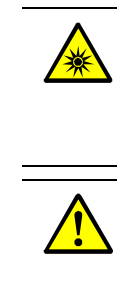

WARNUNG: Schädigung der Augen durch Strahlung

Bei geöffneter SE-Einheit können durch die Strahlung der Lampe Schädigung der Augen entstehen.

▶ Vor Öffnen der SE-Einheit: GM32 am externen Netzschalter ausschalten oder eine geeignete Schutzbrille tragen.

WARNUNG: Gefahr durch austretendes Gas beim Aufschwenken der SE-Einheit

Bei Überdruck im Gaskanal können beim Aufschwenken der SE-Einheit heiße und/oder gesundheitsschädliche Gase austreten.

- Schwenken Sie die SE-Einheit nur auf, wenn Sie geeignete Sicherheitsmaßnahmen ergriffen haben.
- Bei GMP-Lanze: Stellen Sie den Hebel am Spülluftvorsatz auf Position "Close", siehe "Hebel der Verschlussvorrichtung (Bei GMP-Lanze)", Seite 36.

VORSICHT: Wenn der Scharnierbolzen nicht richtig eingesteckt ist, kann die SE-Einheit beim Aufschwenken herunterfallen.

Prüfen Sie vor dem Aufschwenken der SE-Einheit ob der Scharnierbolzen vollständig heruntergedrückt ist, siehe "SE-Einheit montieren", Seite 36.

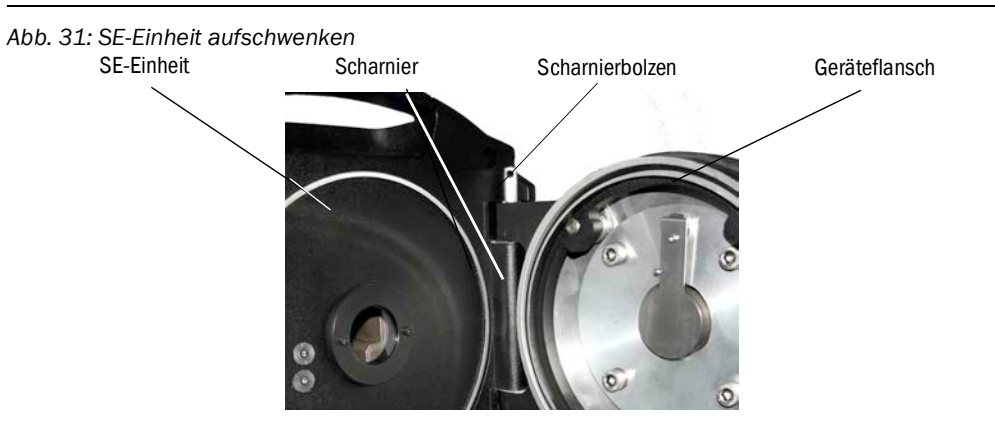

- 1 Bei GMP-Lanze: Den Hebel am Spülluftvorsatz auf Position "Close" stellen, siehe "Hebel der Verschlussvorrichtung (Bei GMP-Lanze)", Seite 36.
- 2 4 Schnellverschlüsse der SE-Einheit öffnen und SE-Einheit aufschwenken.
- 3 Wenn Sie die SE-Einheit abnehmen wollen:

Scharnierbolzen herausziehen, dabei SE-Einheit festhalten und SE-Einheit abnehmen.

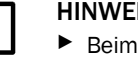

HINWEIS: SE-Einheit ist schwer Beim Herausziehen des Bolzens die SE-Einheit gut festhalten.

#### 6.4 Sichtkontrolle

- Die Gehäuse der SE-Einheit und der Anschlusseinheit auf mechanische Beschädigungen prüfen.
- Bei Verschmutzung von Gehäusen die entsprechenden Gehäuse reinigen.
- Alle Kabel auf Beschädigungen pr
  üfen. Dabei auf Scheuer- und Knickstellen an Kabeldurchführungen achten.
- Flansche und Verschraubungen auf festen Sitz pr
  üfen.

#### 6.5 Fenster reinigen

Abb. 32: Fenster der SE-Einheit

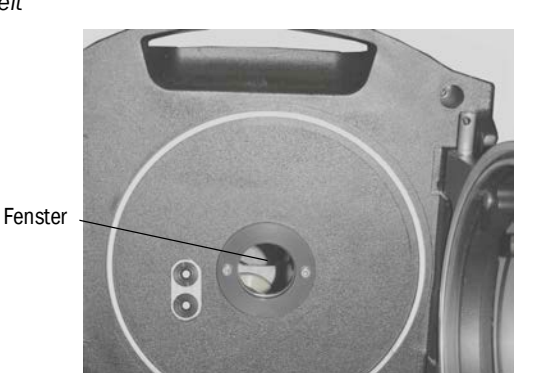

- 1 SE-Einheit aufschwenken, siehe "Aufschwenken und Abnehmen der SE-Einheit", Seite 49.
- 2 Fenster reinigen.
   Verwenden Sie zur Reinigung ein Optik-Reinigungstuch.
   Das Reinigungstuch kann mit entmineralisiertem Wasser befeuchtet werden.
   Verwenden Sie keine Reinigungsmittel.
- 3 SE-Einheit wieder verschließen.
- 4 Bei GMP-Lanze: Den Hebel am Spülluftvorsatz wieder auf Position "Open" stellen.

# 6.6 Trockenmittelpatronen prüfen und erneuern

Abb. 33: Trockenmittelpatronen

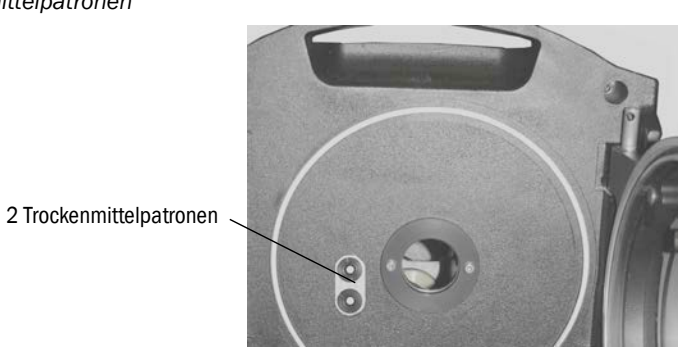

- 1 SE-Einheit aufschwenken, siehe "Aufschwenken und Abnehmen der SE-Einheit", Seite 49.
- 2 Trockenmittelpatrone ist *hellblau*: Trockenmittelpatrone ist trocken. Trockenmittelpatrone ist *weiß*: Trockenmittelpatrone erneuern.
- 3 Erneuern der Trockenmittelpatronen:
  - a) Trockenmittelpatrone herausschrauben.
  - b) Neue Trockenmittelpatrone einschrauben.
- 4 SE-Einheit wieder verschließen.
- 5 Bei GMP-Lanze: Den Hebel am Spülluftvorsatz wieder auf Position "Open" stellen.

# 6.7 Sendelampe und LED GM32LowNOx erneuern

#### 6.7.1 Werkzeug benötigt

| Werkzeug                                  | Benötigt für                                            |
|-------------------------------------------|---------------------------------------------------------|
| Kreuzschlitz-Schraubendreher (0,5 x 3,0M) | Spannungsversorgungsleitung der Sendelampe anschließen. |
| Inbus (5 M)                               | Halteschrauben der UV-Lampe                             |
| Inbus (2,5 M)                             | Halteschrauben der LED-Einheit                          |

Tabelle 13 Werkzeuge benötigt zum Austausch der Lampen

#### 6.7.2 Sendelampe mit LED-Einheit

Abb. 34: Beschreibung Sendelampe mit LED-Einheit

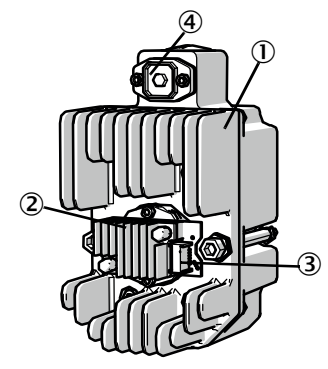

- Sendelampe LowNOx
- 2 LED-Einheit
- (3) Anschluss Spannungsversorgung LED-Einheit
- (4) Anschluss Spannungsversorgung Sendelampe

#### Sendelampe mit LED Einheit demontieren

- 1 Das GM32 an betreiberseitigen Sicherung ausschalten.
- 2 5 Schrauben an der Rückseite der SE-Einheit lösen und die Rückseite aufschwenken.
- 3 Lampenabdeckung abziehen.

Abb. 35: Lampenabdeckung

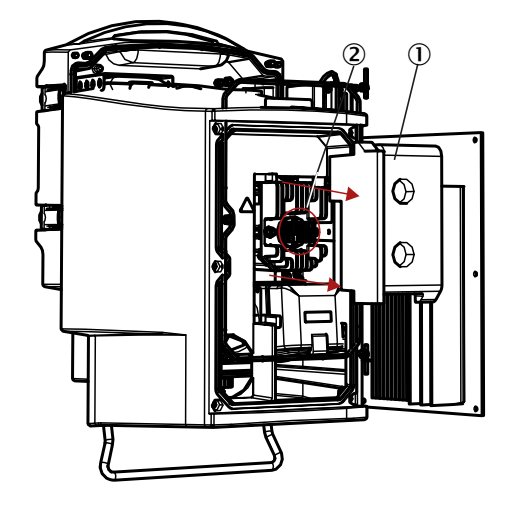

- ① Lampenabdeckung
- (2) LED-Einheit
- 4 Spannungsversorgungsleitung der LED abziehen.
- 5 Schraube (Kreuzschlitz) des Steckers der Spannungsversorgung der Sendelampe lösen und abziehen.

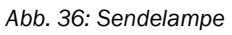

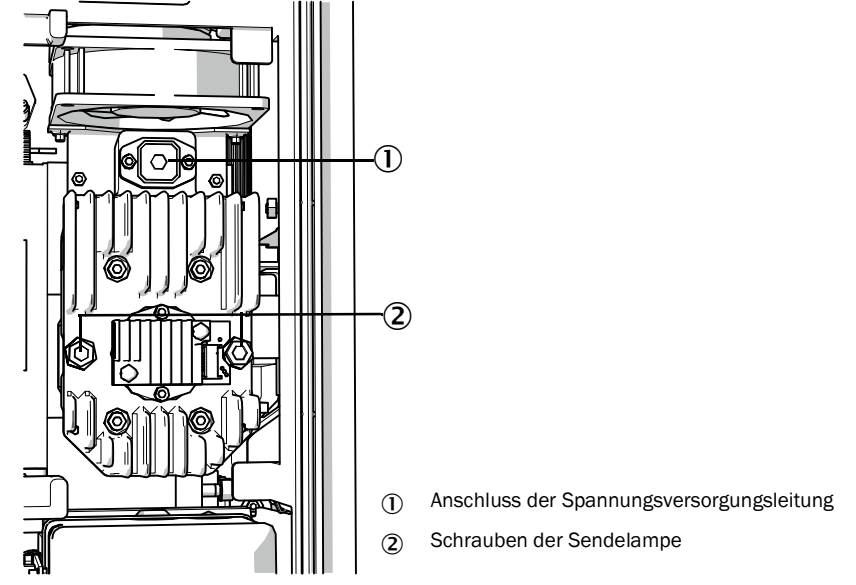

6 Optional: Die zwei Schrauben (Innensechskant 5 mm) an der Sendelampe lösen und die Sendelampe abnehmen.

#### LED-Einheit tauschen

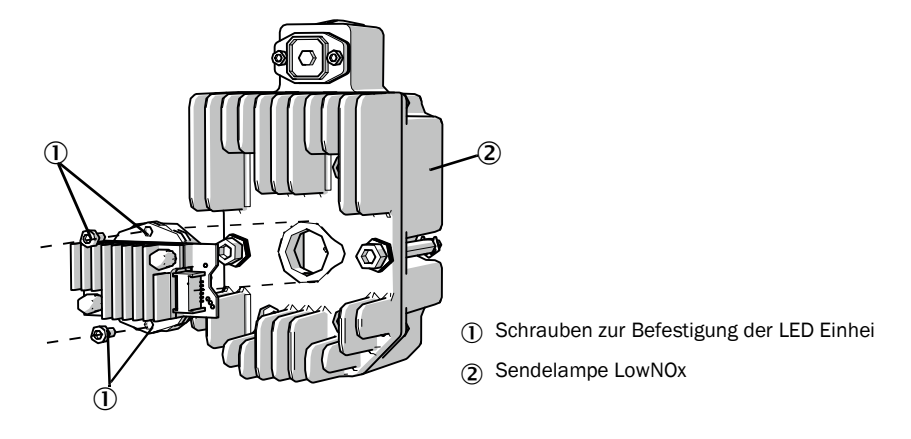

Abb. 37: LED-Einheit von der Sendelampe abmontieren

7 Die zwei Befestigungsschrauben der LED-Einheit lösen und die LED-Einheit abziehen.

| ! | HINWEIS:<br>Die Befestigungschrauben der LED-Einheit sind nicht selbstsichernd.                                                                                                    |
|---|----------------------------------------------------------------------------------------------------|
| ! | <ul> <li>HINWEIS:</li> <li>Verschmutzungsgefahr der Optikspiegel im Gerät nach Abnehmen der LED-Einheit.</li> <li>▶ Die Öffnung zu den Optikspiegel nach Entfernen der LED-Einheit abdecken.</li> </ul> |
| ! | <ul> <li>HINWEIS:</li> <li>Die Optikoberflächen können verschmutzt werden, wenn sie mit den Fingern berührt werden.</li> <li>▶ Berührung der Optikoberflächen mit den Fingern vermeiden.</li> </ul>     |

8 Neue LED-Einheit aufstecken und festschrauben.

#### Sendelampe tauschen

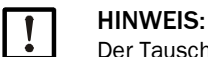

Der Tausch der Sendelampe ist für alle Varianten des GM32 identisch.

- 1 Die zwei Schrauben (Innensechskant 5 mm) an Sendelampe lösen und Sendelampe abnehmen, siehe "Sendelampe", Seite 52.
- 2 Kappe von neuer Sendelampe abziehen.
- 3 Neue Sendelampe aufstecken und festschrauben.
- 4 Stecker einstecken und festschrauben.
- 5 Lampenabdeckung aufstecken.
- 6 Rückwand zuschrauben.

Es sind keine Abgleicharbeiten nötig.

#### 6.8 Spüllufteinheit reinigen

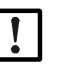

HINWEIS: Unzureichende Spülluftversorgung kann Schäden am Gasanalysator verursachen.

► Die Spüllufteinheit muss sich in einwandfreiem Zustand befinden.

Ein Tausch des Filters der Spüllufteinheit ist spätestens dann erforderlich, wenn der Unterdruckwächter am Filterausgang anspricht.

#### Vorbereitung

Wenn die Spüllufteinheit nicht sofort wieder funktionsfähig ist: SE-Einheit vom Gaskanal abnehmen (bei kurzzeitigen Arbeiten reicht auch das Aufschwenken).

#### Vorgehen

- 1 Spüllufteinheit außer Betrieb nehmen und Spülluftschläuche vollständig abnehmen.
- 2 Luftfilter in der Spüllufteinheit erneuern und Spüllufteinheit innen reinigen.

Details  $\rightarrow$  Datenblatt der Spüllufteinheit.

- 3 Die SE-Einheit ganz aufschwenken, damit sich eventuell durch den Spülluftschlauch geblasener Staub nicht auf dem Fenster absetzt.
- 4 Spüllufteinheit wieder in Betrieb nehmen siehe "Bei GMP-Lanze: Inbetriebnahme der Spülluftversorgung", Seite 33.

# 7 Störungen beseitigen

# 7.1 Sicherheitshinweise zur Störungsbeseitigung

#### VORSICHT: Allgemeine Gefahren durch elektrische Spannungen

- Wenn das Gerät zwecks Einstellung oder Instandsetzung geöffnet werden muss: Das Gerät vorher von allen Spannungsquellen trennen.
- Falls das geöffnete Gerät während der Arbeit unter Spannung stehen muss: Diese Arbeit von Fachkräften durchführen lassen, die mit den möglichen Gefahren vertraut sind. Wenn interne Bauteile entfernt oder geöffnet werden, können spannungsführende Teile freigelegt werden.
- Wenn Flüssigkeit in elektrische Gerätekomponenten eingedrungen ist: Das Gerät außer Betrieb nehmen und die Netzspannung an externer Stelle unterbrechen (z.B. Netzkabel ziehen). Dann den Kundendienst des Herstellers oder entsprechend geschulte Fachkräfte anfordern, um das Gerät instandsetzen zu lassen.
- Wenn ein gefahrloser Betrieb mit dem Gerät nicht mehr möglich ist: Das Gerät außer Betrieb nehmen und gegen unbefugte Inbetriebnahme sichern.
- Nicht die Schutzleiter-Verbindungen innerhalb oder außerhalb des Geräts unterbrechen.

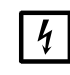

HINWEIS: Beschädigungen durch elektrische Spannung

Bevor Signalanschlüsse hergestellt werden (auch bei Steckverbindungen):
 GM32 und angeschlossene Geräte spannungsfrei schalten.
 Sonst kann die interne Elektronik beschädigt werden.

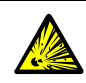

#### WARNUNG: Gefahr durch Überdruck in Hohlräumen!

Bei GPP-Lanzen kann sich im Reflektorraum oder in den Gasleitungen, z.B. durch bei der Lagerung eingedrungene Flüssigkeit, Überdruck aufbauen, wenn die Lanze in Kontakt mit dem heißen Messgas kommt. Anschlüsse mit

Vorsicht öffnen, Sicht- und Durchgangsprüfung durchführen.

- Führen Sie regelmäßig Sicht- und Durchgangsprüfungen der Hohlräume durch.
- Beachten Sie dabei alle, in der Betriebsanleitung beschriebenen Vorsichtsmaßnahmen beim Öffnen der Anschlüsse.

# 7.2 Fehlerdiagnosetabellen

# 7.2.1 Gerät funktioniert nicht

| Mögliche Ursache                                 | Hinweise                                                                                                    |  |  |
|--------------------------------------------------|----------------------------------------------------------------------------------------------------|--|--|
| Energieversorgung ist nicht angeschlossen.       | Das Netzkabel und die Verbindungen pr üfen.                                                                                                    |  |  |
| Netzversorgung ist ausgefallen.                  | Die Netzversorgung pr üfen (z.B. Steckdose, externe Trenneinrichtung).                                                                                                    |  |  |
| Interne Betriebstemperaturen sind nicht korrekt. | <ul> <li>Prüfen, ob es entsprechende Fehlermeldungen gibt.</li> </ul>                                                                                                    |  |  |
| Interne Software funktioniert nicht.             | Kann nur bei komplexen internen Störungen oder nach starken äußeren Einwir-<br>kungen passieren (z.B. starker elektromagnetischer Störimpuls).<br>▶ GM32 ausschalten und nach ein paar Sekunden wieder einschalten. |  |  |

Tabelle 14 Fehlerdiagnose - Gerät funktioniert nicht

#### 7.2.2 Messwerte sind offensichtlich falsch

| Möglicher Fehler                                                                      | Mögliche Ursache                                                                                                    | Abhilfe                                                                                                    |
|---------------------------------------------------------------------------------------|----------------------------------------------------------------------------------------------------|----------------------------------------------------------------------------------------------------|
| Undichtigkeiten (Bei GPP-Lanze).                                                      |                                                                                                    | <ul> <li>GPP-Lanze vom Endress+Hauser<br/>Kundendienst überprüfen lassen.</li> </ul>                                                                                                    |
| Messgas dringt in den Raum vor der<br>SE-Einheit.                                     | <ul> <li>Der Gasdruck im Gaskanal ist zu<br/>hoch.</li> <li>Spüllufteinheit ist ausgefallen<br/>oder zu schwach.</li> </ul> | <ul> <li>siehe "Messgas dringt ein",<br/>Seite 55.</li> </ul>                                                                                                    |
| Bei GPP-Lanze: Taupunktunterschrei-<br>tung .                                         |                                                                                                    | Projektierung überprüfen.                                                                                                    |
| Messgas dringt in den Spülluftraum.                                                   | <ul> <li>Der Gasdruck im Gaskanal ist zu<br/>hoch.</li> <li>Spüllufteinheit ist ausgefallen<br/>oder zu schwach.</li> </ul> | <ul> <li>siehe "Messgas dringt ein",<br/>Seite 55.</li> </ul>                                                                                                    |
|                                                                                       | • Lanzenspalt falsch ausgerichtet.<br>Der Messgasstrom darf nicht in<br>die Spülluftöffnungen gedrückt<br>werden.           | Installation überprüfen.                                                                                                    |
| Messgasbedingungen stimmen nicht<br>oder nicht mehr mit der Projektierung<br>überein. | Anlagenbedingung hat sich geän-<br>dert                                                                                     | <ul> <li>Messgasbedingungen(Temperatur,<br/>Feuchte, Konzentrationen, etc.)<br/>überprüfen.</li> </ul>                                                                                               |
| Der GM32 ist nicht betriebsbereit.                                                    |                                                                                                    | <ul> <li>Inbetriebnahme prüfen</li> <li>Status-/Fehlermeldungen prüfen.</li> </ul>                                                                                                    |
| Der GM32 ist nicht korrekt kalibriert.                                                |                                                                                                    | Prüfen:<br>Wurden korrekte Prüfgase verwendet?<br>Sind die Sollwerte korrekt eingestellt?<br>Wenn das nicht hilft: Eine Kalibrierung<br>durchführen lassen (Endress+Hauser<br>Service kontaktieren). |
| Analysator ist verschmutzt.                                                           |                                                                                                    | Technischen Service des Herstellers<br>oder geschulte Fachkräfte benachrich-<br>tigen.                                                                                                    |

 Tabelle
 15
 Fehlerdiagnose - falsche Messwerte

#### 7.2.3 Messgas dringt ein

!

HINWEIS: Messgas im Analysator kann den Analysator beschädigen.

| Fehler                                                | Mögliche Ursache                                                           | Abhilfe                                                                                                    |
|-------------------------------------------------------|----------------------------------------------------------------------------|----------------------------------------------------------------------------------------------------|
| Messgas dringt in den Raum<br>vor der SE-Einheit ein. | <ul> <li>Der Gasdruck im Gaskanal<br/>ist zu hoch.</li> </ul>              | <ul> <li>Projektierung überprüfen.</li> </ul>                                                                                      |
|                                                       | <ul> <li>Spüllufteinheit ist ausgefal-<br/>len oder zu schwach.</li> </ul> | <ul> <li>Spüllufteinheit überprüfen.</li> <li>Redundante Spüllufteinheit vorsehen.</li> <li>Spüllufteinheit verstärken.</li> </ul> |
| Messgas dringt in die GMP-<br>Lanze ein.              | <ul> <li>Spüllufteinheit ist ausgefal-<br/>len oder zu schwach.</li> </ul> | <ul> <li>Spüllufteinheit überprüfen</li> <li>Redundante Spüllufteinheit vorsehen.</li> <li>Spüllufteinheit verstärken.</li> </ul>  |

 Tabelle 16
 Fehlerdiagnose - Messgas dringt ein

#### 7.2.4 Korrosion an Lanze oder Flanschen

| Fehler                                                       | Mögliche Ursache        | Abhilfe                                       |
|--------------------------------------------------------------|-------------------------|-----------------------------------------------|
| Korrosion an Lanze, Filterkü-<br>vetten (GPP) oder Flanschen | Ungeeignete Materialien | <ul> <li>Projektierung überprüfen.</li> </ul> |

 Tabelle 17
 Fehlerdiagnose - Korrosion Flansch

#### 7.2.5 Messwert blinkt

Wenn ein Messwert blinkt: Messwert ist "unsicher" (z. B. Kalibrierbereich ist überschritten).

Bei GMP-Lanze: Wenn alle Messwerte blinken: Der Hebel für die Blende muss auf Stellung *"open"* stehen, siehe *"Montage der SE-Einheit am Geräteflansch"*, Seite 36.

#### 7.3 Fehlermeldungen

#### 7.3.1 Beispiel einer Fehlermeldung

Abb. 38: Beispiel einer Fehlermeldung

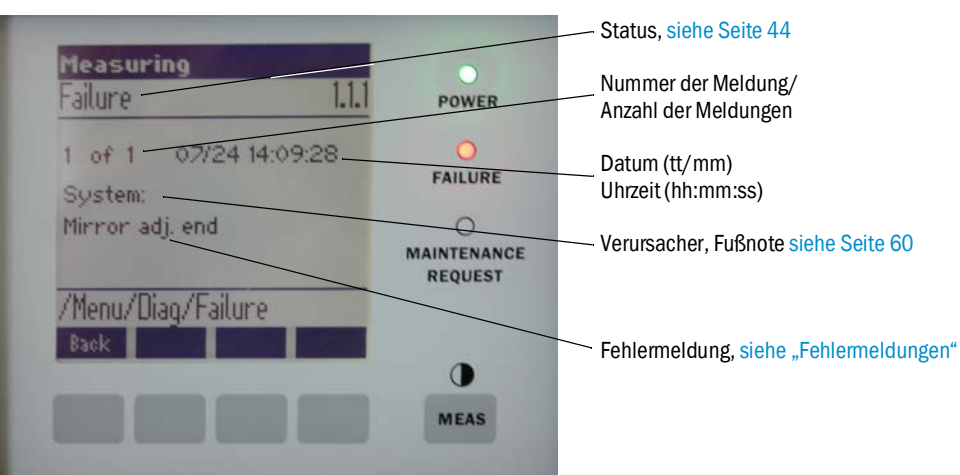

#### 7.3.2 Fehlermeldungen

| Verursa-<br>cher <sup>[1]</sup> | Text                                             | Klassifi-<br>zierung                                          | Beschreibung                                                                                         | Mögliche Ursache/Abhilfe <sup>[2]</sup>                                                                                            |
|---------------------------------|--------------------------------------------------|---------------------------------------------------------------|----------------------------------------------------------------------------------------------------|----------------------------------------------------------------------------------------------------|
| System                          | EEPROM                                           | Failure                                                       | EEPROM Parameter zerstört bzw. nicht kompati-<br>bel nach Softwareupgrade.                           | Softwareupgrade: Reset Parameter.<br>Einspielen gespeicherter Parameter.<br>Defekt: Backup einspielen.<br>Mögl. Hardware tauschen. |
|                                 | Spectro com.                                     |                                                               | Kommunikationsfehler mit Spektrometer.                                                               | Endress+Hauser Service kontaktieren.                                                                                               |
|                                 | Zero com.                                        |                                                               | Kommunikationsfehler mit Nullpunktreflektor.                                                         | Endress+Hauser Service kontaktieren.                                                                                               |
|                                 | Temp control com.                                |                                                               | Kommunikationsfehler mit Temperaturreglereinheit.                                                    | Endress+Hauser Service kontaktieren.                                                                                               |
|                                 | Visor com.                                       |                                                               | Kommunikationsfehler mit Visiermodul.                                                                | Endress+Hauser Service kontaktieren.                                                                                               |
|                                 | Filter com.                                      |                                                               | Kommunikationsfehler mit Kontrollfilterelement.                                                      | Endress+Hauser Service kontaktieren.                                                                                               |
|                                 | Mirror com.                                      |                                                               | Kommunikationsfehler mit Spiegelnachführung.                                                         | Endress+Hauser Service kontaktieren.                                                                                               |
|                                 | Lamp com.                                        |                                                               | Kommunikationsfehler mit Lampenelektronik.                                                           | Endress+Hauser Service kontaktieren.                                                                                               |
|                                 | LED com.                                         |                                                               | Kommunikationsfehler mit LED-Elektronik.                                                             | Endress+Hauser Service kontaktieren.                                                                                               |
|                                 | Visor fault                                      |                                                               | Fehler der Visiersignale. Signal übersteuert oder Null.                                              | Signale und Parameter prüfen.                                                                                                    |
|                                 | Visor values                                     |                                                               | Visiersignale außerhalb des gültigen Bereichs.                                                       | Hardwaredefekt. Elektronik nicht einstellbar (Verstär-<br>kung zu hoch).                                                           |
|                                 | Visor no signal                                  |                                                               | Alle 4Q Signale unterhalb Schwellwertparameter.                                                      | Ausrichtung, Reflektor, Verschmutzung prüfen.                                                                                      |
|                                 | Lamp fault                                       |                                                               | Lampe zündet nicht.                                                                                  | Lampe defekt. Lampe erneuern, siehe "Trockenmit-<br>telpatronen prüfen und erneuern", Seite 50.                                    |
|                                 | Mirror adj. End                                  |                                                               | Spiegelnachführung hat Maximalposition erreicht.                                                     | Ausrichtung prüfen, siehe "Alignment check (auto-<br>matische optische Ausrichtung prüfen; Option)",<br>Seite 45.                  |
|                                 | Zero adj. mc adj.                                |                                                               | Strahlnachführung während Abgleich nicht mög-<br>lich.                                               | Ausrichtung prüfen, siehe "Alignment check (auto-<br>matische optische Ausrichtung prüfen; Option)",<br>Seite 45.                  |
|                                 | Spectro para.                                    |                                                               | Keine korrekten Parameter im Spektrometer gespeichert.                                               | Bitte wenden Sie sich an den Endress+Hauser<br>Kundendienst.                                                                       |
|                                 | Purge air signal<br>Temp control out<br>of range |                                                               | Digitaleingang signalisiert Spülluftfehler.                                                          | Spülluftversorgung prüfen, siehe "Spüllufteinheit reinigen", Seite 53.                                                             |
|                                 |                                                  | Temperaturreglermessung außerhalb des gülti-<br>gen Bereichs. | Übertemperaturabschaltung aktiv bei Temperatur > 70 °C. Schaltet automatisch bei < 65 °C wieder ein. |                                                                                                    |
|                                 | Extinction calc                                  |                                                               | Fehler bei der Extinktionsberechnung.                                                                | Endress+Hauser Service kontaktieren.                                                                                               |
|                                 | Reference calc                                   |                                                               | Fehler bei der Referenzermittlung.                                                                   |                                                                                                    |
|                                 | IIR Filter                                       | _                                                             | Fehler bei IIR Filterung.                                                                            |                                                                                                    |
|                                 | Interpolation                                    |                                                               | Fehler bei Interpolationsberechnung.                                                                 |                                                                                                    |
|                                 | Eval modul com.                                  |                                                               | Fehler bei Kommunikation mit Softwareauswert-<br>emodul.                                             |                                                                                                    |
|                                 | File conditions                                  |                                                               | Fehler bei Bedingungs-File-Zugriff.                                                                  |                                                                                                    |
|                                 | File espec                                       | 1                                                             | Fehler bei Extinktions-File-Zugriff.                                                                 |                                                                                                    |
|                                 | File cact                                        | ]                                                             | Fehler bei Lambdakoeffizienten-File-Zugriff.                                                         | ]                                                                                                    |
|                                 | File measval                                     |                                                               | Fehler bei Messwert-File-Zugriff.                                                                    |                                                                                                    |

Tabelle 18 Fehlermeldungen

| Verursa-<br>cher <sup>[1]</sup> | Text                              | Klassifi-<br>zierung | Beschreibung                                                                                                    | Mögliche Ursache/Abhilfe <sup>[2]</sup>                                                                                                    |                                          |                                              |                                                                                   |
|---------------------------------|-----------------------------------|----------------------|----------------------------------------------------------------------------------------------------|----------------------------------------------------------------------------------------------------|------------------------------------------|----------------------------------------------|-----------------------------------------------------------------------------------|
| System                          | Lamp performance                  | Mainte-<br>nance     | Warnung Lampenleistung<br>Lampenleistung < 20 %                                                                                       | Lampenwechsel, siehe "Trockenmittelpatronen prü-<br>fen und erneuern", Seite 50 vorbereiten.                                                                                                    |                                          |                                              |                                                                                   |
|                                 | Lamp performance limit            |                      | Lampenleistung zu niedrig                                                                                                    | Lampe erneuern, siehe "Trockenmittelpatronen prü-<br>fen und erneuern", Seite 50.                                                                                                    |                                          |                                              |                                                                                   |
|                                 | Lamp minimum                      |                      | Bei der Lampeneinstellung ist mit minimaler Einstel-<br>lung Lampenstrom und Belichtung ein zu hohes Sig-<br>nal festgestellt worden. | Parametrierung prüfen.                                                                                                    |                                          |                                              |                                                                                   |
|                                 | Lamp 4Q max                       |                      | In der Abgleichprozedur musste der Lampenstrom<br>auf 1000 mA (Anschlag) eingestellt werden.                                          | Ausrichtung, Optik prüfen, siehe "Alignment check<br>(automatische optische Ausrichtung prüfen;<br>Option)", Seite 45.<br>Möglicher Lampenwechsel, siehe "Trockenmittelpatro-<br>nen prüfen und erneuern", Seite 50 oder auch Para-<br>metrierung korrigieren. |                                          |                                              |                                                                                   |
|                                 | LED perfor-<br>mance              |                      | Lampenleistung <20 %                                                                                                    | LED-Modul tauschen                                                                                                    |                                          |                                              |                                                                                   |
|                                 | LED perfor-<br>mance limit        |                      | Lampenleistung bei 0 %                                                                                                    | LED-Modul tauschen                                                                                                    |                                          |                                              |                                                                                   |
|                                 | LED Peltier error                 |                      | Peltierelement defekt (0 A)                                                                                                    | LED tauschen                                                                                                    |                                          |                                              |                                                                                   |
|                                 | LED tempera-<br>ture mismatch     |                      | Solltemperatur von 60°C kann nicht gehal-<br>ten werden.                                                                              | <ul> <li>Kann während der Initialisierung / Startphase<br/>(Aufwärmphase) auftreten.</li> <li>Gerätetemperatur zu hoch / zu niedrig.</li> <li>LED Module tauschen.</li> </ul>                                                                                  |                                          |                                              |                                                                                   |
|                                 | Flashcard missing                 |                      | Keine Flashspeicherkarte gefunden.                                                                                                    | Flashcard einstecken, mögl. defekte Karte ersetzen.                                                                                                    |                                          |                                              |                                                                                   |
|                                 | IO com.                           |                      | Kommunikationsfehler zum IO Block.                                                                                                    | Verbindung unterbrochen, Kabel prüfen.<br>CAN-Bus Schnittstelle defekt.                                                                                                    |                                          |                                              |                                                                                   |
|                                 | Spectro no answer                 |                      | Keine Daten vom Spektrometer empfangen.                                                                                               | Störung auf der Schnittstelle zum Spektrometer. Stecker prüfen.                                                                                                    |                                          |                                              |                                                                                   |
|                                 | Ccycle span drift                 |                      | Die Messung auf den Kontrollfiltern zeigt ein zu große Abweichung.                                                                    | Referenz aus dem Abgleich stimmt nicht.<br>Parametereinstellung Grenzwert kontrollieren.                                                                                                    |                                          |                                              |                                                                                   |
|                                 | Ccycle zero drift                 |                      | Die Nullpunktsmessung eines Messwertes zeigt eine zu große Abweichung.                                                                | Parametereinstellung Grenzwert kontrollieren.                                                                                                    |                                          |                                              |                                                                                   |
|                                 | Ccycle wavelength drift           |                      | Die Prüfung des aktuellen Koeffizienten Lamb-<br>da_CO zeigt eine zu große Abweichung.                                                | Parametereinstellung Grenzwert kontrollieren.                                                                                                    |                                          |                                              |                                                                                   |
|                                 | Ccycle peak posi-<br>tion         |                      | Die Prüfung der Position des Peaks der Kontrollkü-<br>vette zeigt eine zu große Abweichung.                                           | Parametereinstellung Grenzwert kontrollieren. Kontroll-<br>küvette defekt.                                                                                                    |                                          |                                              |                                                                                   |
|                                 | Ccycle peak width                 |                      | Die Prüfung der Peak Breite der Kontrollküvette zeigt eine zu große Abweichung.                                                       | Parametereinstellung Grenzwert kontrollieren. Kontroll-<br>küvette defekt.                                                                                                    |                                          |                                              |                                                                                   |
|                                 | Ccycle cell empty                 |                      | -                                                                                                    | Bei der Prüfung der Kontrollküvette wird festgestellt,<br>dass im Auswertebereich der größte Extinktionswert<br>kleiner als 0.1 gemessen wird.                                                                                                    | Küvette leer.                            |                                              |                                                                                   |
|                                 | Temp control vol-<br>tage low     |                      |                                                                                                    | Die Spannungsversorgung wird mit einem zu klei-<br>nen Wert (< 20 V) gemessen.                                                                                                    | Fehlfunktion der Temperaturregeleinheit. |                                              |                                                                                   |
|                                 | Temp control lamp<br>fan          |                      | Lampenlüfter zeigt Fehlfunktion.                                                                                                    | Fehlfunktion der Temperaturregeleinheit oder des Lüfters<br>oder der Verkabelung.                                                                                                    |                                          |                                              |                                                                                   |
|                                 | Temp control optic fan            |                      | Lüfter des Optikträgers zeigt Fehlfunktion.                                                                                           | Fehlfunktion der Temperaturregeleinheit oder des Lüfters<br>oder der Verkabelung.                                                                                                    |                                          |                                              |                                                                                   |
|                                 | Temp control spec-<br>tro fan     |                      |                                                                                                    |                                                                                                    |                                          | Lüfter des Spektrometers zeigt Fehlfunktion. | Fehlfunktion der Temperaturregeleinheit oder des Lüfters<br>oder der Verkabelung. |
|                                 | Temp control elect-<br>ronic temp |                      | Die Temperatur der Temperaturregelelektronik übersteigt 100 °C.                                                                       | Fehlfunktion der Temperaturregeleinheit.                                                                                                    |                                          |                                              |                                                                                   |
|                                 | Temp control spec-<br>tro temp    |                      | SE-Einheit ist zu warm oder zu kalt.                                                                                                  | In Aufheizphase: normal.<br>Im laufenden Betrieb: Umgebungstemperatur prüfen.                                                                                                    |                                          |                                              |                                                                                   |
|                                 | Data logging: wri-<br>ting data   |                      | Fehler beim Schreiben von Loggingdaten auf Flash-<br>card.                                                                            | Flashcardspeicher voll, Flashcard defekt.                                                                                                    |                                          |                                              |                                                                                   |
|                                 | Data logging: open file           |                      | Fehler beim Öffnen einer Datei für Loggingdaten auf Flashcard.                                                                        | Flashcardspeicher voll, Flashcard defekt.                                                                                                    |                                          |                                              |                                                                                   |
|                                 | System I/O Error                  |                      | Fehler im "Modulares System I/O"                                                                                                    | Falsche Parametrierung des I/O-Moduls<br>oder I/O-Modul defekt.                                                                                                    |                                          |                                              |                                                                                   |

Tabelle 18

Fehlermeldungen

| Verursa-<br>cher <sup>[1]</sup> | Text             | Klassifi-<br>zierung | Beschreibung                                                                          | Mögliche Ursache/Abhilfe <sup>[2]</sup>                                                                                                    |
|---------------------------------|------------------|----------------------|---------------------------------------------------------------------------------------|----------------------------------------------------------------------------------------------------|
| Lanze                           | EL. too hot      | Mainte-<br>nance     | Elektronik zu heiß. Umgebungstemperatur zu hoch?                                      | Gerät abkühlen lassen.                                                                                                    |
|                                 | Air purge low    |                      | Der Volumenstrom unterschreitet die einge-<br>stellte Grenze.                         | Spülluftversorgung prüfen.                                                                                                    |
|                                 | Filter watch     |                      | Strömungswächter.                                                                     | Spülluftversorgung prüfen.                                                                                                    |
|                                 | p no signal      |                      | Kein Signal vom Drucksensor.                                                          | Spülluftversorgung prüfen.                                                                                                    |
|                                 | p out of range   |                      | Messgasdruck < 500 oder > 1200 hPa (mbar).                                            |                                                                                                    |
|                                 | t air no signal  | -                    | Fühlerbruch.                                                                          | Bitte wenden Sie sich an den Endress+Hauser                                                                                                    |
|                                 | [t] no signal    |                      | Fühlerbruch.                                                                          | Kundendienst.                                                                                                    |
|                                 | EEPROM defect    | -                    | EEPROM defekt.                                                                        |                                                                                                    |
|                                 | Heat no signal   |                      | Heizungsfehler.                                                                       |                                                                                                    |
|                                 | Heater < 1.5 A   |                      |                                                                                       |                                                                                                    |
|                                 | Heater defect    |                      |                                                                                       |                                                                                                    |
|                                 | Heating too low  |                      |                                                                                       |                                                                                                    |
|                                 | No com.          |                      | Kommunikationsfehler zu Optikkopf bzw. Reflek-<br>tor.                                | Verbindungsleitungen prüfen.                                                                                                    |
| System                          | Systemstart      | Xtended              | Bei jedem Systemstart wird diese Meldung einge-<br>tragen.                            | Gibt Auskunft wann der letzte Systemreset stattgefun-<br>den hat.                                                                                                    |
|                                 | Zero adjust      |                      | Wenn ein Abgleich gestartet wird, wird dies im<br>Logbuch vermerkt.                   | Gibt Auskunft wann der letzte Abgleich stattgefunden hat.                                                                                                    |
|                                 | Boxmeasuring     |                      | Wenn eine Filterkastenmessung gestartet wird, wird dies im Logbuch vermerkt.          | Gibt Auskunft wann die letzte Filterkastenmessung stattgefunden hat.                                                                                                    |
|                                 | Reflector search |                      | Suchlauf nach Reflektor fehlgeschlagen                                                | Ausrichtung prüfen, siehe "Alignment check (auto-<br>matische optische Ausrichtung prüfen; Option)",<br>Seite 45.<br>Reflektor verschmutzt oder defekt.<br>Zu starke Lichtschwächung auf Messstrecke. |
| Ρ                               | Substitute value | Mainte-<br>nance     | Berechnung wird wegen Fehlers der Druckmes-<br>sung mit Ersatzwert durchgeführt.      | Der eingestellte Eingang (Lanze, Analogeingang, SCU)<br>zeigt Fehler und deswegen wird mit dem Ersatzwert<br>gerechnet.                                                                               |
| Т                               | Substitute value | Mainte-<br>nance     | Berechnung wird wegen Fehlers der Temperatur-<br>messung mit Ersatzwert durchgeführt. | Der eingestellte Eingang (Lanze, Analogeingang, SCU)<br>der Druckmessung zeigt Fehler und deswegen wird<br>mit dem Ersatzwert gerechnet.                                                              |

Tabelle 18 Fehlermeldungen

| Verursa-<br>cher <sup>[1]</sup> | Text                                    | Klassifi-<br>zierung                                          | Beschreibung                                                                                                    | Mögliche Ursache/Abhilfe <sup>[2]</sup>                                                                                                    |  |
|---------------------------------|-----------------------------------------|---------------------------------------------------------------|----------------------------------------------------------------------------------------------------|----------------------------------------------------------------------------------------------------|--|
| Gas-Kom-<br>ponente             | Bad Config. (text)                      | Failure                                                       | Fehler in den Berechnungsmodellen                                                                                 | Bitte wenden Sie sich an den Endress+Hauser<br>Kundendienst                                                                                       |  |
|                                 | File I/O (text)                         |                                                               | Fehler im Dateisystem                                                                                             | System neu starten.<br>Wenn der Fehler bestehen bleibt:<br>Bitte wenden Sie sich an den Endress+Hauser<br>Kundendienst                            |  |
|                                 | Measurement<br>range x                  | Xtended                                                       | Aktueller Messbereich x ( $x = 1 8$ )                                                                             |                                                                                                    |  |
|                                 | Measurement value out of range          | Uncertain                                                     | Messwert außerhalb des Kalibrierbereiches                                                                         | Messwerte auf Plausibilität prüfen                                                                                                    |  |
|                                 | Measurement<br>value range war-<br>ning | Xtended                                                       | Messung jenseits einer bei der Kalibrierung definierten Warnschwelle                                              | -                                                                                                    |  |
|                                 | Medium pressure out of range            | <b>U</b> ncertain                                             | Messgasdruck außerhalb des kalibrierten Bereiches                                                                 | Messgasdruck prüfen                                                                                                    |  |
|                                 | Medium pressure<br>warning              | Xtended                                                       | Messgasdruck jenseits der Warnschwelle                                                                            |                                                                                                    |  |
|                                 | Medium tempera-<br>ture out of range    | Uncertain                                                     | Messgastemperatur außerhalb des kalibrierten<br>Bereiches                                                         | Messgastemperatur prüfen                                                                                                    |  |
|                                 | Medium tempera-<br>ture warning         | Xtended                                                       | Messgastemperatur jenseits der Warnschwelle                                                                       | -                                                                                                    |  |
|                                 | Absorption range warning                | orption range Xtended<br>ning<br>orption out of Failure<br>ge | Absorption in Messstrecke über Warnschwelle.<br>Standardeinstellung der Warnschwelle: 1.8<br>Extinktionseinheiten | Prüfen:<br>- Fenster verschmutzt?, siehe "Fenster reinigen",<br>Seite 50.<br>- Staubgehalt im Messgas zu hoch?<br>- Zu hohe Messgaskonzentration? |  |
|                                 | Absorption out of range                 |                                                               | Absorption in Messstrecke zu hoch.<br>Standardeinstellung der Fehlerschwelle: 2 Extink-<br>tionseinheiten         |                                                                                                    |  |
|                                 | Syntax error                            |                                                               | Fehler bei Konzentrationsberechnung                                                                               | Bitte wenden Sie sich an den Endress+Hauser                                                                                                    |  |
|                                 | Processing error                        | _                                                             |                                                                                                    |                                                                                                    |  |
|                                 | Numerical (Div-<br>Zero)                |                                                               | Numerischer Fehler bei Konzentrationsberech-<br>nung                                                              |                                                                                                    |  |
|                                 | Numerical (IppEr-<br>ror)               |                                                               |                                                                                                    |                                                                                                    |  |
|                                 | Numerical (Mat-<br>Sing)                | -                                                             |                                                                                                    |                                                                                                    |  |
|                                 | OS error (text)                         |                                                               | Fehler im Betriebssystem                                                                                          | System neu starten.<br>Wenn der Fehler bestehen bleibt:<br>Bitte wenden Sie sich an den Endress+Hauser<br>Kundendienst                            |  |
|                                 | Spectr. resolution out of range         |                                                               | Auflösung Spektrometer falsch                                                                                     | Bitte wenden Sie sich an den Endress+Hauser<br>Kundendienst                                                                                       |  |
|                                 | Spectral evalua-<br>tion                | Uncertain                                                     | Fehler bei der Spektrenberechnung                                                                                 |                                                                                                    |  |

Tabelle 18 Fehlermeldungen

[1] System = SE-Einheit

Probe = Lanze

60

P = Druckaufnehmer

T = Temperaturaufnehmer

Gaskomponente

[2] Diese Tabelle enthält auch Lösungsvorschläge, die nur durch speziell geschultes Personal durchgeführt werden können.

# 7.4 Spülluftversorgung unzureichend (Bei GMP-Lanze)

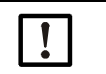

# HINWEIS: Unzureichende Spülluftversorgung kann Schäden am Gasanalysator verursachen.

Bei Anzeichen einer fehlerhaften Spülluftversorgung unten aufgeführte Maßnahmen sofort durchführen.

#### Anzeichen, die auf mangelnde Spülluftversorgung hinweisen

- Ungewöhnliche Geräusche aus dem Bereich der Spüllufteinheit.
- Bei Systemen mit Differenzdruckwächter: Eine entsprechende Fehlermeldung tritt auf.
- Anstieg der Gehäusetemperatur.
- Ungewöhnlich schnelle Verschmutzung der Fenster des GM32.

#### Spüllufteinheit prüfen

- Spülluftschlauch an der SE-Einheit abziehen: Es muss ein kräftiger Luftstrom spürbar sein.
- Spülluftschlauch sofort wieder aufstecken.

#### Maßnahmen bei unzureichender Spülluftzufuhr

- Wenn die Spüllufteinheit nicht sofort wieder funktionsfähig ist: SE-Einheit vom Gaskanal abnehmen (Bei kurzzeitiger Störung reicht auch das Aufschwenken).
- Die Spüllufteinheit sofort in ordnungsgemäßen Betrieb bringen oder provisorisch durch eine andere Spülluftversorgung mit mindestens dem gleichen Spülluftdurchsatz ersetzen.

#### Hinweise zur schnellen Störungsbeseitigung

- Luftfilter der Spüllufteinheit verstopft?
- Spülluftschlauch abgerutscht oder gebrochen?
- Energieversorgung der Spüllufteinheit ausgefallen?

#### 7.5 Störungen an der Anschlusseinheit

Auf den Netzteilen in der Anschlusseinheit leuchtet jeweils ein grüne LED.

Wenn keine LED leuchtet: Spannungsversorgung der Anschlusseinheit prüfen.

Ansonsten bitte den Endress+Hauser Kundendienst verständigen.

# 8 Außerbetriebnahme

## 8.1 Außerbetriebnahme

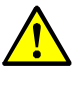

#### WARNUNG: Gefahr durch Gase des Gaskanals

Bei Arbeiten am Gaskanal können je nach Anlagenbedingung heiße und/oder gesundheitsschädliche Gase austreten.

Arbeiten am Gaskanal dürfen nur von Fachkräften ausgeführt werden, die aufgrund ihrer fachlichen Ausbildung und Kenntnisse sowie Kenntnisse der einschlägigen Bestimmungen die ihnen übertragenen Arbeiten beurteilen und Gefahren erkennen können.

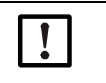

#### HINWEIS: Spülluft nicht sofort abschalten

 Die Spüllufteinheit nicht abschalten solange sich die SE-Einheit noch am Gaskanal befindet.

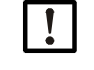

#### HINWEIS: Bei GPP-Lanze: Gefahr der Kondensation

Die Heizung der GPP-Lanze nicht abschalten solange sich die Lanze im Gaskanal befindet.

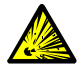

#### WARNUNG: Gefahr durch Überdruck in Hohlräumen!

Bei GPP-Lanzen kann sich im Reflektorraum oder in den Gasleitungen, z.B. durch bei der Lagerung eingedrungene Flüssigkeit, Überdruck aufbauen, wenn die Lanze in Kontakt mit dem heißen Messgas kommt. Anschlüsse mit

- Vorsicht öffnen, Sicht- und Durchgangsprüfung durchführen.
- Führen Sie regelmäßig Sicht- und Durchgangsprüfungen der Hohlräume durch.
- Beachten Sie dabei alle, in der Betriebsanleitung beschriebenen Vorsichtsmaßnahmen beim Öffnen der Anschlüsse.

#### 8.1.1 Außerbetriebnahme

Energieversorgung der Anschlusseinheit abschalten.

Solange die Spülluftversorgung (bei GMP-Lanze) bzw. die Heizung (bei GPP-Lanze) in Betrieb ist, kann der Analysator am Gaskanal bleiben.

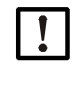

#### HINWEIS: Bei Ausfall keine Meldung durch den Analysator

Wenn die Spülluftversorgung bzw. die Heizung ausfällt erfolgt keine Meldung durch den Analysator mehr.

Geeignete Überwachung installieren oder Baugruppen demontieren.

#### 8.1.2 Demontage

| Benötigtes Material          | Bestellnummer | Benötigt für                 |
|------------------------------|---------------|------------------------------|
| Persönliche Schutzausrüstung |               | Schutz bei Arbeiten am Kamin |
| Flansch-Deckel               |               | Abdeckung des Flansches      |

 Tabelle 19
 Benötigtes Material für die Demontage

- 1 Alle Verbindungsleitungen zwischen Anschlusseinheit und SE-Einheit lösen.
- 2 Die SE-Einheit abnehmen, siehe "Aufschwenken und Abnehmen der SE-Einheit", Seite 49.

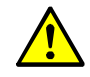

#### WARNUNG: Gefahren beim Abnehmen der SE-Einheit

Beachten Sie die Hinweise zum Abnehmen der SE-Einheit, siehe "Aufschwenken und Abnehmen der SE-Einheit", Seite 49.

3 Spülluftvorsatz bzw. Flanschvorsatz, siehe "Das GM32 Probe (Dargestellte Ausführung: GMP-Messlanze)", Seite 13 am Flansch abschrauben, Lanze herausziehen und ablegen.

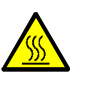

- WARNUNG: Messlanze kann heiß sein
- Bei hohen Temperaturen im Gaskanal ist die entnommene Messlanze heiß.
- Geeignete hitzefeste Handschuhe tragen.
- ▶ Für eine hitzefeste Ablage sorgen.
- 4 Bei GPP-Lanze: Energieversorgung der Heizung abschalten.
- 5 Bei GMP-Lanze: Spülluftversorgung abschalten und Spülluftschlauch am Geräteflansch abnehmen.
- 6 Flansch am Gaskanal mit einem Deckel verschließen.

#### 8.2 Lagerung

- 1 Alle Gehäuse, die Messlanze und alle weiteren Komponenten einschließlich der Spüllufteinheit (sofern vorhanden) äußerlich mit leicht angefeuchteten Reinigungstüchern reinigen. Dabei kann ein mildes Reinigungsmittel verwendet werden.
- 2 Trockenmittelpatronen prüfen, ggf. erneuern, siehe "Trockenmittelpatronen prüfen und erneuern", Seite 50.
- 3 Die Öffnungen der SE-Einheit und der Messlanze vor Witterungseinflüssen schützen (vorzugsweise mit den Transportsicherungen, entsprechend siehe "Transportsicherungen", Seite 29.
- 4 Das GM32 für Lagerung bzw. Transport verpacken (vorzugsweise in der Originalverpackung).
- 5 Das GM32 in einem trockenen, sauberen Raum lagern.

#### 8.3 Umweltgerechte Entsorgung/Verwertung

Das GM32 kann als Industrieschrott entsorgt werden.

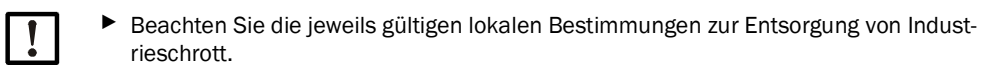

Folgende Baugruppen können Stoffe enthalten, die gesondert entsorgt werden müssen:

- Elektronik: Kondensatoren, Akkumulatoren, Batterien.
- Display: Flüssigkeit des LC-Displays.
- Lanzen: Lanzen können mit Schadstoffen kontaminiert sein.

C E

# 9 Spezifikationen

## 9.1 Konformitäten

Das Gerät entspricht in seiner technischen Ausführung folgenden EG-Richtlinien und EN-Normen:

- EG-Richtlinie NSR 2006/95/EG
- EG-Richtlinie EMV 2004/108/EG

Angewandte EN-Normen:

- EN 61010-1, Sicherheitsbestimmungen für elektrische Mess-, Steuer-, Regel- und Laborgeräte
- EN 61326, Elektrische Betriebsmittel für Messtechnik, Leittechnik, Laboreinsatz EMV -Anforderung
- EN 14181, Kalibrierung kontinuierlich arbeitender Emissionsmessgeräte
- EN 15267-3: Zertifizierung von automatischen Messeinrichtungen Teil 3
- EN 60068: Schock und Vibration

#### 9.1.1 Elektrischer Schutz

- Isolierung: Schutzklasse 1 gemäß EN 61140
- Isolationskoordination: Überspannungskategorie II gemäß EN61010-1
- Verschmutzung: Das Gerät arbeitet sicher in einer Umgebung bis zum Verschmutzungsgrad 2 gemäß EN 61010-1 (übliche, nicht leitfähige Verschmutzung und vorübergehende Leitfähigkeit durch gelegentlich auftretende Betauung)

# 9.2 System: GM32

# 9.2.1 System GM32 Standard

| Beschreibung                    | Eignungsgeprüfter In-situ-Gasanalysator                                                                                                    |
|---------------------------------|----------------------------------------------------------------------------------------------------|
| Messgröße                       | NO, NO <sub>2</sub> , NH <sub>3</sub> , SO <sub>2</sub>                                                                                                    |
| TÜ-geprüfte Messgröße           | NO, SO <sub>2</sub>                                                                                                    |
| Maximale Anzahl Messgrößen      | 4 (plus Prozesstemperatur und -druck)                                                                                                    |
| Messprinzip                     | Differenzielle optische Absorptionsspektroskopie (DOAS)                                                                                                    |
| Messbereiche                    | $\label{eq:horizondef} \begin{array}{l} \text{NH}_3: 0 \hdots 30 \ \text{ppm} \ / 0 \hdots 2.600 \ \text{ppm} \ (+/- 2\% \ \text{vom} \ \text{MBE}) \\ \text{NO}_2: 0 \hdots 30 \ \text{ppm} \ / 0 \hdots 1.900 \ \text{ppm} \ (+/- 2\% \ \text{vom} \ \text{MBE}) \\ \text{NO}_2: 0 \hdots 50 \ \text{ppm} \ / 0 \hdots 1.000 \ \text{ppm} \ (+/- 2\% \ \text{vom} \ \text{MBE}) \\ \text{LowNO}_2 \ (\text{Option}): 0 \hdots 15 \ \text{ppm} \ / 0 \hdots 1.000 \ \text{ppm} \ (+/- 2\% \ \text{vom} \ \text{MBE}) \\ \text{SO}_2: 0 \hdots 15 \ \text{ppm} \ / 0 \hdots 1.000 \ \text{ppm} \ (+/- 2\% \ \text{vom} \ \text{MBE}) \\ \text{Messbereiche beziehen sich auf die 1 m Messstrecke} \\ \text{Messbereiche abhängig von der Applikation und Geräteausführung} \\ \text{Achtung: Spezifikation bezieht sich auf:} \\ \text{- Staubfreies Gas} \\ \text{- Keine Querempfindlichkeiten} \\ \text{- Gastemperatur: 70 ° C} \\ \end{array}$ |
| Zertifizierte Messbereiche      | <ul> <li>NO: 0 70 mg/m<sup>3</sup>/0 700 mg/m<sup>3</sup></li> <li>SO<sub>2</sub>: 0 75 mg/m<sup>3</sup>/0 1.000 mg/m<sup>3</sup></li> <li>Bei einer aktiven Messstrecke von 1,25 m (GMP-Messlanze)</li> <li>Die gasprüfbare Messlanze (GPP) ist nicht TÜV-eignungsgeprüft</li> </ul>                                                                                                    |
|                                 | <ul> <li>LowNOx-Ausführung</li> <li>NO: Zertifizierungsbereich: 0 70 mg/m<sup>3</sup> / 0 700 mg/m<sup>3</sup> / 0 1302 mg/m<sup>3</sup></li> <li>SO<sub>2</sub>: Zertifizierungsbereich: 0 75 mg/m<sup>3</sup> / 0 1.000 mg/m<sup>3</sup> / 0 2500 mg/m<sup>3</sup></li> <li>Bei einer aktiven Messstrecke von 1 m (GMP-Messlanze)</li> <li>Die gasprüfbare Messlanze (GPP) ist nicht TÜV-eignungsgeprüft</li> </ul>                                                                                                    |
| Einstellzeit (t <sub>90</sub> ) | GMP-Messlanze: ≥ 5 s, einstellbar<br>Gasprüfbare Messlanze (GPP): ≥ 120 s, einstellbar<br>TÜV-Eignungsprüfung: ≥ 30 s, einstellbar                                                                                                    |
| Genauigkeit                     | $NH_3$ : ≥ 0,7 ppm<br>NO: ≥ 0,8 ppm<br>$NO_2$ : ≥ 2,5 ppm<br>$SO_2$ : ≥ 0,3 ppm<br>Bezogen auf den kleinsten Messbereich                                                                                                    |
| Umgebungstemperatur             | -20 °C +55 °C<br>Temperaturwechsel maximal ±10 °C/h                                                                                                    |
| Lagertemperatur                 | -20 °C +55 °C<br>Temperaturwechsel maximal ±10 °C/h                                                                                                    |
| Umgebungsfeuchte                | ≤ 96 %<br>Relative Feuchte, Betauung der optischen Flächen nicht zulässig                                                                                                    |
| Konformitäten                   | Zugelassen für genehmigungsbedürftige Anlagen<br>2001/80/EG (13. BImSchV)<br>2000/76/EG (17. BImSchV)<br>27.BImSchV<br>TA-Luft<br>EN 15267<br>EN 14181<br>MCERTS<br>GOST                                                                                                    |

 Tabelle 20
 Technische Daten GM32 System Standard Lanzenausführung

| Elektrische Sicherheit | CE                                                                                  |
|------------------------|-------------------------------------------------------------------------------------|
| Schutzart              | Standard: IP 65, IP 69K                                                             |
| Bedienung              | Über integrierte Bedieneinheit oder Software SOPAS ET                               |
| Korrekturfunktionen    | Interne Verschmutzungskorrektur                                                     |
| Kontrollfunktionen     | Interne Nullpunktkontrolle<br>Kontrollzyklus für Null- und Referenzpunkt gemäß QAL3 |
| Optionen               | Steuereinheit SCU                                                                   |

Tabelle 20 (Continued)Technische Daten GM32 System Standard Lanzenausführung

# 9.2.2 System GM32 TRS-PE

| Beschreibung                    | In-situ-Gasanalysator zur TRS-Überwachung im Kraft-Zellstoffpro-<br>zess                                                                                                    |
|---------------------------------|----------------------------------------------------------------------------------------------------|
| Messgröße                       | NO, NH <sub>3</sub> , SO <sub>2</sub> , CH <sub>3</sub> SH, (CH <sub>3</sub> ) <sub>2</sub> S, (CH <sub>3</sub> ) <sub>2</sub> S <sub>2</sub> , H <sub>2</sub> S, TRS                                                                                                    |
| Maximale Anzahl Messgrößen      | 8 (plus Prozesstemperatur und -druck)                                                                                                    |
| Messbereiche                    | $\begin{array}{lll} NH_3: & 0 & & 30 \ ppm \ / \ 0 & & 50 \ ppm \\ NO: & 0 & & 40 \ ppm \ / \ 0 & & 150 \ ppm \\ SO_2: & 0 & & 15 \ ppm \ / \ 0 & & 21 \ ppm \\ H_2S: & 0 & & 16 \ ppm \ / \ 0 & & 33 \ ppm \\ CH_3SH: & 0 & & 7 \ ppm \ / \ 0 & & 23 \ ppm \\ (CH_3)_2S: & 0 & & 5 \ ppm \ / \ 0 & & 18 \ ppm \\ (CH_3)_2S_2: & 0 & & 6 \ ppm \ / \ 0 & & 18 \ ppm \\ TRS: & 0 & & 26 \ ppm \ / \ 0 & & 12 \ ppm \\ Messbereiche beziehen \ sich \ auf \ die \ 1 \ m \ Messstrecke \\ Messbereiche \ abhängig \ von \ der \ Applikation \ und \ Geräteausführung \\ TRS = \ H_2S \ + \ CH_3SH \ (als \ H_2S-\ Aquivalent) \\ Bei \ Gerätevariante \ 7: \ TRS \ = \ H_2S \ + \ CH_3)_2S \ + \ 2x \ (CH_3)_2S_2 \end{array}$ |
| Einstellzeit (t <sub>90</sub> ) | Gasprüfbare Messlanze (GPP): ≥ 120 s, einstellbar<br>Einstellbar                                                                                                    |
| Genauigkeit                     | $\begin{array}{ll} NH_{3}: & \geq \pm \ 0,7 \ ppm \\ NO: & \geq \pm \ 0,8 \ ppm \\ SO_{2}: & \geq \pm \ 0,3 \ ppm \\ H_{2}S: & \geq \pm \ 0,7 \ ppm \\ CH_{3}SH: & \geq \pm \ 0,5 \ ppm \\ (CH_{3})_{2}S: & \geq \pm \ 0,4 \ ppm \\ (CH_{3})_{2}S_{2}: & \geq \pm \ 0,3 \ ppm \\ TRS: & \geq \pm \ 1,4 \ ppm \end{array}$                                                                                                    |
| Umgebungstemperatur             | –20 °C +55 °C<br>Temperaturwechsel maximal ±10 °C/h<br>Bei Gerätevariante 7: +20 °C +30 °C                                                                                                    |
| Lagertemperatur                 | –20 °C +55 °C<br>Temperaturwechsel maximal ±10 °C/h                                                                                                    |
| Umgebungsfeuchte                | ≤ 96 %<br>Relative Feuchte, Betauung der optischen Flächen nicht zulässig                                                                                                    |
| Elektrische Sicherheit          | CE                                                                                                    |
| Schutzart                       | Standard: IP 65, IP 69K                                                                                                    |
| Bedienung                       | Über integrierte Bedieneinheit oder Software SOPAS ET                                                                                                    |
| Korrekturfunktionen             | Interne Verschmutzungskorrektur                                                                                                    |
| Kontrollfunktionen              | Interner Null- und Referenzpunkttest                                                                                                    |
| Optionen                        | Steuereinheit SCU                                                                                                    |

Tabelle 21 Technische Daten GM32 System TRS-PE

# GM32

#### 9.2.3 Sende-Empfangseinheit

| Beschreibung            | Analysatoreneinheit des Messsystems |
|-------------------------|-------------------------------------|
| Bedienung               | Über integrierte Bedieneinheit      |
| Abmessungen (B x H x T) | 315 mm x 580 mm x 359 mm            |
| Gewicht                 | 20 kg                               |

 Tabelle 22
 Technische Daten Sende-Empfangseinheit

#### 9.2.4 Offene Messlanze (GMP)

| Beschreibung            | Messlanze in offener Bauweise mit integriertem Spülluft-Führungs-<br>system                                                                                                    |
|-------------------------|----------------------------------------------------------------------------------------------------|
| Prozesstemperatur       | ≤ +550 °C<br>Ausführungen für höhere Temperaturen auf Anfrage                                                                                                    |
| Prozessdruck            | -60 hPa 60 hPa<br>Relativ                                                                                                    |
| Abmessungen (B x H x T) | Siehe Maßzeichnungen                                                                                                    |
| Gewicht                 | 25 kg                                                                                                    |
| Material, medienberührt | Edelstahl 1.4571, Edelstahl 1.4539                                                                                                    |
| Hilfsgasanschlüsse      | Spülluft                                                                                                    |
| Eingebaute Komponenten  | Drucksensor (nicht in der Ex-Ausführung)<br>Temperatursensor PT1000 (nicht in der Ex-Ausführung)<br>Strömungswächter (Überwachung Spülluftzufuhr, nicht in der Ex-Aus-<br>führung) |

Tabelle 23 Technische Daten Offene Messlanze (GMP)

#### 9.2.5 Gasprüfbare Messlanze (GPP)

| Beschreibung                                                   | Messlanze mit gasdurchlässigem Filterelement zur Justierung mit<br>Prüfgas |
|----------------------------------------------------------------|----------------------------------------------------------------------------|
| Prozesstemperatur                                              | Mit Keramikfilter: ≤ +430 °C<br>Mit Teflonfilter: ≤ +200 °C                |
| Prozessdruck                                                   | −60 hPa 60 hPa<br>Relativ                                                  |
| Abmessungen (B x H x T)                                        | Siehe Maßzeichnungen                                                       |
| Gewicht                                                        | 45 kg                                                                      |
| Material, medienberührt                                        | Edelstahl 1.4571, Edelstahl 1.4539, Keramik, PTFE                          |
| Energieversorgung<br>Spannung<br>Frequenz<br>Leistungsaufnahme | 115 V / 230 V<br>50 Hz / 60 Hz<br>≤ 150 W                                  |
| Hilfsgasanschlüsse                                             | Prüfgas<br>Spülluft                                                        |
| Eingebaute Komponenten                                         | Drucksensor<br>Temperatursensor PT1000                                     |

Tabelle 24

Technische Daten Gasprüfbare Messlanze (GPP)

#### 9.2.6 Anschlusseinheit

| Beschreibung                                                                     | Dient dem Anschluss der Energieversorgung und der Daten- und Sig-<br>nalkabel beim Kunden       |
|----------------------------------------------------------------------------------|-------------------------------------------------------------------------------------------------|
| Analogausgänge                                                                   | 2 Ausgänge:<br>0/4 22 mA, 500 Ω<br>Pro Modul, Module nach Bedarf wählbar und erweiterbar        |
| Analogeingänge                                                                   | 2 Eingänge<br>0/4 22 mA, 100 Ω<br>Pro Modul, Module nach Bedarf wählbar und erweiterbar         |
| Digitalausgänge                                                                  | 4 Ausgänge:<br>48 V AC/DC, 0,5 A, 25 W<br>Pro Modul, Module nach Bedarf wählbar und erweiterbar |
| Digitaleingänge                                                                  | 4 Eingänge<br>3,9 V, 4,5 mA, 0,55 W<br>Pro Modul, Module nach Bedarf wählbar und erweiterbar    |
| Schnittstellen/ Busproto-<br>kolle<br>Ethernet<br>Ethernet<br>Ethernet<br>RS-485 | Modbus TCP<br>OPC<br>SOPAS ET<br>Modbus RTU (über optionales Schnittstellenmodul)               |

Tabelle 25 Technische Daten Anschlusseinheit

+1 Weitere Informationen und technische Angaben zum GM32-System und dessen Komponenten finden Sie in folgenden Dokumenten:

- Technische Information GM32, Ausführung Messlanze
- Betriebsanleitung Spüllufteinheit SLV4
- Bedieneinheit SCU: siehe Betriebsanleitung SCU
- Betriebsanleitung Modulares System-I/O

| Verbindungen SCU I/O            |           |
|---------------------------------|-----------|
| Relaiskontakt <-> PE            | 860 V AC  |
| Relaiskontakt <-> Relaiskontakt | 860 V AC  |
| Relaiskontakt <-> Ansteuerung   | 1376 V AC |

Tabelle 26 Kenndaten für galvanische Trennung

# 9.3 Modbus Register Mapping

#### 9.3.1 Mapping der Messkomponenten des GM32

• Modbus Register für 16 Komponenten

|      | Adresse, Adressenstart und Adressenende von weiteren Komponenten (Komponente   |
|------|--------------------------------------------------------------------------------|
| ⁺L _ | 4, Komponente 5,) werden jeweils mit 17 Plätzen hochgerechnet, die Reihenfolge |
|      | der Items bleibt gleich.                                                       |
|      |                                                                                |

• Die Reihenfolge der Komponenten ist abhängig von der Konfiguration des GM32.

| Name | Item                     | Address |       | Data type      | Register type  | Comment              |
|------|--------------------------|---------|-------|----------------|----------------|----------------------|
|      |                          | Start   | Width |                |                |                      |
|      | Measured Value           | 5000    | 2     | 32 Bit float   | Input register | Measuring value      |
|      | Status                   | 5002    | 1     | 16 Bit integer | Input register | Status <sup>0)</sup> |
|      | Zero Point Value         | 5003    | 2     | 32 Bit float   | Input register | Zero point           |
|      | Span Point Value         | 5005    | 2     | 32 Bit float   | Input register | Span point           |
|      | Start of measuring range | 5007    | 2     | 32 Bit float   | Input register | min of range         |
|      | End of measuring range   | 5009    | 2     | 32 Bit float   | Input register | max of range         |
|      | Regressionkoeffizient CO | 5011    | 2     | 32 Bit float   | Input register | Offset               |
|      | Regressionkoeffizent C1  | 5013    | 2     | 32 Bit float   | Input register | Slope                |
|      | Regressionkoeffizent C2  | 5015    | 2     | 32 Bit float   | Input register | Correction factor    |
|      | Measured Value           | 5017    | 2     | 32 Bit float   | Input register | Measuring value      |
|      | Status                   | 5019    | 1     | 16 Bit integer | Input register | Status <sup>0)</sup> |
|      | Zero Point Value         | 5020    | 2     | 32 Bit float   | Input register | Zero point           |
|      | Span Point Value         | 5022    | 2     | 32 Bit float   | Input register | Span point           |
|      | Start of measuring range | 5024    | 2     | 32 Bit float   | Input register | min of range         |
|      | End of measuring range   | 5026    | 2     | 32 Bit float   | Input register | max of range         |
|      | Regressionkoeffizient CO | 5028    | 2     | 32 Bit float   | Input register | Offset               |
|      | Regressionkoeffizent C1  | 5030    | 2     | 32 Bit float   | Input register | Slope                |
|      | Regressionkoeffizent C2  | 5032    | 2     | 32 Bit float   | Input register | Correction factor    |
|      | Measured Value           | 5034    | 2     | 32 Bit float   | Input register | Measuring value      |
|      | Status                   | 5036    | 1     | 16 Bit integer | Input register | Status <sup>0)</sup> |
|      | Zero Point Value         | 5037    | 2     | 32 Bit float   | Input register | Zero point           |
|      | Span Point Value         | 5039    | 2     | 32 Bit float   | Input register | Span point           |
|      | Start of measuring range | 5041    | 2     | 32 Bit float   | Input register | min of range         |
|      | End of measuring range   | 5043    | 2     | 32 Bit float   | Input register | max of range         |
|      | Regressionkoeffizient CO | 5045    | 2     | 32 Bit float   | Input register | Offset               |
|      | Regressionkoeffizent C1  | 5047    | 2     | 32 Bit float   | Input register | Slope                |
|      | Regressionkoeffizent C2  | 5049    | 2     | 32 Bit float   | Input register | Correction factor    |

Tabelle 27

Modbus Komponenten Register (für die ersten 3 Komponenten)

#### 9.3.2 Mapping für das GM32 allgemein

#### • Modbus Register für Ausgabesignale, gültig für alle gemessenen Komponenten

| Item                                   | Address |       | Data type      | Register type  | Comment                 |
|----------------------------------------|---------|-------|----------------|----------------|-------------------------|
|                                        | Start   | Width |                |                |                         |
| Year of current time                   | 5272    | 1     | 16 Bit integer | Input register | > 2000 1)               |
| Month of current date                  | 5273    | 1     | 16 Bit integer | Input register | 1 - 12 <sup>1)</sup>    |
| Day of current month                   | 5274    | 1     | 16 Bit integer | Input register | 1 - 31 1)               |
| Hour of current time                   | 5275    | 1     | 16 Bit integer | Input register | 0 - 23 1)               |
| Minute of current time                 | 5276    | 1     | 16 Bit integer | Input register | 0 - 59 <sup>1)</sup>    |
| Second of current time                 | 5277    | 1     | 16 Bit integer | Input register | 0 - 59 1)               |
| Failure [collective]                   | 5278    | 2     | 32 Bit integer | Input register | Bit Field <sup>2)</sup> |
| Maintenance required [collec-<br>tive] | 5280    | 2     | 32 Bit integer | Input register | Bit Field <sup>3)</sup> |
| Check [collective]                     | 5282    | 2     | 32 Bit integer | Input register | Bit Field <sup>4)</sup> |
| Out of Spec. [collective]              | 5284    | 2     | 32 Bit integer | Input register | Bit Field <sup>5)</sup> |
| Extended [collective]                  | 5286    | 2     | 32 Bit integer | Input register | Bit Field <sup>6)</sup> |
| Pressure                               | 5288    | 2     | 32 Bit float   | Input register |                         |
| Temperature                            | 5290    | 2     | 32 Bit float   | Input register |                         |
| Humidity                               | 5292    | 2     | 32 Bit float   | Input register |                         |
| Lamp Current                           | 5294    | 2     | 32 Bit float   | Input register | Lamp pulse (mA)         |
| Lamp Integration                       | 5296    | 2     | 32 Bit float   | Input register | Exposure (ms)           |
| Temperature Optic Housing              | 5298    | 2     | 32 Bit float   | Input register |                         |
| Temperature Spectrometer               | 5300    | 2     | 32 Bit float   | Input register |                         |
| Lamp performance                       | 5302    | 2     | 32 Bit float   | Input register |                         |
| Operating state                        | 5304    | 1     | 16 Bit integer | Input register | 8)                      |
| Year of last Check cycle               | 5305    | 1     | 16 Bit integer | Input register | > 2000 9)               |
| Month of last Check cycle              | 5306    | 1     | 16 Bit integer | Input register | 1 - 12 9)               |
| Day of last Check cycle                | 5307    | 1     | 16 Bit integer | Input register | 1 - 31 <sup>9)</sup>    |
| Hour of last Check cycle               | 5308    | 1     | 16 Bit integer | Input register | 0 - 23 9)               |
| Minute of last Check cycle             | 5309    | 1     | 16 Bit integer | Input register | 0 - 59 9)               |
| Second of last Check cycle             | 5310    | 1     | 16 Bit integer | Input register | 0 – 59 <sup>9)</sup>    |
| LED Current                            | 5311    | 1     | 16 Bit integer | Input register | 0 - 200 (mA)            |
| LED performance                        | 5312    | 1     | 16 Bit integer | Input register | 0 - 100 (%)             |

Tabelle 28

Modbus "Common Out" Register

# GM32

#### 9.3.3 Mapping der Modbus Eingabewerte

#### • Modbus Register für Eingabewerte, gültig für alle gemessenen Komponenten

| Item                   | Address |       | Data type    | Register type    | Comment                  |
|------------------------|---------|-------|--------------|------------------|--------------------------|
|                        | Start   | Width |              |                  |                          |
| Pressure               | 6000    | 2     | 32 Bit float | Holding register |                          |
| Temperature            | 6002    | 2     | 32 Bit float | Holding register |                          |
| Humidity               | 6006    | 2     | 32 Bit float | Holding register |                          |
| Password               | 6900    | 3     | string       | Holding register |                          |
| Pressure valid flag    | 6000    | 1     | 1 Bit        | Coil             | sticky <sup>10)</sup>    |
| Temperature valid flag | 6001    | 1     | 1 Bit        | Coil             | sticky <sup>10)</sup>    |
| Humidity valid flag    | 6002    | 1     | 1 Bit        | Coil             | sticky <sup>10)</sup>    |
| Maintenance switch     | 6003    | 1     | 1 Bit        | Coil             | sticky <sup>10)</sup>    |
| Trigger control cycle  | 6004    | 1     | 1 Bit        | Coil             | momentary <sup>11)</sup> |
| Supress control cycle  | 6005    | 1     | 1 Bit        | Coil             | sticky <sup>10)</sup>    |

#### Tabelle 29Modbus Eingabe Register

<sup>0)</sup> Bit field, please see table "Status" for details, siehe "Bitmap "Status"", Seite 71.

1) Current date and time of the device in ISO8601 format.

<sup>2)</sup> Bit field, please see table "Failure" for details, siehe "Bitmap "Failure"", Seite 72.

<sup>3)</sup> Bit field, please see table "Maintenance request" for details, siehe "Bitmap "Maintenance Request"", Seite 72.

<sup>4)</sup> Bit field, please see table "Function check" for details, siehe "Bitmap table for "Function Check" and "Out of Specification"", Seite 72.

<sup>5)</sup> Bit field, please see table "Out of Spec" for details, siehe "Bitmap table for "Function Check" and "Out of Specification"", Seite 72.

<sup>6)</sup> Bit field, please see table "Extended" for details, siehe "Bitmap table for extended Functions", Seite 73.

<sup>8)</sup> For table of operating states please see table "Operating states" for details, siehe "Table "Operating states"", Seite 73.

<sup>9)</sup> Date and time of last Controll check cycle for all components of the GM32.

10) Sticky: functions like a switch.

11) Momentary: functions like a push button.

#### 9.3.4 Table Bitmap "Status"

| Bit No. | Name                | Comment       |
|---------|---------------------|---------------|
| 0       | Failure             | Bit=1: active |
| 1       | Maintenance request | Bit=1: active |
| 2       | Function Check      | Bit=1: active |
| 3       | Out of Spec         | Bit=1: active |
| 4       | Extended            | Bit=1: active |
| 5       | Under range         | Bit=1: active |
| 6       | Over range          | Bit=1: active |
| 7       | Maintenance         | Bit=1: active |

| Bit No. | Name        | Comment       |
|---------|-------------|---------------|
| 8       | Check cycle | Bit=1: active |
| 9       | Reserved    | Bit=1: active |
| 10      | Reserved    | Bit=1: active |
| 11      | Reserved    | Bit=1: active |
| 12      | Reserved    | Bit=1: active |
| 13      | Reserved    | Bit=1: active |
| 14      | Reserved    | Bit=1: active |
| 15      | Reserved    | Bit=1: active |

Tabelle 30 E

Bitmap "Status"

#### 9.3.5 Bitmap Table "Failure"

| Bit No. | Name              | Comment       |
|---------|-------------------|---------------|
| 0       | EEPROM            | Bit=1: active |
| 1       | Spectro com.      | Bit=1: active |
| 2       | Zero com.         | Bit=1: active |
| 3       | Extinction calc   | Bit=1: active |
| 4       | Reference calc    | Bit=1: active |
| 5       | IIR Filter        | Bit=1: active |
| 6       | Interpolation     | Bit=1: active |
| 7       | Filter com.       | Bit=1: active |
| 8       | Mirror com.       | Bit=1: active |
| 9       | Visor fault       | Bit=1: active |
| 10      | Visor values      | Bit=1: active |
| 11      | Zero adj. mc adj. | Bit=1: active |
| 12      | Lamp fault        | Bit=1: active |
| 13      | Visor no signal   | Bit=1: active |
| 14      | Mirror adj. End   | Bit=1: active |
| 15      | File measval      | Bit=1: active |

| Bit No. | Name                      | Comment       |
|---------|---------------------------|---------------|
| 16      | File config               | Bit=1: active |
| 17      | File conditions           | Bit=1: active |
| 18      | File espec                | Bit=1: active |
| 19      | File cact                 | Bit=1: active |
| 20      | Visor com.                | Bit=1: active |
| 21      | Lamp com.                 | Bit=1: active |
| 22      | Spectro para.             | Bit=1: active |
| 23      | Eval modul com.           | Bit=1: active |
| 24      | Purge air signal          | Bit=1: active |
| 25      | Temp control com.         | Bit=1: active |
| 26      | Temp control out of range | Bit=1: active |
| 27      | Failure eval module       | Bit=1: active |
| 28      | MV failure activ          | Bit=1: active |
| 29      | Reserved                  | Bit=1: active |
| 30      | Reserved                  | Bit=1: active |
| 31      | Reserved                  | Bit=1: active |

Tabelle 31 Bitmap "Failure"

#### 9.3.6 Bitmap Table "Maintenance Request"

| Bit No. | Name                         | Comment       |
|---------|------------------------------|---------------|
| 0       | Lamp performance             | Bit=1: active |
| 1       | Lamp minimum parameter       | Bit=1: active |
| 2       | Lamp 4Q max parameter        | Bit=1: active |
| 3       | Data logging: writing data   | Bit=1: active |
| 4       | Data logging: open file      | Bit=1: active |
| 5       | Temp. Extern                 | Bit=1: active |
| 6       | Flashcard missing            | Bit=1: active |
| 7       | Logbook error                | Bit=1: active |
| 8       | IO com.                      | Bit=1: active |
| 9       | IO error                     | Bit=1: active |
| 10      | Spectro no answer            | Bit=1: active |
| 11      | Check Cycle span drift       | Bit=1: active |
| 12      | Check Cycle zero drift       | Bit=1: active |
| 13      | Check Cycle wavelength drift | Bit=1: active |
| 14      | Check Cycle peak position    | Bit=1: active |
| 15      | Check Cycle peak width       | Bit=1: active |

| Bit No. | Name                         | Comment       |
|---------|------------------------------|---------------|
| 16      | Check Cycle cell empty       | Bit=1: active |
| 17      | Temp control voltage low     | Bit=1: active |
| 18      | Temp control lamp fan        | Bit=1: active |
| 19      | Temp control optic fan       | Bit=1: active |
| 20      | Temp control spectro fan     | Bit=1: active |
| 21      | Temp control electronic temp | Bit=1: active |
| 22      | Temp control spectro temp    | Bit=1: active |
| 23      | Lamp performance limit       | Bit=1: active |
| 24      | Probe message                | Bit=1: active |
| 25      | Reserved                     | Bit=1: active |
| 26      | Reserved                     | Bit=1: active |
| 27      | Reserved                     | Bit=1: active |
| 28      | Reserved                     | Bit=1: active |
| 29      | Reserved                     | Bit=1: active |
| 30      | Reserved                     | Bit=1: active |
| 31      | Reserved                     | Bit=1: active |

Tabelle 32 Bitmap "Maintenance Request"

#### 9.3.7 Bitmap Table Function "Check" and "Out of Specification"

The "Function Check" and "Out of Specification" is currently not defined

| Bit No. | Name          | Comment       |
|---------|---------------|---------------|
| 0-31    | not specified | Bit=1: active |

 Tabelle 33
 Bitmap table for "Function Check" and "Out of Specification"
## 9.3.8 Bitmap Table "Extended"

Additional functions, such as alarm functions are listed in Bitmap table.

| Bit No. | Name                                                       | Comment        |
|---------|------------------------------------------------------------|----------------|
| 0       | Alarm purge air                                            | Bit=1: active  |
| 1       | Alarm optic housing temperature                            | Bit=1: active; |
| 2       | Alarm lamp current                                         | Bit=1: active; |
| 3       | Alarm lamp integration                                     | Bit=1: active; |
| 4       | Alarm pressure (pressure < 800 hPa or pressure > 1300 hPa) | Bit=1: active  |
| 5-31    | Reserved                                                   |                |

Tabelle 34Bitmap table for extended Functions

## 9.3.9 Table "Operating States"

| Value | Operating state |  |  |  |  |
|-------|-----------------|--|--|--|--|
| 0     | not defined     |  |  |  |  |
| 1     | Initialisation  |  |  |  |  |
| 2     | Measuring       |  |  |  |  |
| 3     | Maintenance     |  |  |  |  |
| 4     | RCycle          |  |  |  |  |
| 5     | Check cycle     |  |  |  |  |
| 6     | ZeroAdjust      |  |  |  |  |
| 7     | Alignment       |  |  |  |  |
| 8     | Boxmeasuring    |  |  |  |  |
| 9     | Restart         |  |  |  |  |
| 10    | Reserved        |  |  |  |  |
| 11    | Reserved        |  |  |  |  |
| 12    | Reserved        |  |  |  |  |
| 13    | Reserved        |  |  |  |  |
| 14    | Reserved        |  |  |  |  |
| 15    | Reserved        |  |  |  |  |
| 16    | Reserved        |  |  |  |  |
| 17    | Reserved        |  |  |  |  |
| 18    | Reserved        |  |  |  |  |
| 19    | Reserved        |  |  |  |  |
| 20    | Reserved        |  |  |  |  |

Tabelle 35

Table "Operating states"

## 9.4 Abmessungen

Abb. 39: GM32-Sende-Empfangseinheit (alle Maßangaben in mm)

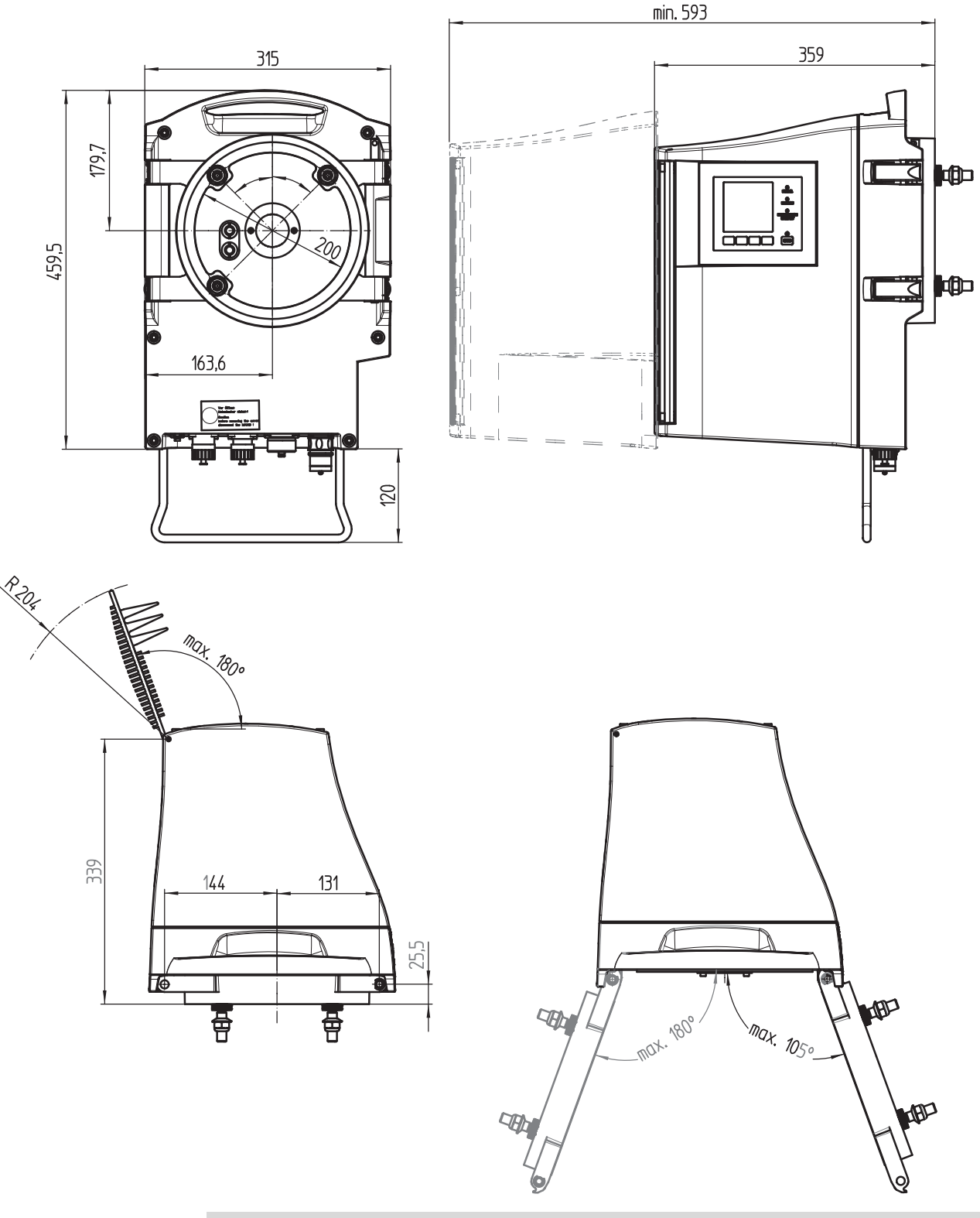

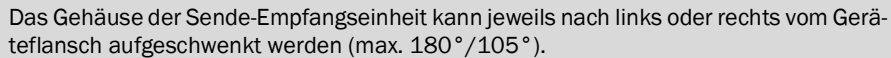

**+i** 

74

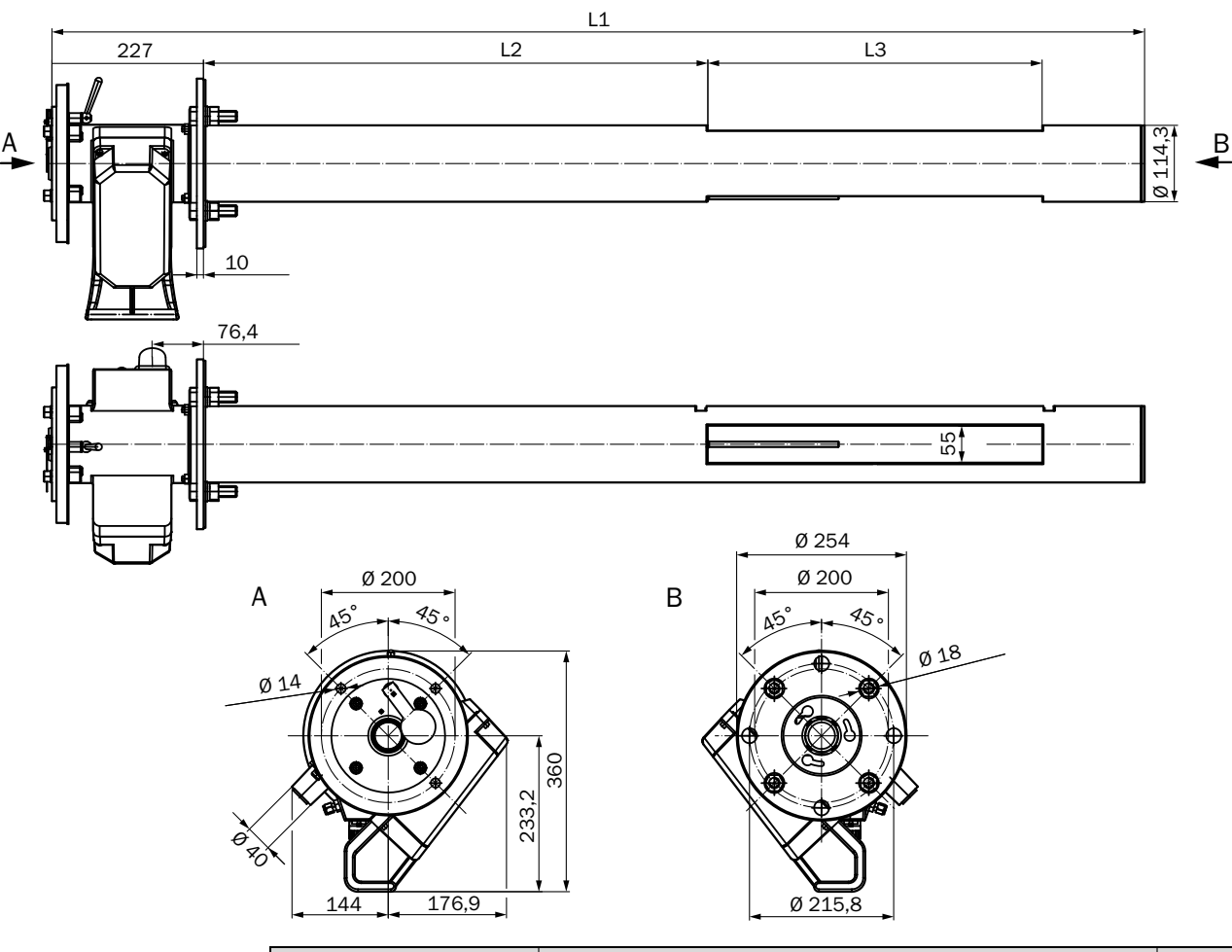

Abb. 40: GM32-Messlanze, Typ GMP – offene Messlanze (alle Maßangaben in mm)

| GMP-Messlanzen         |       | Messpalt L3 (aktive Messstrecke) |       |       |       |       |       |       |
|------------------------|-------|----------------------------------|-------|-------|-------|-------|-------|-------|
|                        |       | 250                              | 500   | 750   | 1.000 | 1.250 | 1.500 | 1.750 |
| Lanzenlänge<br>nominal | L1    |                                  |       |       | L2    |       |       |       |
| 900                    | 935   | 296                              |       |       |       |       |       |       |
| 1.500                  | 1.644 | 1.004,5                          | 754,5 | 504,5 | 254,5 |       |       |       |
| 2.000                  | 2.128 | 1.489                            | 1.239 | 989   | 739   | 239   | 239   |       |
| 2.500                  | 2.628 | 1.988                            | 1.738 | 1.488 | 1.238 | 988   | 738   | 488   |

Applikationsspezifische Längen auf Anfrage

 Tabelle 36
 Lanzenlängen GMP Messlanzen (Alle Maße in mm)

Α

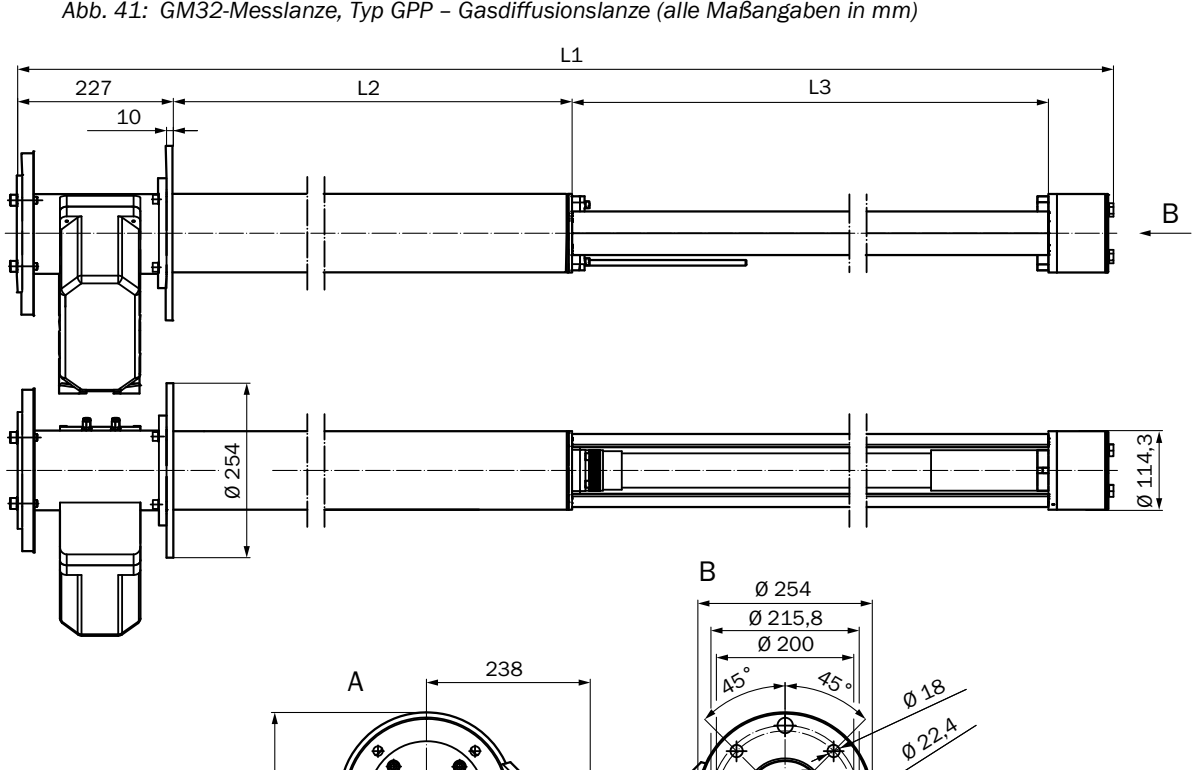

Abb. 41: GM32-Messlanze, Typ GPP – Gasdiffusionslanze (alle Maßangaben in mm)

| GPP-Messlanzen         |       | Messpalt L3 (aktive Messstrecke) |       |       |       |  |
|------------------------|-------|----------------------------------|-------|-------|-------|--|
|                        |       | 227                              | 477   | 727   | 977   |  |
| Lanzenlänge<br>nominal | L1    | L2                               |       |       |       |  |
| 900                    | 914   | 353                              | 103   |       |       |  |
| 1.500                  | 1.624 | 1.063                            | 813   | 563   | 313   |  |
| 2.000                  | 2.108 | 1.547                            | 1.297 | 1.047 | 797   |  |
| 2.500                  | 2.608 | 2.047                            | 1.797 | 1.547 | 1.297 |  |
| Alle Maße in mm        |       |                                  |       |       |       |  |

Applikationsspezifische Längen auf Anfrage

Tabelle 37 Lanzenlängen GPP Messlanzen (Alle Maße in mm)

360

233

₿

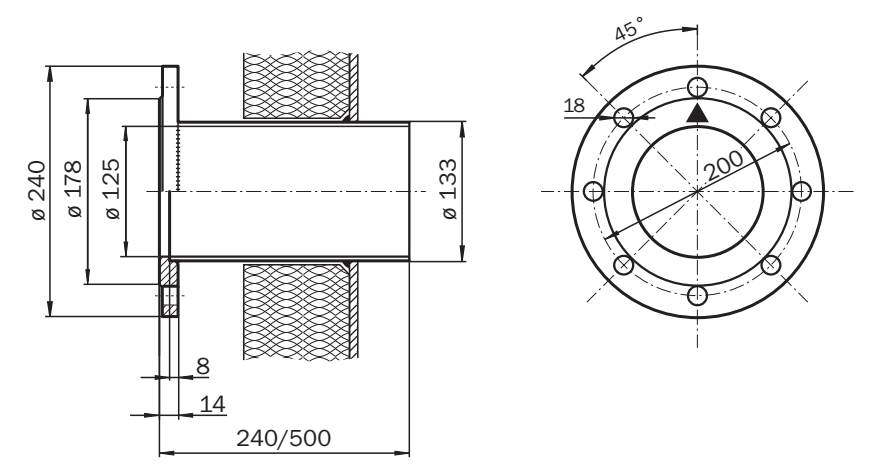

Abb. 42: Montageflansch DN125 (alle Maßangaben in mm)

Abb. 43: Anschlusseinheit (alle Maßangaben in mm)

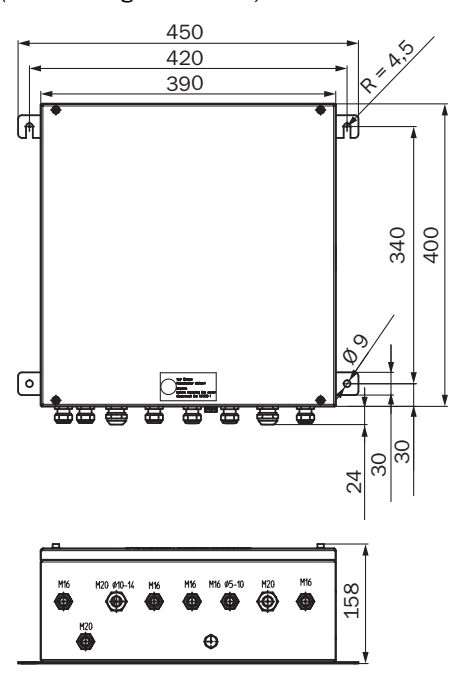

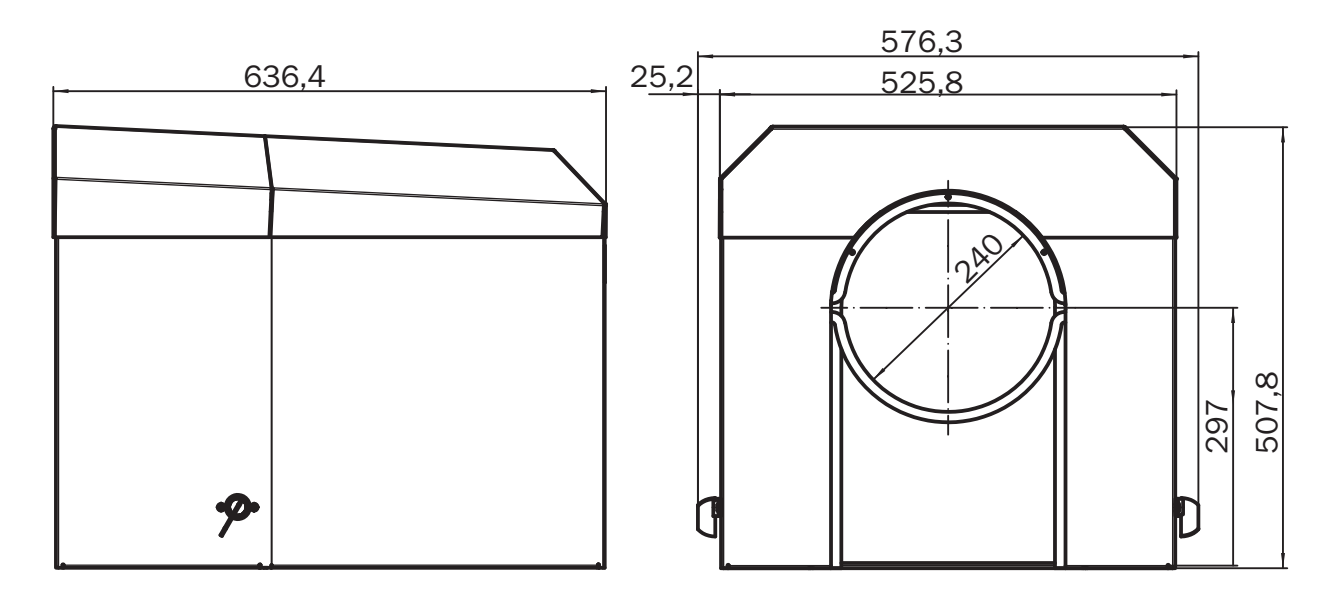

Abb. 44: Wetterschutzhaube für Sende-Empfangseinheit (alle Maßangaben in mm)

8029937/ZVF0/V2-1/2018-02

www.addresses.endress.com

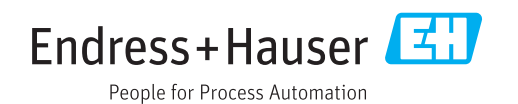